МИНИСТЕРСТВО СЕЛЬСКОГО ХОЗЯЙСТВА И ПРОДОВОЛЬСТВИЯ РЕСПУБЛИКИ БЕЛАРУСЬ

ГЛАВНОЕ УПРАВЛЕНИЕ ОБРАЗОВАНИЯ, НАУКИ И КАДРОВОЙ ПОЛИТИКИ

Учреждение образования «БЕЛОРУССКАЯ ГОСУДАРСТВЕННАЯ ОРДЕНОВ ОКТЯБРЬСКОЙ РЕВОЛЮЦИИ И ТРУДОВОГО КРАСНОГО ЗНАМЕНИ СЕЛЬСКОХОЗЯЙСТВЕННАЯ АКАДЕМИЯ»

Н. В. Барулин, К. Л. Шумский

# ФУНДАМЕНТАЛЬНЫЕ И ПРИКЛАДНЫЕ НАУЧНЫЕ ИССЛЕДОВАНИЯ В АКВАКУЛЬТУРЕ

В трех частях

Часть 1

## ИСПОЛЬЗОВАНИЕ ПРОГРАММНОЙ СРЕДЫ R ПРИ СТАТИСТИЧЕСКОМ АНАЛИЗЕ

Рекомендовано учебно-методическим объединением по образованию в области сельского хозяйства в качестве учебно-методического пособия для студентов учреждений, обеспечивающих получение высшего образования II ступени по специальности 1-74 80 03 Зоотехния

> Горки БГСХА 2022

## Рекомендовано методической комиссией факультета биотехнологии и аквакультуры 30.03.2021 (протокол № 7) и Научно-методическим советом БГСХА 31.03.2021 (протокол № 7)

#### Авторы:

кандидат сельскохозяйственных наук, доцент *Н. В. Барулин*; кандидат сельскохозяйственных наук *К. Л. Шумский* 

Рецензенты:

кандидат биологических наук, доцент В. Г. Костоусов; доктор сельскохозяйственных наук, доцент Е. В. Таразевич

## Барулин, Н. В.

Б24 Фундаментальные и прикладные научные исследования в аквакультуре : учебно-методическое пособие. В 3 ч. Ч. 1. Использование программной среды R при статистическом анализе / Н. В. Барулин, К. Л. Шумский. – Горки : БГСХА, 2022. – 102 с. ISBN 978-985-882-256-9.

Приведен минимальный набор методов для выполнения статистического анализа при обработке данных рыбохозяйственных исследований.

Для студентов учреждений, обеспечивающих получение высшего образования II ступени по специальности 1-74 80 03 Зоотехния.

> УДК 639.3:519.22(075.8) ББК 47.2я73

ISBN 978-985-882-256-9 (ч. 1) ISBN 978-985-882-255-2 © УО «Белорусская государственная сельскохозяйственная академия», 2022

#### введение

Программная среда R является бесплатной альтернативой современным платным статистическим программам. Сегодня R является безусловным лидером среди свободно распространяемых систем статистического анализа, о чем свидетельствует, например, тот факт, что в 2010 г. система R стала победителем ежегодного конкурса открытых программных продуктов Bossie Awards в нескольких номинациях. Ведущие университеты мира, аналитики крупнейших компаний и исследовательских центров постоянно используют R при проведении научно-технических расчетов и создании крупных информационных проектов.

Данное учебно-методическое пособие представляет собой руководство по работе в программе R с использованием пакета R Commander – одного из сотни статистических пакетов R, а также с использованием некоторых других пакетов. В данном издании описываются минимальные базовые статистические методики для обработки биологической информации. Руководство не включает в себя такие классические методы, как критерий хи-квадрат, многофакторный дисперсионный анализ, корреляционные и регрессионные методы и множество других.

Авторы настоятельно рекомендуют ознакомиться более подробно с основами работы в программе R, изложенными в электронной книге C. Э. Мастицкого, В. К. Шитикова «Статистический анализ и визуализация данных с помощью R» (2014). Адрес доступа: http://r-analytics.blogspot.com.

Часть информации, представленной в данном пособии, была взята из вышеназванной книги.

Также авторы рекомендуют ознакомиться с книгой Г. Джеймса, Д. Уиттона, Т. Хасти, Р. Тибширани «Введение в статистическое обучение с примерами на языке R» (2016). Адрес доступа: http://dmkpress.com/catalog/computer/statistics/978-5-97060-293-5/.

Важно! При написании научных статей обязательно приводите сведения о том, какой тест и для каких целей вы использовали в своих исследованиях. Фразы «В исследованиях нами использовались стандартные статистические методы» или «Статистическая обработка проводилась по общепринятой методике и в программе «Х» недопустимы, так как стандартных статистических методов не существует, а описанные в данном пособии методы отражают только один из сотен подходов в обработке статистической информации. Игнорирование этого положения дает основание специалисту, при прочтении ваших работ, сомневаться во владении автором методами статистической обработки, а также в достоверности полученных данных.

## 1. ИСПОЛЬЗОВАНИЕ ПРОГРАММНОЙ СРЕДЫ R ПРИ СТАТИСТИЧЕСКОМ АНАЛИЗЕ

Программу R можно скачать по прямой ссылке https://mirror.truenetwork.ru/CRAN/bin/windows/base/R-4.2.2-win.exe или установить из файла R-4.2.2.zip (сам файл можно запросить у автора по e-mail: barulin@list.ru). После распаковки файла R-4.2.2.zip необходимо открыть папку bin затем папку i386 (рис. 1.1). Следует отметить, что на программу очень часто появляются обновления. Обновления можно скачать с сайта https://cran.r-project.org.

| Упорядочить • Добавить в библиотеку • | Общий доступ 🔻 Записать на оптический диск | Новая папка      |                 | _        |
|---------------------------------------|--------------------------------------------|------------------|-----------------|----------|
| 🛨 Избранное                           | Имя                                        | Дата изменения   | Тип             | Размер   |
| Загрузки                              | ) bin                                      | 22.03.2016 11:23 | Папка с файлами |          |
| 🕅 Недавние места                      | doc                                        | 22.03.2016 11:23 | Папка с файлами |          |
| Рабочий стол                          | etc                                        | 22.03.2016 11:23 | Папка с файлами |          |
|                                       | include                                    | 22.03.2016 11:23 | Папка с файлами |          |
| 🔛 Библиотеки                          | library                                    | 22.03.2016 11:25 | Папка с файлами |          |
| 😸 Видео                               | modules                                    | 22.03.2016 11:25 | Папка с файлами |          |
| 📑 Документы                           | Process                                    | 21.03.2016 16:20 | Папка с файлами |          |
| ы Изображения                         | share                                      | 22.03.2016 11:25 | Папка с файлами |          |
| 🚽 Музыка                              | src                                        | 22.03.2016 11:25 | Папка с файлами |          |
|                                       | \mu Tcl                                    | 22.03.2016 11:25 | Папка с файлами |          |
| 🏴 Компьютер                           | lests                                      | 22.03.2016 11:25 | Папка с файлами |          |
| 鑑 Локальный диск (С:)                 | CHANGES                                    | 10.12.2015 14:06 | Файл            | 28 KE    |
| STURGEON (H:)                         | COPYING                                    | 17.03.2010 14:43 | Файл            | 18 KE    |
|                                       | MD5                                        | 10.12.2015 14:18 | Файл            | 245 KB   |
| 🗣 Сеть                                | README                                     | 07.07.2014 23:15 | Файл            | 5 KB     |
|                                       | README.R-3.2.3                             | 10.12.2015 14:18 | Файл "3"        | 9 KE     |
|                                       | 🥶 unins000.dat                             | 23.01.2016 1:44  | Фильм Video CD  | 492 KB   |
|                                       | 🗊 unins000.exe                             | 23.01.2016 1:42  | Приложение      | 1 160 KE |

Рис. 1.1. Дилоговое окно папки bin

Запускаем файл Rgui.exe (рис. 1.2).

| Упорядочить • Добавить в библиотеку • | Общий доступ 🔻 Записать на оптический дис | ск Новая папка   |                |           |
|---------------------------------------|-------------------------------------------|------------------|----------------|-----------|
| 🔆 Избранное                           | Имя                                       | Дата изменения   | Тип            | Размер    |
| 鷆 Загрузки                            | 💷 open.exe                                | 10.12.2015 13:42 | Приложение     | 13 KB     |
| 🔛 Недавние места                      | 🚳 R.dll                                   | 10.12.2015 13:42 | Расширение при | 24 983 KB |
| 📃 Рабочий стол                        | R.exe                                     | 10.12.2015 13:42 | Приложение     | 34 KB     |
|                                       | 🚳 Rblas.dll                               | 10.12.2015 13:42 | Расширение при | 235 KE    |
| 😭 Библиотеки                          | Rcmd.exe                                  | 10.12.2015 13:42 | Приложение     | 34 KE     |
| 😸 Видео                               | Rfe.exe                                   | 10.12.2015 13:42 | Приложение     | 19 KE     |
| 🗟 Документы                           | Rgraphapp.dll                             | 10.12.2015 13:41 | Расширение при | 341 KE    |
| 🔛 Изображения                         | R Rgui.exe                                | 10.12.2015 13:42 | Приложение     | 18 KE     |
| 🚽 Музыка                              | Riconv.dll                                | 10.12.2015 13:41 | Расширение при | 101 KE    |
|                                       | Rlapack.dll                               | 10.12.2015 13:43 | Расширение при | 1 935 KE  |
| 🌉 Компьютер                           | R Rscript.exe                             | 10.12.2015 13:42 | Приложение     | 22 KE     |
| 🚢 Локальный диск (С:)                 | RSetReg.exe                               | 10.12.2015 13:42 | Приложение     | 20 KE     |
| STURGEON (H:)                         | Rterm.exe                                 | 10.12.2015 13:42 | Приложение     | 19 KI     |
| 🙀 Сеть                                |                                           |                  |                |           |
|                                       |                                           |                  |                |           |

Рис. 1.2. Диалоговое окно папки іЗ86

Откроется диалоговое окно консоли R (рис. 1.3).

Рис. 1.3. Диалоговое окно консоли R

Удобным средством освоения вычислений в R для начинающего пользователя является R Commander – платформонезависимый графический интерфейс в стиле кнопочного меню, реализованный в

пакете Rcmdr. Он позволяет осуществить большой комплект процедур статистического анализа, не прибегая к предварительному заучиванию функций на командном языке, однако невольно способствует этому, поскольку отображает все выполняемые инструкции в специальном окне.

Если вы скачивали программу напрямую с сайта https://cran.rproject.org, то для запуска пакета R Commander вам понадобится дополнительно установить этот пакет, используя меню Пакеты  $\rightarrow$ Установить пакет(ы)  $\rightarrow$  Russia (Moscow) [https]  $\rightarrow$  Rcmdr.

Для установки пакета R Commander можно также просто выполнить команду

install.packages("Rcmdr", dependencies=TRUE),

где включение опции dependencies вызовет гарантированную установку полного комплекта остальных пакетов, которые могут потребоваться при обработке данных через меню Rcmdr. После установки пакета его надо запустить, нажав **Включить пакет** (рис. 1.4) и выбрав Rcmdr (рис. 1.5).

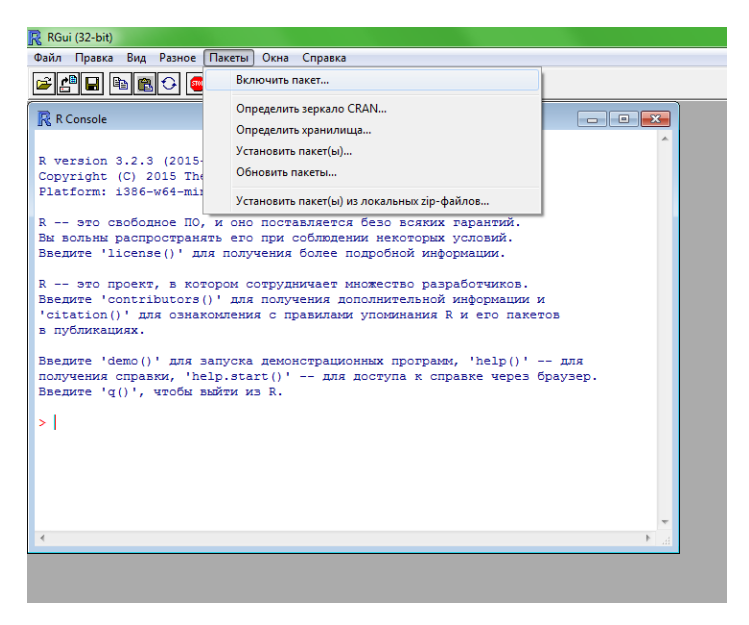

Рис. 1.4. Диалоговое окно, показывающее момент включения пакета

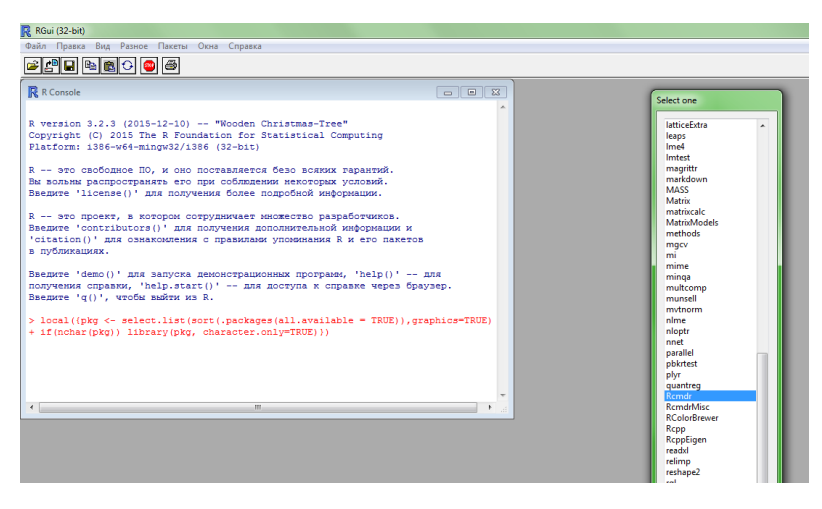

Рис. 1.5. Диалоговое окно, показывающее момент выбора пакета Rcmdr

Откроется диалоговое окно пакета R Commander (рис. 1.6).

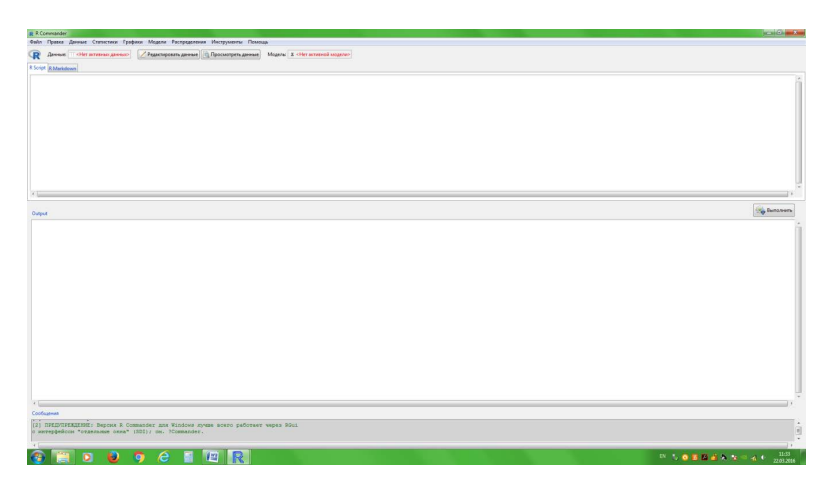

Рис. 1.6. Диалоговое окно пакета R Commander

Работу в R Commander рассмотрим на примере результатов взвешивания массы личинок стерляди контрольной и опытных групп (*данные имитированы*), на которых оказывалось (Опыт1, Опыт2) или не оказывалось (Контроль) воздействие фактором Х. Такие данные можно предварительно подготовить в Excel (рис. 1.7), в блокноте или в другой программе.

| 0   |             |          |      |                         |      |       |     |
|-----|-------------|----------|------|-------------------------|------|-------|-----|
|     | Главна      | я Вставі | ca   | Разм                    | етка | стран | иць |
|     | 🚔 🔏 Вы      | резать   |      | Calil                   | bri  |       | -   |
| Bci | авить 🔒 Ког | ж        | K    | ч -                     |      |       |     |
|     | - 🍼 ©o      |          | -    | -                       |      |       |     |
|     | Буфер ок    | омена    | 19   |                         |      | ш     | риφ |
|     | F29         | -        |      |                         | fx   |       |     |
|     | А           | В        | 0    | 2                       |      | D     |     |
| 1   | Контроль    | Опыт 1   | Опыт | r 2                     |      |       |     |
| 2   | 260         | 230      |      | 380                     |      |       |     |
| 3   | 300         | 300      |      | 419                     |      |       |     |
| 4   | 200         | 330      |      | 330                     |      |       |     |
| 5   | 230         | 330      |      | 270                     |      |       |     |
| 6   | 290         | 250      |      | 260                     |      |       |     |
| 7   | 350         | 370      |      | 200                     |      |       |     |
| 8   | 210         | 300      |      | 300                     |      |       |     |
| 9   | 320         | 380      |      | 310                     |      |       |     |
| 10  | 210         | 270      |      | 270                     |      |       |     |
| 11  | 330         | 269      |      | 420                     |      |       |     |
| 12  | 320         | 790      |      | 160                     |      |       |     |
| 13  | 200         | 290      |      | 240                     |      |       |     |
| 14  | 290         | 180      |      | 330                     |      |       |     |
| 15  | 390         | 290      |      | 210                     |      |       |     |
| 16  | 210         | 330      |      | 210                     |      |       |     |
| 17  | 220         | 240      |      | 210                     |      |       |     |
| 18  | 520         | 230      |      | 210                     |      |       |     |
| 19  | 490         | 230      |      |                         |      |       |     |
| 20  | 460         | 230      |      |                         |      |       |     |
| 21  | 105         | 230      |      |                         |      |       |     |
| 22  | 110         | 230      |      |                         |      |       |     |
| 23  | 115         | 230      |      |                         |      |       |     |
| 24  | 120         |          |      |                         |      |       |     |
| 25  | 115         |          |      |                         |      |       |     |
| 26  | 110         |          |      |                         |      |       |     |
| 27  |             |          |      |                         |      |       |     |
| 28  |             |          |      |                         |      |       |     |
| 29  |             |          |      |                         |      |       |     |
| 30  |             |          |      |                         |      |       |     |
| 31  |             |          |      |                         |      |       |     |
| 32  |             |          |      |                         |      |       |     |
| 33  |             |          |      |                         |      |       |     |
| 34  |             |          |      |                         |      |       |     |
| 35  |             |          |      |                         |      |       |     |
| 30  |             |          |      |                         |      |       |     |
| 3/  |             |          |      |                         |      |       |     |
| 38  |             |          |      |                         |      |       |     |
| 39  |             |          |      |                         |      |       |     |
| 40  |             |          |      |                         |      |       |     |
| 14  | н Лис       | г1 Лист2 | /Ли  | <b>cπ3</b> <sub>∡</sub> | ۰.   |       |     |
| Гот | 080         |          |      |                         |      |       |     |
|     |             |          |      |                         |      | 1     |     |
|     |             |          |      |                         |      |       |     |

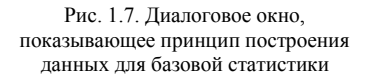

Первый этап – загрузка нового набора данных: выбираем из меню Данные → Импорт данных → из файла Excel (рис. 1.8).

| R Cor    | mmander |                                        |                                            |    |
|----------|---------|----------------------------------------|--------------------------------------------|----|
| Файл     | Правка  | Данные Статистики Граф                 | ики Модели Распределения Инструменты Помо  | щь |
| R        | Данные: | Новый набор данных<br>Загрузить данные | И Редактировать данные                     | Mo |
| R Script | R Markd | Соединить данные                       |                                            |    |
|          |         | Импорт данных 🔷 🕨                      | из текстового файла, буфера обмена или URL |    |
|          |         | Данные в пакетах 🔹 🕨                   | из файла SPSS                              |    |
|          |         | Активные данные                        | из xport файла SAS                         |    |
|          |         | Работа с переменными 🕨                 | из файла Minitab                           |    |
|          |         |                                        | из файла STATA                             |    |
|          |         |                                        | из файла Excel                             |    |

Рис. 1.8. Диалоговое окно, показывающее процесс импорта данных из файла Excel

Определяем во всплывающих окнах режим загрузки данных. Нетрудно заметить, что те же данные можно было легко загрузить из локального текстового файла или таблицы базы данных. В случае наличия имен групп в первой строке таблицы необходимо поставить галочку в соответствующей строке (рис. 1.9).

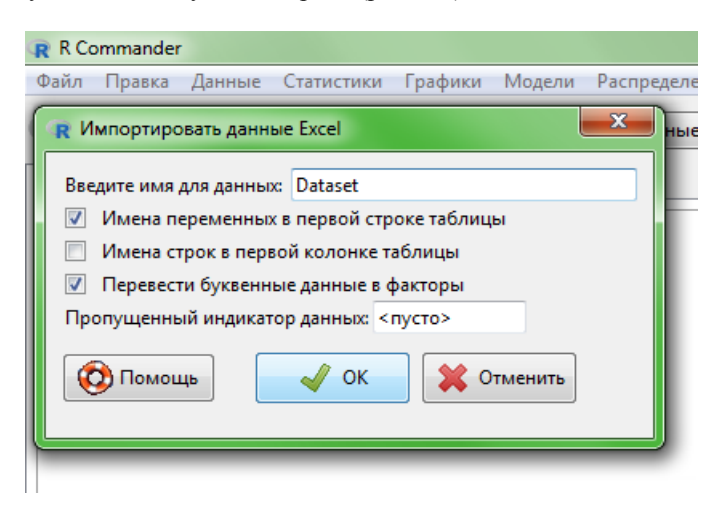

Рис. 1.9. Диалоговое окно, показывающее процесс импорта данных из файла Excel в случае наличия имен групп в первой строке таблицы Чтобы убедиться в том, что наши данные загружены верно (и при необходимости их отредактировать), нажимаем кнопку **Посмотреть** данные.

Вначале необходимо рассчитать в выборке такие базовые элементы, как среднее (mean), стандартное отклонение (sd), стандартная ошибка среднего (se(mean)), коэффициент вариации (cv). Для этого необходимо нажать кнопки **Итоги** → **Базовые статистики** (рис. 1.10), затем выбрать переменные и в колонке **Статистики** (рис. 1.11) выбрать нужные критерии (рис. 1.12).

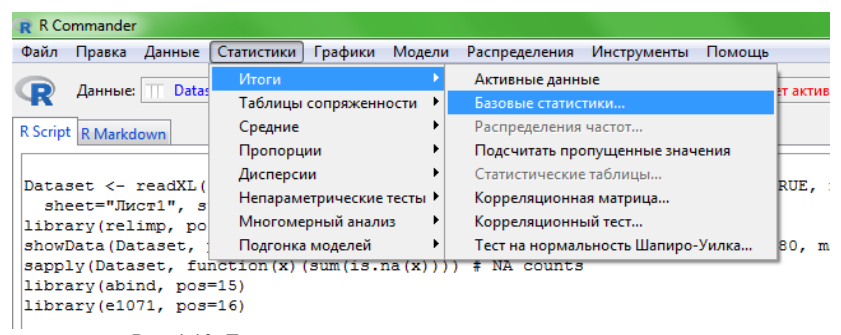

Рис. 1.10. Диалоговое окно, показывающее процесс включения функции «Базовые статистики»

| R  | R Comma                           | nde | •           |               |            |        |               |             |           |     |
|----|-----------------------------------|-----|-------------|---------------|------------|--------|---------------|-------------|-----------|-----|
| Фа | йл Пра                            | вка | Данные      | Статистики    | Графики    | Модели | Распределения | Инструменты | Помощь    |     |
| 1  | Числов                            | ые  | поги        |               |            |        |               |             |           |     |
| 1  | Данные                            | Ста | тистики     |               |            |        |               |             |           |     |
|    | Переме                            | ннь | е (выбери   | те 1 или боле | e)         |        |               |             |           |     |
|    | Контро<br>Опыт.1<br><u>Опыт.2</u> | пь  |             | Î             |            |        |               |             |           |     |
|    | Сумм                              | иро | зать по гру | ппам          |            |        |               |             |           | 30) |
|    |                                   |     |             |               |            |        |               |             |           |     |
|    |                                   |     |             |               |            |        |               |             |           |     |
|    |                                   |     |             |               |            |        |               |             |           |     |
|    | Ø                                 | Пом | ющь         | 🧄 Пер         | езагрузить |        | 🖌 ок          | 💥 Отменит   | • 🥐 Apply |     |
| Ļ  |                                   |     |             |               |            |        |               |             |           |     |
| 1  |                                   |     |             |               |            |        |               |             |           |     |

Рис. 1.11. Диалоговое окно, показывающее процесс выбора переменных

| R | RC  | Commander  |              |             |            |        |               |             |        |     |
|---|-----|------------|--------------|-------------|------------|--------|---------------|-------------|--------|-----|
| ¢ | айл | Правка     | Данные       | Статистики  | Графики    | Модели | Распределения | Инструменты | Помощь |     |
| ſ | R   | Числовые и | поги         |             |            |        |               |             |        | ×   |
|   | Д   | анные Ста  | тистики      |             |            |        |               |             |        |     |
|   | 1   | 🗸 Среднее  |              |             |            |        |               |             |        |     |
| L | 1   | 🗸 Стандар  | тное откло   | нение       |            |        |               |             |        |     |
|   | 1   | 🗸 Стандар  | гная ошиб    | ка среднего |            |        |               |             |        |     |
|   | [   | 🗌 Межква   | отильный     | размах      |            |        |               |             |        | 30) |
|   | 3   | 🗸 Коэффи   | циент вари   | иации       |            |        |               |             |        |     |
|   | [   | Асимме     | грия 🔘 Ті    | ип 1        |            |        |               |             |        |     |
|   | [   | Эксцесс    | T            | ип 2        |            |        |               |             |        |     |
|   |     |            | © T          | ип 3        |            |        |               |             |        |     |
|   | 1   | 🗌 Квантил  | и: 0, .25, . | 5, .75, 1   |            |        |               |             |        |     |
| 6 |     | 🔞 Пом      | ющь          | 🦘 Пер       | езагрузить |        | 🖋 ок          | 💥 Отменити  | Apply  |     |
|   | •   |            |              |             |            |        |               |             |        |     |

Рис. 1.12. Диалоговое окно, показывающее процесс выбора критериев базовой статистики

Получаем следующие значения (рис. 1.13).

|          | mean     | sd        | se(mean) | cv        | n  |
|----------|----------|-----------|----------|-----------|----|
| Контроль | 259.0000 | 120.56292 | 24.11258 | 0.4654939 | 25 |
| Опыт.1   | 296.7727 | 121.64191 | 25.93414 | 0.4098824 | 22 |
| Опыт.2   | 278.1765 | 78.16828  | 18.95859 | 0.2810025 | 17 |

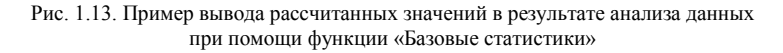

Полученные при исследовании данные представляются, как правило, в научной или дипломной работе, статье, научном отчете в виде таблицы (табл. 1.1).

| Таблица 1.1.   | Пример оф | ормления  | полученни | ых данных,  |
|----------------|-----------|-----------|-----------|-------------|
| рассчитанных п | ри помощ  | и функции | «Базовые  | статистики» |

| Группа      | Mean $\pm$ SE, mr | SD    | CV, % | n  |
|-------------|-------------------|-------|-------|----|
| Контрольная | $259,0 \pm 24,1$  | 120,6 | 0,5   | 25 |
| Опытная № 1 | $296,8 \pm 25,9$  | 121,6 | 0,4   | 22 |
| Опытная № 2 | $278,2 \pm 18,9$  | 78,2  | 0,3   | 17 |

Примечание. Mean – среднее значение массы; SE – стандартная ошибка среднего; SD – стандартное отклонение; CV – коэффициент вариации, %; n – объем выборки.

После работы с базовой статистикой необходимо определить, насколько полученные различия между группами достоверны, т. е. насколько им можно доверять.

Вначале необходимо имеющиеся данные перевести в форму двух колонок по нижепредставленному примеру (рис. 1.14).

| G   | <b>(</b>        |           |          |  |  |  |
|-----|-----------------|-----------|----------|--|--|--|
| e   | Главная Вставка |           |          |  |  |  |
|     | К Вырезать      |           |          |  |  |  |
|     | E 5.            | опировать |          |  |  |  |
| Bct | авить 🦪 о       |           | 0.22111/ |  |  |  |
|     | Evden (         | обмена    | G        |  |  |  |
|     | E11             | _         | 6        |  |  |  |
| _   | 111             |           |          |  |  |  |
| 4   | A               | В         | L        |  |  |  |
| 1   | контроль        | 200       |          |  |  |  |
| 2   | контроль        | 300       |          |  |  |  |
| 3   | контроль        | 200       |          |  |  |  |
| 4   | контроль        | 230       |          |  |  |  |
| 5   | контроль        | 290       |          |  |  |  |
| 6   | контроль        | 350       |          |  |  |  |
| /   | контроль        | 210       |          |  |  |  |
| 8   | контроль        | 320       |          |  |  |  |
| 9   | контроль        | 210       |          |  |  |  |
| 10  | Контроль        | 330       |          |  |  |  |
| 11  | Контроль        | 320       |          |  |  |  |
| 12  | Контроль        | 200       |          |  |  |  |
| 13  | Контроль        | 290       |          |  |  |  |
| 14  | Контроль        | 390       |          |  |  |  |
| 15  | Контроль        | 210       |          |  |  |  |
| 16  | Контроль        | 220       |          |  |  |  |
| 17  | Контроль        | 520       |          |  |  |  |
| 18  | Контроль        | 490       |          |  |  |  |
| 19  | Контроль        | 460       |          |  |  |  |
| 20  | Контроль        | 105       |          |  |  |  |
| 21  | Контроль        | 110       |          |  |  |  |
| 22  | Контроль        | 115       |          |  |  |  |
| 23  | Контроль        | 120       |          |  |  |  |
| 24  | Контроль        | 115       |          |  |  |  |
| 25  | Контроль        | 110       |          |  |  |  |
| 26  | Опыт 1          | 230       |          |  |  |  |
| 27  | Опыт 1          | 300       |          |  |  |  |
| 28  | Опыт 1          | 330       |          |  |  |  |
| 29  | Опыт 1          | 330       |          |  |  |  |
| 30  | Опыт 1          | 250       |          |  |  |  |
| 31  | Опыт 1          | 370       |          |  |  |  |
| 32  | Опыт 1          | 300       |          |  |  |  |
| 33  | Опыт 1          | 380       |          |  |  |  |
| 34  | Опыт 1          | 270       |          |  |  |  |
| 35  | Опыт 1          | 269       |          |  |  |  |
| 36  | Опыт 1          | 790       |          |  |  |  |
| 37  | Опыт 1          | 290       |          |  |  |  |
| 38  | Опыт 1          | 180       |          |  |  |  |
| 39  | Опыт 1          | 290       |          |  |  |  |
| 40  | Опыт 1          | 330       |          |  |  |  |
| 41  | Опыт 1          | 240       | _        |  |  |  |
| 14  | с н Ли          | ст1 Лист  | 2 / Лис  |  |  |  |
| Гот | 080             |           |          |  |  |  |
| 6   |                 |           |          |  |  |  |

Рис. 1.14. Диалоговое окно, показывающее принцип построения данных для определения критериев достоверности

На рис. 1.15 представлен алгоритм простейшего статистического анализа для выявления различий между исследуемыми группами и определения уровня значимости полученных различий.

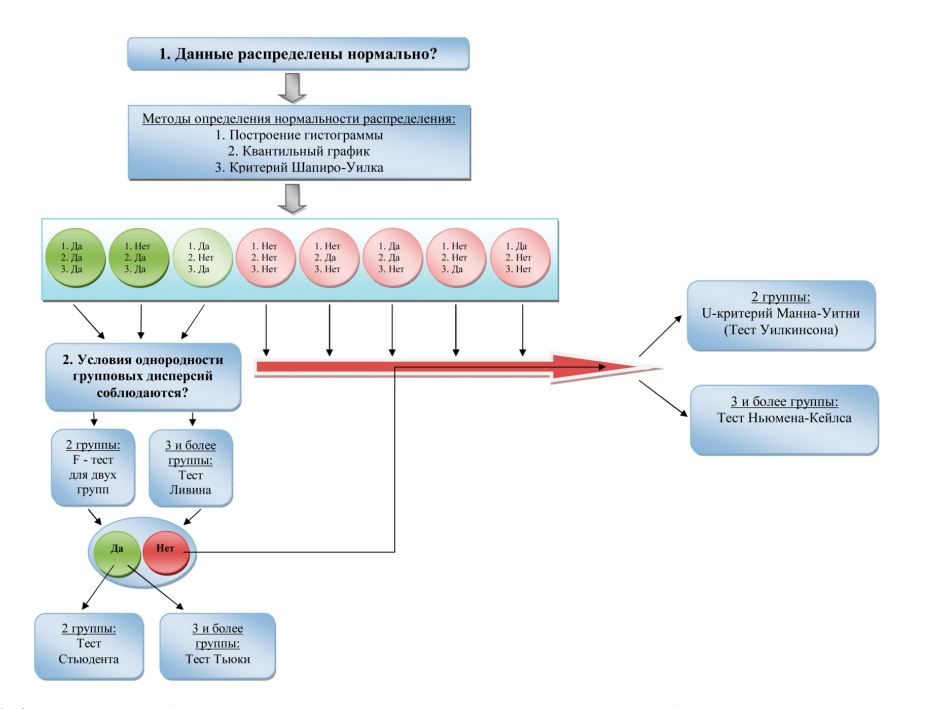

Рис. 1.15. Алгоритм простейшего статистического анализа для выявления различий между исследуемыми группами и определения уровня значимости полученных различий

Прежде чем установить, насколько полученные различия между группами достоверны, т. е. насколько им можно доверять, мы должны выбрать тест, который поможет нам в этом.

Для этого исследователю необходимо ответить на два вопроса:

1. Данные распределены нормально?

2. Условия однородности групповых дисперсий соблюдаются?

Чтобы ответить на первый вопрос, необходимо осуществить проверку на нормальность распределения.

#### 1.1. Проверка на нормальность распределения

Проверка исследуемых переменных на нормальность распределения является важной составной частью статистического анализа данных. Существует несколько способов такой проверки, и их можно разделить на две рассмотренные ниже группы.

#### Графические способы.

Самый простой графический способ проверки характера распределения данных – это построение гистограммы. Если гистограмма имеет колоколообразный симметричный вид, можно сделать заключение о том, что анализируемая переменная имеет примерно нормальное распределение. Однако при интерпретации гистограмм следует соблюдать осторожность, поскольку их внешний вид может сильно зависеть как от числа наблюдений, так и от шага, выбранного для разбиения данных на классы. Кроме того, достаточно часто при анализе выборок, извлеченных из смеси нормально распределенных совокупностей, гистограммы приобретают асимметричный вид, вводя исследователя в заблуждение.

Для построения гистограммы полученных данных нажимаем кнопки **Графики** — **Гистограмма** (рис. 1.16), выбираем исследуемую переменную (рис. 1.17) и получаем результат.

Как видно из рис. 1.18, гистограмма имеет колоколообразный, но недостаточно симметричный вид. И мы не можем с достаточной уверенностью утверждать, что наши данные нормально распределены. Ответ по тесту нормальности распределения гистограммой – нет.

| R Commander                                                                                                    |                                                                                                  |                                                                                                    |  |
|----------------------------------------------------------------------------------------------------|--------------------------------------------------------------------------------------------------|----------------------------------------------------------------------------------------------------|--|
| Файл Правка Данные Статистики                                                                                                    | Графики Модели Распределения                                                                     | Инструменты Помощь                                                                                                    |  |
| 📿 Данные: 🗆 Dataset 🗾                                                                                                    | Палитра цветов                                                                                   | данные Модель: <b>Σ</b> <Нет активной модели>                                                                                             |  |
| R Script R Markdown                                                                                                    | Индексный график<br>График точек                                                                 |                                                                                                    |  |
| <pre>Dataset &lt;- readXL("CT/Users/<br/>sheet="Jucr1", stringsAsFe<br/>library(relimp, pos=14)<br/>showData(Dataset, placement=<br/>sapply(Dataset, function(x) (<br/>library(abind, pos=15)</pre> | Гистограмма<br>Оценка плотности<br>График "ствол и листья"<br>Ящик-с-усами<br>Квантильный график | ames=FALSE, header=TRUE, na="",<br>logFont'), maxwidth=80, maxheight=30)<br>9                                                             |  |
| <pre>library(e1071, pos=16) numSummary(Dataset[,c("KoHTp showData(Dataset, placement= editDataset(Dataset) showData(Dataset, placement=</pre>                                                       | Точечный график<br>Матрица точечных графиков<br>Линейный график<br>ХҮ-условный график            | <pre>statistics=c("mean", "sd", "se(mean)", "c'<br/>logFont'), maxwidth=80, maxheight=30)<br/>logFont'), maxwidth=80, maxheight=30)</pre> |  |
| with (Dataset, indexplot (Konn<br>with (Dataset, Dotplot (Konnpo<br>with (Dataset, Hist (Konnpons,                                                                                                  | График средних<br>Полосной график                                                                | <pre>'Y', id.n=2, labels=rownames(Dataset))) ="Sturges", col="darkgray"))</pre>                                                           |  |
| Dataset <- readXL("C:/Users/<br>showData(Dataset, placement=<br>with(Dataset, Hist(X1, scale                                                                                                    | Столбчатый график<br>Пирог                                                                       | ames=FALSE, header=FALSE, na="", sheet="Лис"<br>logFont'), maxwidth=80, maxheight=30)<br>ges", col="darkgray"))                           |  |
| 4                                                                                                    | 3D-график<br>Сохранить график в файл                                                             |                                                                                                    |  |

Рис. 1.16. Диалоговое окно, показывающее процесс построения гистограммы

| R Commander  |                 |            |            |         |               |                     |            |         |
|--------------|-----------------|------------|------------|---------|---------------|---------------------|------------|---------|
| Файл Правка  | Данные          | Статистики | Графики    | Модели  | Распределения | Инструменты         | Помощь     |         |
| 😦 Гистограмм | a               |            |            |         |               |                     |            | <b></b> |
| Данные Оп    | ции             |            |            |         |               |                     |            |         |
| Переменная   | выберите        | е одну)    |            |         |               |                     |            |         |
| X1           |                 | <u>^</u>   |            |         |               |                     |            |         |
|              |                 |            |            |         |               |                     |            |         |
| График по г  | DVDDAM          | ÷          |            |         |               |                     |            |         |
|              |                 |            |            |         |               |                     |            |         |
|              |                 |            |            |         |               |                     |            |         |
|              |                 |            |            |         |               |                     |            |         |
|              |                 | <u> </u>   |            |         |               |                     |            |         |
| 🛛 😳 Пом      | ощь             | 🥎 Пере     | езагрузить |         | 🧳 ок          | 💥 Отменить          | , 🛛 🦰 /    | Apply   |
|              |                 |            |            |         |               |                     |            |         |
| vich (Datase | ., <u>115</u> . | AI, SCAIE  | - IIEqui   | ency, r | Teaks- Sturg  | <del>, cor- u</del> | arkyray // |         |

Рис. 1.17. Диалоговое окно, показывающее процесс выбора переменной при построении гистограммы

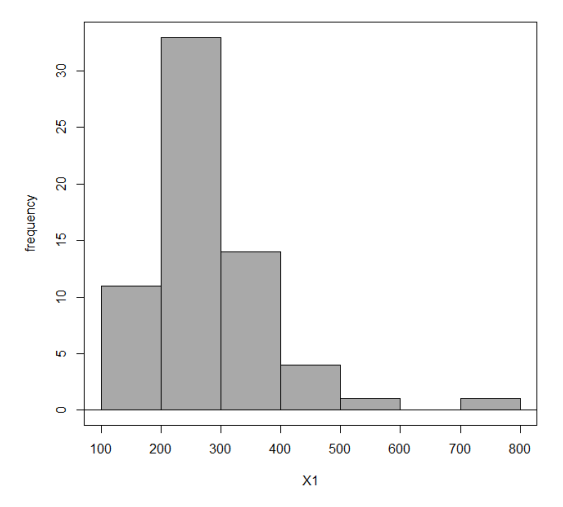

Рис. 1.18. Колоколообразная несимметричная гистограмма

Образец колоколообразной симметричной гистограммы представлен на рис. 1.19.

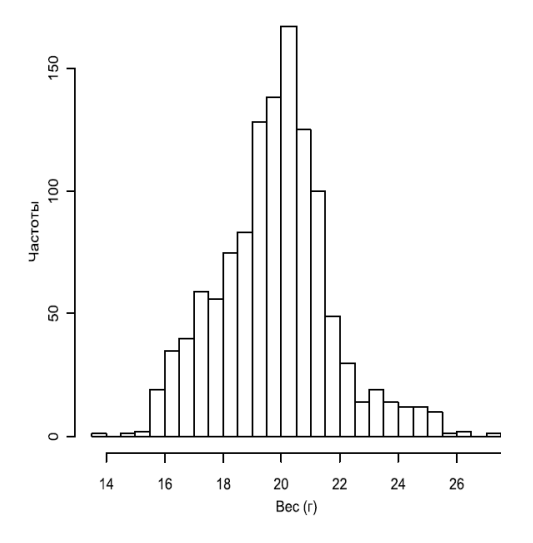

Рис. 1.19. Колоколообразная симметричная гистограмма

Другим очень часто используемым графическим способом проверки характера распределения данных является построение так называемых графиков квантилей (*q-q plots, quantile-quantile plots*). На таких графиках изображаются квантили двух распределений – эмпирического (т. е. построенного по анализируемым данным) и теоретически ожидаемого стандартного нормального распределения. При нормальном распределении проверяемой переменной точки на графике квантилей должны выстраиваться в прямую линию, исходящую под углом 45° из левого нижнего угла графика. Графики квантилей особенно полезны при работе с небольшими по размеру совокупностями, для которых невозможно построить гистограммы, принимающие какуюлибо выраженную форму.

Интерпретация квантильных графиков носит в значительной мере субъективно-эмоциональный характер. Например, одни исследователи могут полагать, что экспериментальные точки в значительной степени отклоняются от диагонали теоретических квантилей, а другие на том же графике сочтут эти отклонения достаточно приемлемыми для принятия гипотезы о нормальности.

Для построения квантильного графика наших данных нажимаем кнопки **Графики**  $\rightarrow$  **Квантильный график** (рис. 1.20), выбираем исследуемую переменную и получаем результат.

| R Commander<br>Файл Правка Данные Статистики                                                                                | Графики Модели Распределения                                        | Ин                   |
|----------------------------------------------------------------------------------------------------|---------------------------------------------------------------------|----------------------|
| 🕞 Данные: 🔲 Dataset 📝 Ре,                                                                                                   | Палитра цветов                                                      | данн                 |
| R Script R Markdown<br>Ilbrary(relimp, pos=14)<br>showData(Dataset, placement=                                              | Индексный график<br>График точек<br>Гистограмма<br>Оценка плотности | LogF                 |
| <pre>sapply(Dataset, function(x)) library(abind, pos=15) library(e1071, pos=16) numSummary(Dataset[.c("Kommunication)</pre> | График "ствол и листья"<br>Ящик-с-усами<br>Квантильный график       | at                   |
| showData (Dataset, placement=<br>editDataset (Dataset)                                                                      | Точечный график<br>Матрица точечных графиков                        | ogF                  |
| with (Dataset, Indexplot (Konn<br>with (Dataset, Dotplot (Konn<br>with (Dataset, Dotplot (Konnpo                            | Линейный график<br>ХҮ-условный график                               | y',                  |
| <pre>with(Dataset, Hist(Kontrons,<br/>Dataset &lt;- readXL("C:/Users/<br/>showData(Dataset, placement=</pre>                | График средних<br>Полосной график                                   | ="St<br>ames<br>LogF |
| with (Dataset, Hist (X1, scale<br>with (Dataset, Hist (X1, scale<br>with (Dataset, Hist (X1, scale                          | Столбчатый график<br>Пирог                                          | res"<br>s",          |
| <                                                                                                    | 3D-график •<br>Сохранить график в файл •                            |                      |
| Output                                                                                                    |                                                                     |                      |

Рис. 1.20. Диалоговое окно, показывающее процесс выбора квантильного графика

На графике, представленном для нашего примера на рис. 1.21, видно, что большинство точек находятся в пределах доверительной полосы, что позволяет нам сделать вывод о том, что данные распределены нормально. Наш ответ по тесту нормальности распределения квантильным графиком – да.

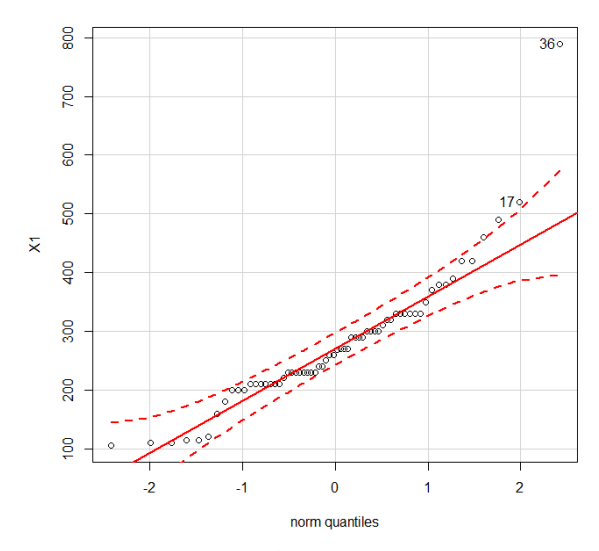

Рис. 1.21. Квантильный график с нормальным распределением

Пример квантильного графика с ненормальным распределением представлен на рис. 1.22.

#### Формальные тесты.

Существует целый ряд статистических тестов, специально разработанных для проверки нормальности распределения данных. В общем виде проверяемую при помощи этих тестов нулевую гипотезу можно сформулировать так: «Анализируемая выборка происходит из генеральной совокупности, имеющей нормальное распределение». Если получаемая при помощи того или иного теста вероятность ошибки р оказывается меньше некоторого заранее принятого уровня значимости (например, 0,05), нулевая гипотеза отклоняется.

В R реализованы практически все имеющиеся тесты на нормальность – либо в виде стандартных функций, либо в виде функций, входящих в состав подгружаемых пакетов.

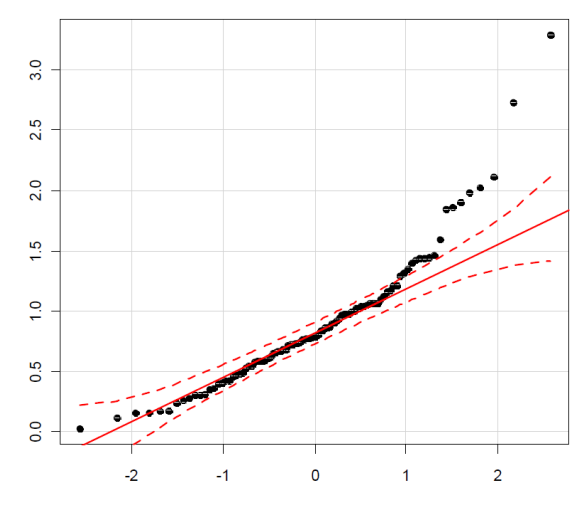

Рис. 1.22. Квантильный график с ненормальным распределением

Примером базовой функции является shapiro.test(), при помощи которой можно выполнить широко используемый тест Шапиро – Уилка (Статистики – Итоги – Тест на нормальность Шапиро – Уилка) (рис. 1.23).

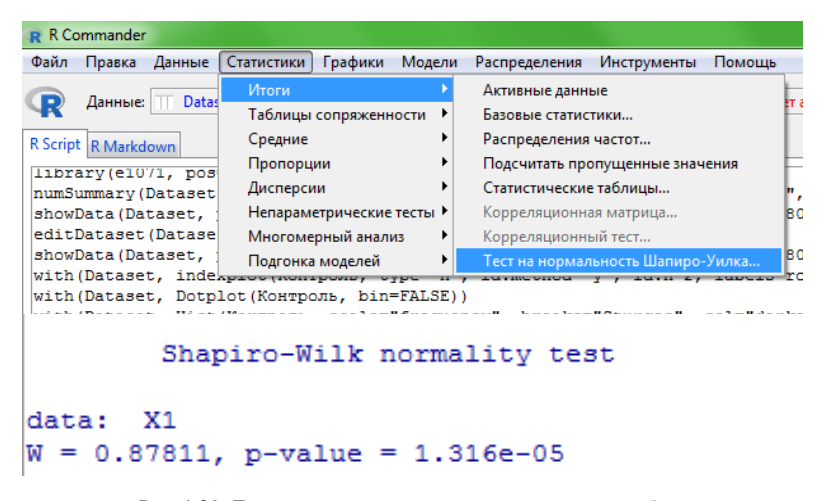

Рис. 1.23. Диалоговые окна, показывающие процесс выбора теста Шапиро – Уилка и вид представленных значений

Как видно из представленных данных, вероятность ошибки р (p-value) значительно больше некоторого заранее принятого уровня значимости (например, 0,05). Наш ответ на проверку нормальности распределения тестом Шапиро – Уилка – нет. Если бы p-value было больше 0,05 – ответ был бы да.

#### 1.2. Проверка на однородность групповых дисперсий

Проведенные тесты на проверку нормальности распределения данных позволяют заключить, что наши данные распределены ненормально.

На данном этапе можно сразу переходить к непараметрическим критериям (U-критерий Манна – Уитни (Тест Уилкоксона) и критерий парных множественных сравнений средних рангов (тест Ньюмена – Кейлса)).

В случае если бы данные были распределены нормально, необходимо было бы перейти к ответу на второй вышепоставленный вопрос: «Условия однородности групповых дисперсий соблюдаются?».

В качестве примера продолжим дальнейшее определение однородности групповых дисперсий. Для ответа на вышепоставленный вопрос можно задействовать следующие тесты: F-тест для двух дисперсий (используется, если имеются две исследуемые группы, например контрольная и опытная) и тест Ливина (используется, если имеются три исследуемые группы и более).

Представим, что изначально было только две исследуемые группы – контрольная и опытная группа  $N_{2}$  1 (проводить попарные тесты для реальных исследований, в которых имеется множество исследуемых групп, недопустимо).

Нажимаем последовательно Статистики → Дисперсии → F-тест для двух дисперсий (рис. 1.24).

| нные      | Статистики Графики Модел    | и Распределения Инструменты Помог |
|-----------|-----------------------------|-----------------------------------|
| Datas     | Итоги Наблицы сопряженности | Просмотреть данные Модель: Σ      |
|           | Средние                     |                                   |
| ix(c      | Дисперсии                   | F-тест для двух дисперсий         |
| e) <      | Непараметрические тесты 🕨   | Тест Бартлетта                    |
| e) <      | Многомерный анализ          | Тест Ливина                       |
| ts<br>tes | Подгонка моделей 🔶 🕨        |                                   |

Рис. 1.24. Диалоговое окно, показывающее процесс выбора F-теста для двух дисперсий

Указываем группирующую и зависимую переменные (рис. 1.25).

| R Commander                                                                   |         |
|-------------------------------------------------------------------------------|---------|
| Файл Правка Данные Статистики Графики Модели Распределения Инструменты Помощь |         |
| R F-тест для сравнения дисперсий                                              | <b></b> |
| Данные Опции                                                                  |         |
| Группы (выберите одну) Зависимая переменная (выберите одну)<br>X0             |         |
| *                                                                             |         |
|                                                                               |         |
| 🔞 Помощь 🦘 Перезагрузить 🖌 ОК 🗱 Отменить 🧖                                    | Apply   |
| C                                                                             |         |

Рис. 1.25. Диалоговое окно, показывающее процесс выбора группирующих и зависимых переменных

Получаем результат (рис. 1.26).

Рис. 1.26. Диалоговое окно, показывающее результаты расчета F-теста для двух дисперсий

В итоге получилось значение p-value, равное 0,8317, что значительно превышает уровень значимости 0,05, т. е. значительно превышает 5%-ный уровень значимости, на основании чего мы не можем отклонить нулевую гипотезу о равенстве дисперсий в исследованных совокупностях, т. е. наш ответ на вопрос: «Условия однородности групповых дисперсий соблюдаются?» – да. Если бы p-value было меньше 0,05 – ответ был бы нет.

Проанализируем выборку, в которой имеется три исследуемые группы (контрольная группа, опытная группа № 1, опытная группа № 2). Для этого будем использовать тест Ливина.

Нажимаем последовательно Статистики — Дисперсии — Тест Ливина (рис. 1.27).

| ные   | Статистики         | Графики    | Модели  | Распределения   | Инструм   | енты | Помоц |
|-------|--------------------|------------|---------|-----------------|-----------|------|-------|
| Datas | Итоги<br>Таблицы   | сопряженн  | юсти 🕨  | 🔯 Просмотреть   | данные    | Моде | ль: Σ |
| · a   | Средние<br>Пропорц | ии         | •<br>•  |                 |           |      |       |
| tes   | Дисперси           | ии         | ×.      | F-тест для двух | дисперсий | i    |       |
|       | Непарам            | етрические | тесты 🕨 | Тест Бартлетта. |           |      |       |
|       | Многоме            | рный аналі | из 🕨    | Тест Ливина     |           |      |       |
| · (1) | Подгонка           | моделей    | •       | <u>,</u>        |           |      |       |

Рис. 1.27. Диалоговое окно, показывающее процесс выбора теста Ливина

Получаем результат (рис. 1.28).

```
Levene's Test for Homogeneity of Variance (center = "median")
Df F value Pr(>F)
group 2 1.17 0.3172
61
```

Рис. 1.28. Диалоговое окно, показывающее результаты расчета теста Ливина

В итоге получается значение Pr, равное 0,3172, что превышает уровень значимости 0,05, т. е. превышает 5%-ный уровень значимости, на основании чего мы не можем отклонить нулевую гипотезу о равенстве дисперсий в исследованных совокупностях, т. е. наш ответ на вопрос: «Условия однородности групповых дисперсий соблюдаются?» – да. Если бы Pr было меньше 0,05 – ответ был бы нет.

На основании проведенной оценки однородности групповых дисперсий можно сделать вывод о том, что дисперсии однородны. Это позволяет, наконец, перейти к установлению того, насколько полученные различия между группами достоверны, т. е. насколько им можно доверять. Читатель должен помнить о том, что анализируемые данные показали отрицательные результаты при проверке на нормальность распределения и к ним должны быть применены непараметрические критерии. Но в качестве примера мы также проанализируем наши данные на параметрические критерии. Однако в реальных исследованиях это делать недопустимо!

#### 1.3. Параметрические критерии

Для установления того, насколько полученные различия между группами достоверны, можно обратиться к параметрическим тестам, которые включают в себя тест Стьюдента (только для двух исследуемых групп) и тест Тьюки (для трех исследуемых групп и более).

В случае неоднородности данных необходимо переходить к непараметрическим критериям (U-критерий Манна – Уитни (Тест Уилкоксона) и критерий парных множественных сравнений средних рангов (тест Ньюмена)).

Снова представим, что изначально у нас было только две исследуемые группы – контрольная и опытная группа № 1 (*еще раз отметим, что проводить попарные тесты для реальных исследований, в которых имеется множество исследуемых групп, недопустимо*). Воспользуемся тестом Стьюдента.

Для этого последовательно нажимаем Статистики — Средние t-тест для независимых выборок (рис. 1.29).

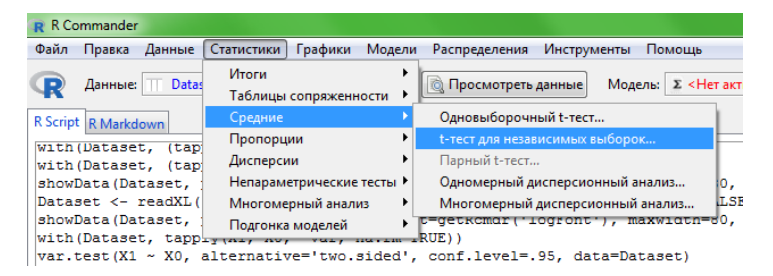

Рис. 1.29. Диалоговое окно, показывающее процесс выбора t-теста для независимых выборок

Получаем результат (рис. 1.30).

```
Welch Two Sample t-test

data: X1 by X0

t = -1.1995, df = 40.05, p-value = 0.2374

alternative hypothesis: true difference in means is not equal to 0

95 percent confidence interval:

-119.34473 30.44473

sample estimates:

mean in group Kompons mean in group Onsw 1

259.00 303.45
```

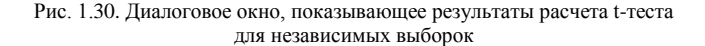

Как видно из представленных данных, вероятность ошибки р (p-value) больше заранее принятого уровня значимости (0,05), т. е. существенных различий между исследуемыми выборками нет. И, несмотря на более высокую среднюю массу в опытной группе (303,4 мг) по сравнению с контрольной (259,0 мг), эти различия являются недостоверными.

Проанализируем выборку, в которой имеется три исследуемые группы (контрольная группа, опытная группа № 1, опытная группа № 2). Для этого будем использовать тест Тьюки.

Нажимаем последовательно Статистики → Средние → Одномерный дисперсионный анализ (рис. 1.31).

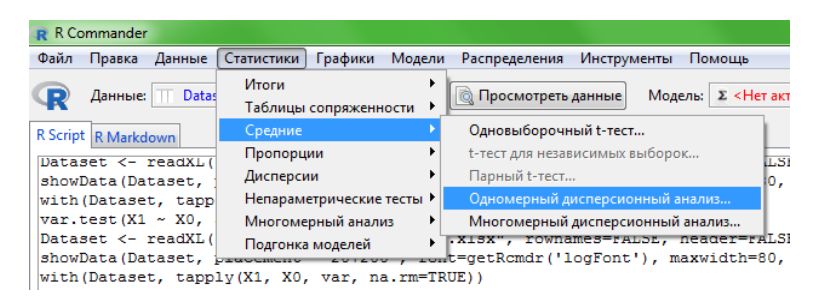

Рис. 1.31. Диалоговое окно, показывающее процесс выбора одномерного дисперсионного анализа

Необходимо поставить галочку в колонке Попарные сравнения средних (рис. 1.32).

| R Commander                   |               |            |               |             |        |       |
|-------------------------------|---------------|------------|---------------|-------------|--------|-------|
| Файл Правка Данные Статисти   | ки Графики    | Модели     | Распределения | Инструменты | Помощь |       |
| R Одномерный дисперсионный а  | нализ         |            |               |             |        |       |
| Введите имя модели: AnovaMod  | el.7          |            |               |             |        |       |
| Группы (выберите одну) Зависи | мая перемен   | ная (выбер | ите одну)     |             |        | nee   |
| X0 🔺 X1                       |               |            |               |             |        | 30    |
|                               |               |            |               |             |        |       |
| *                             |               |            | -             |             |        |       |
| 📝 Попарные сравнения средни   | ¢             |            |               |             |        | 30)   |
| омощь                         | lepeзагрузить |            | 🖌 ок          | 💥 Отменити  | . /    | Apply |
| wantpases appaint             |               |            |               |             |        |       |

leveneTest(X1 ~ X0, data=Dataset, center="median")

Рис. 1.32. Диалоговое окно, показывающее процесс выбора функции попарных сравнений средних

Получаем результат (рис. 1.33).

```
Multiple Comparisons of Means: Tukey Contrasts
Fit: aov(formula = X1 ~ X0, data = Dataset)
Linear Hypotheses:
                     Estimate Std. Error t value Pr(>|t|)
Опыт 1 - Контроль == 0 37.77 32.57
                                         1.160
                                                  0.481
                       19.18
                                  35.03
Опыт 2 - Контроль == 0
                                          0.547
                                                   0.848
Опыт 2 - Опыт 1 == 0
                      -18.60
                                  35.98 -0.517
                                                  0.863
(Adjusted p values reported -- single-step method)
```

Рис. 1.33. Диалоговое окно, показывающее результаты расчета одномерного дисперсионного анализа

Как видно из представленных данных, значение Pr (t) в опытных группах выше принятого уровня значимости (0,05) по отношению к контрольной группе и в сравнении между собой, т. е. существенных различий между исследуемыми выборками нет, и различия по массе являются недостоверными.

Результаты парных сравнений групповых средних также изображаются в виде рисунка (рис. 1.34).

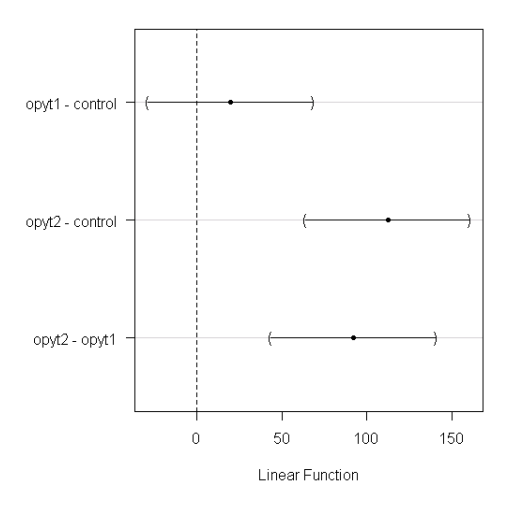

#### 95% family-wise confidence level

Рис. 1.34. Результаты парных сравнений групповых средних

На представленном рисунке приведены разности между групповыми средними (differences in mean levels of water) и их доверительные интервалы, рассчитанные с учетом контроля над групповой вероятностью ошибки (95 % family-wise confidence level). Критерий Тьюки имеет те же условия применимости, что и собственно дисперсионный анализ, т. е. нормальность распределения данных и (особенно важно!) однородность групповых дисперсий. Устойчивость к отклонению от этих условий, равно как и статистическая мощность критерия Тьюки, возрастают при одинаковом числе наблюдений во всех сравниваемых группах.

### 1.4. Непараметрические критерии

Как было указано выше, если наши данные не отвечают требованиям нормальности распределения и однородности групповых дисперсий, то необходимо использовать непараметрические критерии:

1. U-критерий Манна – Уитни (Тест Уилкоксона) – используется для сравнения двух исследуемых групп между собой. Здесь необходимо сразу пояснить, что создатели системы R под названием «критерий Уилкоксона» (или «тест Уилкоксона») объединяют как метод, предложенный собственно Ф. Уилкоксоном (F. Wilcoxon) в 1945 г., так и опубликованный несколько позднее (1947 г.) метод Манна – Уитни.

Для вызова данного теста необходимо последовательно нажать Статистики — Непараметрические тесты — Двухвыборочный тест Уилкоксона.

Различия будут достоверны, если значение p-value < 0,05.

2. Критерий парных множественных сравнений средних рангов (тест Ньюмена) – используется для сравнения трех и более исследуемых групп.

Данный критерий в пакете R Commander не установлен.

Для того чтобы запустить критерий парных множественных сравнений, необходимо, чтобы данные были уже загружены (с помощью пакета R Commander, как это было описано выше).

При этом следует обратить внимание на то, чтобы группирующая колонка и колонка с данными имели подписи в верхней строке (например, **Группа** и **Масса**), как это указано на рис. 1.35.

| 0   |           | ~ (°' ~ ) ₹    |
|-----|-----------|----------------|
| C   | Главн     | ая Вставка     |
|     | 🚔 🔏 Ві    | ырезать        |
|     | L) 🔓 Ka   | опировать      |
| Вст | авить 🦪 Ф | ормат по обра: |
|     | Буфер о   | бмена          |
| -   | C3        | <b>-</b> (     |
| -   | ^         | P              |
| 1   | Гоуппа    | Marca          |
| 2   | Контроль  | 260            |
| 3   | Контроль  | 300            |
| 4   | Контроль  | 200            |
| 5   | Контроль  | 230            |
| 6   | Контроль  | 290            |
| 7   | Контроль  | 350            |
| 8   | Контроль  | 210            |
| 9   | Контроль  | 320            |
| 10  | Контроль  | 210            |
| 11  | Контроль  | 330            |
| 12  | Контроль  | 320            |
| 13  | Контроль  | 200            |
| 14  | Контроль  | 290            |
| 15  | Контроль  | 390            |
| 16  | Контроль  | 210            |
| 17  | Контроль  | 220            |
| 18  | Контроль  | 520            |
| 19  | Контроль  | 490            |
| 20  | Контроль  | 460            |
| 21  | Контроль  | 105            |
| 22  | Контроль  | 110            |
| 23  | Контроль  | 115            |
| 24  | Контроль  | 120            |
| 25  | Контроль  | 115            |
| 26  | Контроль  | 110            |
| 27  | Опыт 1    | 230            |
| 28  | Опыт 1    | 300            |
| 29  | Опыт 1    | 330            |
| 30  | Опыт 1    | 330            |
| 31  | Опыт 1    | 250            |
| 32  | Опыт 1    | 370            |
| 33  | Опыт 1    | 300            |
| 34  | Опыт 1    | 380            |
| 35  | Опыт 1    | 270            |
| 36  | Опыт 1    | 269            |
| 37  | Опыт 1    | 790            |
| 38  | Опыт 1    | 290            |
| 39  | Опыт 1    | 180            |
| 40  | Опыт 1    | 290            |
| 41  | (→→ Ли    | ст1 Лист2 /    |
| Гот | 060       |                |
| 6   |           |                |
|     |           |                |

Рис. 1.35. Диалоговое окно, показывающее принцип построения данных для определения критериев достоверности при помощи теста Ньюмена

Затем необходимо зайти в основное рабочее окно системы R (рис. 1.36).

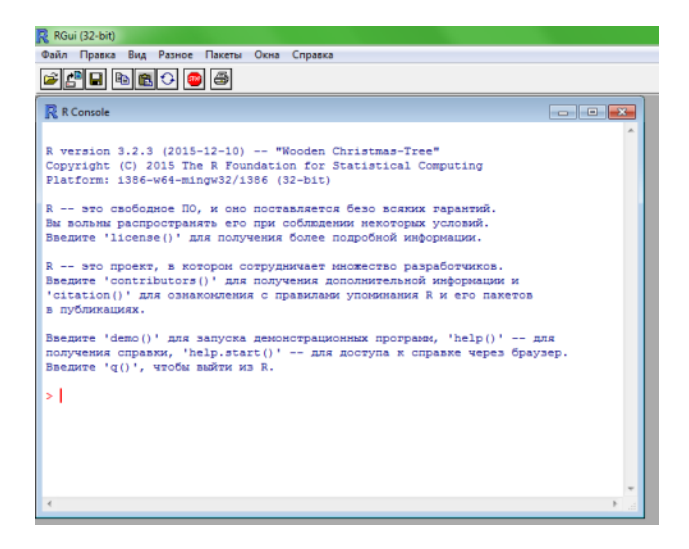

Рис. 1.36. Диалоговое окно консоли R

Для работы с критерием парных множественных сравнений средних рангов необходимо установить и запустить пакет PMCMR по аналогии с установкой и запуском пакета R Commander, описанными выше.

Затем в строку основного рабочего окна консоли R необходимо ввести скрипт

posthoc.kruskal.nemenyi.test(Macca ~ Группа, data=Dataset).

Получим следующие результаты (рис. 1.37).

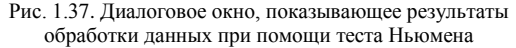

Как видно из полученных данных, при сравнении контрольной группы с опытной № 1 p-value = 0,57; с опытной группой № 2 – p-value = 0,86; с опытной группой № 3 – p-value = 0,68. При сравнении опытных групп между собой получили следующие значения: опытная группа № 1 с опытной группой № 2 – p-value = 0,98; опытная группа № 1 с опытной группой № 3 – p-value = 1,00; опытная группа № 2 с опытной группой № 3 – p-value = 1,00; опытная группа № 2 с опытной группой № 3 – p-value = 0,99. Согласно представленным данным, вероятность ошибки р (p-value) во всех вариантах сравнения значительно больше принятого уровня значимости (0,05), т. е. существенных различий между исследуемыми выборками нет. Следовательно, заключить, что фактор X оказал достоверный стимулирующий эффект, нельзя.

## Табличное исполнение полученных результатов

В результате проведенных статистических исследований можно составить табл. 1.2–1.6 (составлены произвольно из имитированных данных).

Таблица 1.2. Пример для двух исследуемых групп (данные не прошли проверку на нормальность распределения)

| Группа      | Mean $\pm$ SE, Mr | SD    | CV,<br>% | n  | Тест<br>Шапиро –<br>Уилка | U-критерий<br>Манна –<br>Уитни |
|-------------|-------------------|-------|----------|----|---------------------------|--------------------------------|
| Контрольная | $259,0 \pm 24,1$  | 120,6 | 0,5      | 25 | m < 0.05                  | -                              |
| Опытная № 1 | $296,8 \pm 25,9$  | 121,6 | 0,4      | 22 | p < 0,03                  | p > 0,05                       |

Таблица 1.3. Пример для двух исследуемых групп (данные прошли проверку на нормальность распределения, но не прошли проверку на однородность дисперсий)

| Группа      | $Mean \pm SE, \\ M\Gamma$ | SD    | CV,<br>% | n  | Тест<br>Шапиро –<br>Уилка | F-тест  | U-критерий<br>Манна –<br>Уитни |
|-------------|---------------------------|-------|----------|----|---------------------------|---------|--------------------------------|
| Контрольная | $259,0 \pm 24,1$          | 120,6 | 0,5      | 25 | m > 0.05                  | p < 0,0 | _                              |
| Опытная № 1 | $296,8 \pm 25,9$          | 121,6 | 0,4      | 22 | p > 0,03                  | 5       | p > 0,05                       |

Таблица 1.4. Пример для двух исследуемых групп (данные прошли проверку на нормальность распределения и на однородность дисперсий)

| Группа      | $Mean \pm SE, \\ M\Gamma$ | SD    | CV,<br>% | n  | Тест<br>Шапиро –<br>Уилка | F-тест   | Тест<br>Стьюдента |
|-------------|---------------------------|-------|----------|----|---------------------------|----------|-------------------|
| Контрольная | $259,0 \pm 24,1$          | 120,6 | 0,5      | 25 | m > 0.05                  | m > 0.05 | _                 |
| Опытная № 1 | $296,8 \pm 25,9$          | 121,6 | 0,4      | 22 | p > 0,03                  | p > 0,03 | p > 0,05          |

| Группа      | $Mean \pm SE, \\ M\Gamma$ | SD    | CV,<br>% | n  | Тест<br>Шапиро –<br>Уилка | Тест<br>Ливина | Тест<br>Ньюмена |
|-------------|---------------------------|-------|----------|----|---------------------------|----------------|-----------------|
| Контрольная | $259,0 \pm 24,1$          | 120,6 | 0,5      | 25 |                           |                | -               |
| Опытная № 1 | $296,8 \pm 25,9$          | 121,6 | 0,4      | 22 | p > 0,05                  | p < 0,05       | p > 0,05        |
| Опытная № 2 | $278,2 \pm 18,9$          | 78,2  | 0,3      | 17 |                           |                | p > 0,05        |

Таблица 1.5. Пример для трех и более исследуемых групп (данные прошли проверку на нормальность распределения, но не прошли проверку на однородность дисперсий)

Таблица 1.6. Пример для трех и более исследуемых групп (данные прошли проверку на нормальность распределения и на однородность дисперсий)

| Группа      | Mean $\pm$ SE,<br>M $\Gamma$ | SD    | CV,<br>% | n  | Тест<br>Шапиро –<br>Уилка | Тест<br>Ливина | Тест<br>Тьюки |
|-------------|------------------------------|-------|----------|----|---------------------------|----------------|---------------|
| Контрольная | $259,0 \pm 24,1$             | 120,6 | 0,5      | 25 |                           |                | -             |
| Опытная № 1 | $296,8 \pm 25,9$             | 121,6 | 0,4      | 22 | p > 0,05                  | p > 0,05       | p > 0,05      |
| Опытная № 2 | $278,2 \pm 18,9$             | 78,2  | 0,3      | 17 | ]                         |                | p > 0,05      |

#### 1.5. Оценка полученных результатов на соответствие нормативным значениям

Для проверки соответствия полученных данных какой-то определенной норме (нормативному значению) обратимся к одновыборочному t-тесту.

Предположим, у нас имеются данные гидрохимических исследований концентрации нитратов в воде. Зададимся вопросом: «Отличается ли выборочное среднее значение от установленной нормы в УЗВ (100 мг/л)?».

Вначале сформируем и загрузим данные концентрации нитратов в воде на различных участках технологического процесса (рис. 1.38).

| R  | Dat | _ & × |
|----|-----|-------|
|    | XO  |       |
| 1  | 100 |       |
| 2  | 120 |       |
| 3  | 150 |       |
| 4  | 120 |       |
| 5  | 120 |       |
| 6  | 100 | ł     |
| 7  | 90  |       |
| 8  | 80  |       |
| 9  | 70  |       |
| 10 | 60  | :     |
| 11 | 40  |       |
| 12 | 30  |       |

Рис. 1.38. Диалоговое окно со значениями концентрации нитратов в воде

Затем в меню выберем последовательно Статистики — Среднее — Одновыборочный t-тест (рис. 1.39).

| 🔞 R Commander       |                           |            |                                 |                                  |                   |                                     |
|---------------------|---------------------------|------------|---------------------------------|----------------------------------|-------------------|-------------------------------------|
| Файл Правка Данные  | Статистики                | Графики    | Мод                             | ели                              | Распределения     | Инструменты Пом                     |
| R Данные: Datase    | Итоги<br>Таблицы соп      | ряженності | ►<br>1 ►                        | <u>)</u> ר                       | іросмотреть даннь | іе Модель: <mark>Σ &lt;Нет</mark> а |
| R Script R Markdown | Средние                   |            | ×                               | 0                                | дновыборочный t-: | гест                                |
|                     | Пропорции                 |            | •                               | t-                               | тест для независи | чых выборок                         |
| 4                   | Дисперсии                 |            | •                               |                                  | арный t-тест      |                                     |
|                     | Непараметрические тесты 🕨 |            | Одномерный дисперсионный анализ |                                  |                   |                                     |
| Output              | Многомерный               | й анализ   | •                               | Многомерный дисперсионный анализ |                   |                                     |
|                     | Подгонка мод              | целей      | - <b>)</b> "                    |                                  | _                 | I                                   |

Рис. 1.39. Диалоговое окно, показывающее принцип выбора одновыборочного t-теста

В ячейке **Нулевая гипотеза** устанавливаем нормативное значение 100 (мг/л) (рис. 1.40).

| 4 | 🖗 Одновыборочный тест Стьюдента                          | × |
|---|----------------------------------------------------------|---|
| F | Переменная (выберите одну)                               |   |
|   | Альтернативная гипотеза                                  |   |
|   | О Среднее в популяции != mu0 Нулевая гипотеза: mu = 100  |   |
|   | С Популяционная средняя < mu0 Доверительный интервал .95 |   |
|   | © Популяционная средняя > mu0                            |   |
|   | 🔞 Помощь 🦘 Перезагрузить 🖉 ОК 🗱 Отменить 🎺 Аррју         |   |

Рис. 1.40. Диалоговое окно, показывающее принцип установления нормативного значения

Нажимаем **ОК** и получаем результат статистического анализа (рис. 1.41).

```
One Sample t-test

data: X0

t = -0.97101, df = 11, p-value = 0.3524

alternative hypothesis: true mean is not equal to 100

95 percent confidence interval:

67.33299 112.66701

sample estimates:

mean of x

90
```

Рис. 1.41. Диалоговое окно, показывающее результаты применения одновыборочного t-теста при оценке полученных результатов на соответствие нормативным значениям

Как видно из полученных данных, p-value > 0,05. Следовательно, по правилу мы не можем отклонить проверяемую нулевую гипотезу о равенстве выборочного среднего значения нормативу и принять альтернативную гипотезу (alternative hypothesis: true mean is not equal to 100). То есть на вопрос, поставленный выше: «Отличается ли выборочное среднее значение от установленной нормы в УЗВ (100 мг/л)?» – мы с уверенностью можем ответить: «Нет, не отличается».

#### 1.6. Базовые графические возможности R

Графическое представление данных играет очень важную роль в статистике. Читатель, интересующийся всем спектром графических возможностей R, может посетить сайт R Graph Gallery, на котором представлены не только примеры всевозможных графиков, но и исходный R-код, использованный для их построения.

Как правило, создание графика начинается с функции высокого уровня, которая определяет его общую структуру: размерность (1D, 2D, 3D), масштабы осей, названия и др. Наиболее часто используемые графические функции высокого уровня – plot(), hist(), boxplot(), scatter-plot() и pairs().

#### Функция plot() и ее параметры

**Функция plot()** – главная «рабочая лошадка», используемая для построения графиков в R. Поведение этой функции высокого уровня определяется классом объектов, указываемых в качестве ее аргументов. Соответственно, с помощью plot() можно создать очень большой набор разнотипных графиков.

В качестве примера используем данные по изменению процента подвижных сперматозоидов осетровых рыб в зависимости от времени подвижности (табл. 1.7).

|    | time   | conc |
|----|--------|------|
| 1  | 2      | 3    |
| 1  | 1.00   | 99.0 |
| 2  | 30.00  | 90.0 |
| 3  | 60.00  | 80.0 |
| 4  | 90.00  | 70.0 |
| 5  | 120.00 | 60.0 |
| 6  | 150.00 | 50.0 |
| 7  | 180.00 | 30.0 |
| 8  | 210.00 | 20.0 |
| 9  | 1.00   | 99.0 |
| 10 | 30.00  | 87.0 |
| 11 | 60.00  | 82.0 |

Таблица 1.7. Изменение процента подвижности сперматозоидов осетровых рыб в зависимости от времени подвижности

#### Окончание табл. 1.7

| 1  | 2      | 3    |
|----|--------|------|
| 12 | 90.00  | 71.0 |
| 13 | 120.00 | 62.0 |
| 14 | 150.00 | 53.0 |
| 15 | 180.00 | 33.0 |
| 16 | 210.00 | 25.0 |
| 17 | 1.00   | 98.0 |
| 18 | 30.00  | 88.0 |
| 19 | 60.00  | 79.0 |
| 20 | 90.00  | 70.0 |
| 21 | 120.00 | 63.0 |
| 22 | 150.00 | 51.0 |
| 23 | 180.00 | 35.0 |
| 24 | 210.00 | 21.0 |
| 25 | 1.00   | 97.0 |
| 26 | 30.00  | 86.0 |
| 27 | 60.00  | 76.0 |
| 28 | 90.00  | 73.0 |
| 29 | 120.00 | 62.0 |
| 30 | 150.00 | 50.0 |
| 31 | 180.00 | 32.0 |
| 32 | 210.00 | 20.0 |

После загрузки данных (например, через пакет R Commander, как это было указано выше) в строку основного рабочего окна консоли R необходимо ввести скрипт

data(Dataset) attach(Dataset) plot(time, X.conc)

или

plot(time, conc).

Получаем график зависимости процента подвижных сперматозоидов осетровых рыб от времени подвижности, представленный на рис. 1.42.

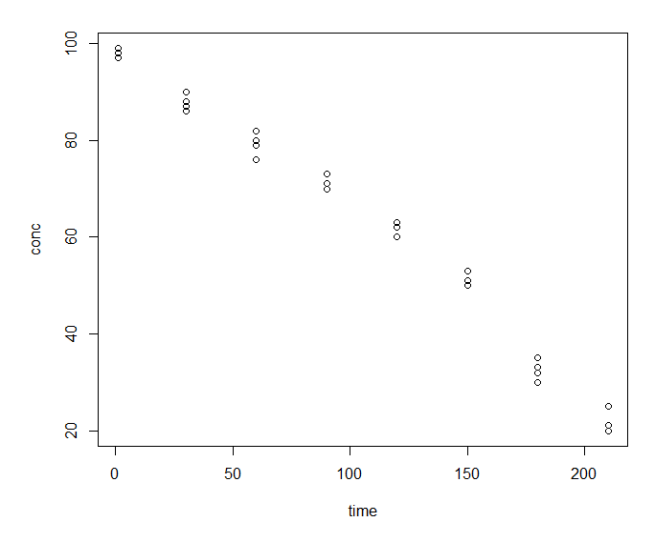

Рис. 1.42. График зависимости процента подвижных сперматозоидов осетровых рыб от времени подвижности

Предположим, что перед нами стоит задача отобразить на графике не все исходные данные, а только средние значения для каждой временной точки. Рассчитать средние значения (или любые другие количественные величины) для отдельных групп данных позволяет функция tapply():

(means <- tapply(X.conc, time, mean)) (рис. 1.43).

1 30 60 90 120 150 180 210 98.25 87.75 79.25 71.00 61.75 51.00 32.50 21.50

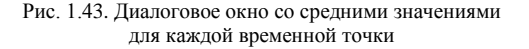

Обратите внимание на то, что при создании вектора means функция tapply() автоматически присвоила каждому из рассчитанных средних величин имя, соответствующее времени подвижности сперматозоидов.

Мы можем воспользоваться этим обстоятельством при построении графика и создать числовой вектор со значениями времени подвижности сперматозоидов: indo.times <- as.numeric(names(means)).

Далее строим график типа «точки с линиями» (рис. 1.44): plot(indo.times, means, type="b").

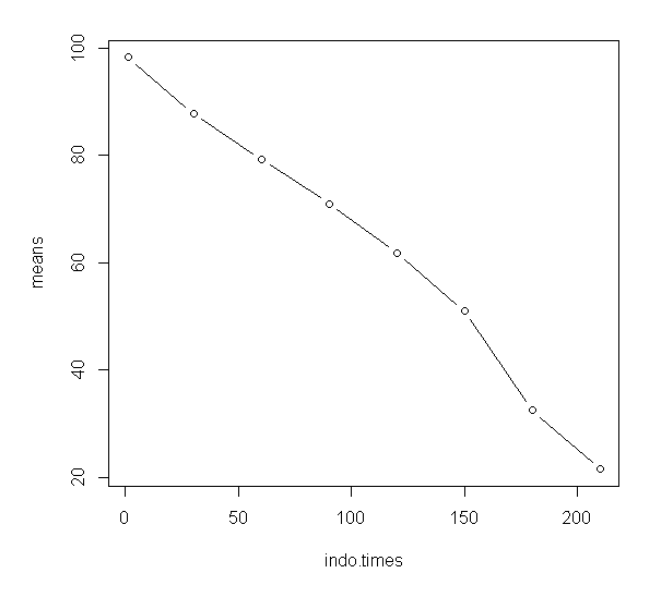

Рис. 1.44. График зависимости среднего процента подвижных сперматозоидов осетровых рыб от среднего времени подвижности

## Управляющие параметры функции plot().

Функция plot() имеет большое количество управляющих параметров, которые позволяют осуществить тонкую настройку внешнего вида графика. Ниже рассмотрены лишь некоторые из них.

Параметры xlab и ylab служат для изменения названий осей X и Y соответственно:

plot(indo.times, means, xlab = "Время подвижности сперматозоидов, c", ylab = "Процент подвижных сперматозоидов", type = "b") (рис. 1.45).
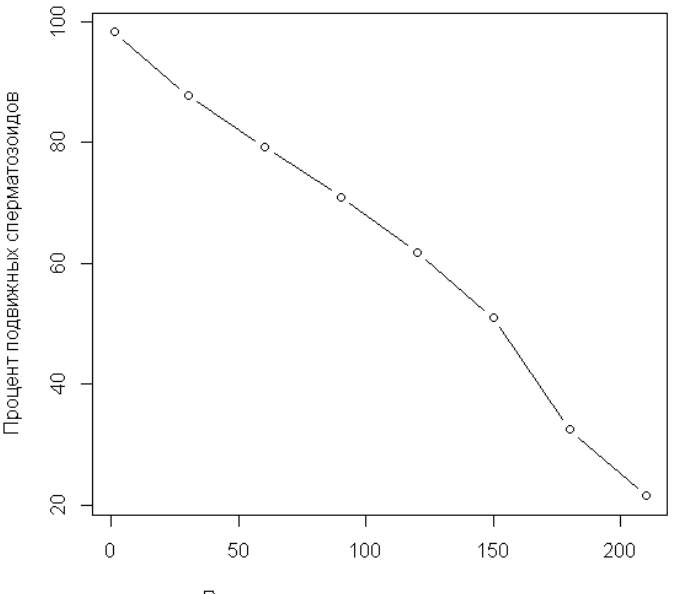

Время подвижности сперматозоидов, с

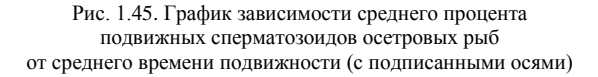

Параметр type позволяет изменять внешний вид точек на графике. Он принимает одно из следующих значений:

- "p" точки (points; используется по умолчанию);
- ° "l" линии (lines);
- ° "b" изображаются и точки, и линии (both points and lines);
- ° "о" точки изображаются поверх линий (points over lines);
- ° "h" гистограмма (histogram);
- ° "s" ступенчатая кривая (steps);
- ° "п" данные не отображаются (по points).

# Например:

plot(indo.times, means, xlab = "Время подвижности сперматозоидов, c", ylab = "Процент подвижных сперматозоидов", type="s") (рис. 1.46).

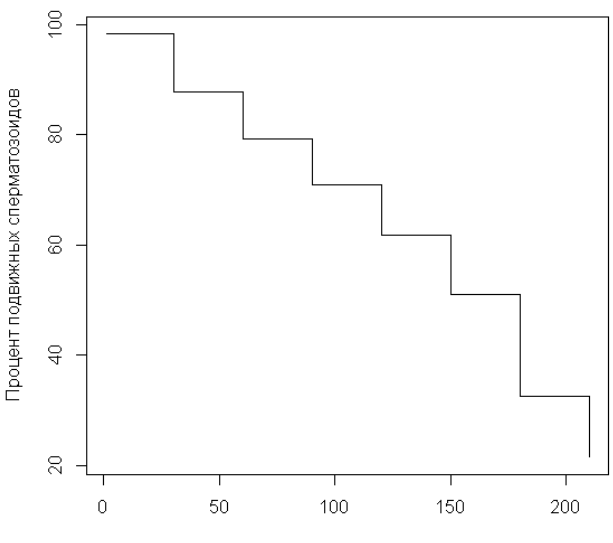

Время подвижности сперматозоидов, с

Рис. 1.46. График зависимости среднего процента подвижных сперматозоидов осетровых рыб от среднего времени подвижности (ступенчатая кривая)

Параметры xlim и ylim контролируют размах значений на каждой из осей графика. По умолчанию они оба принимают значение NULL – в этом случае размах выбирается программой автоматически. Для отмены автоматических настроек соответствующему параметру необходимо присвоить значение в виде числового вектора, содержащего минимальное и максимальное значения, которые должны отображаться на оси.

Например:

plot(indo.times, means, xlab = "Время подвижности сперматозоидов, c", ylab = "Процент подвижных сперматозоидов", type="b", xlim=c(0, 150), ylim=c(0, 90)) (рис. 1.47).

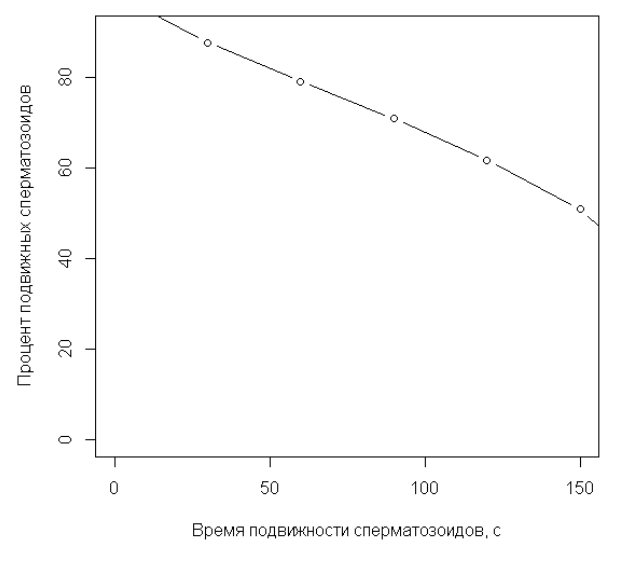

Рис. 1.47. График зависимости среднего процента подвижных сперматозоидов осетровых рыб от среднего времени подвижности (с изменением параметров xlim и ylim)

Аргумент main служит для создания заголовка графика. По умолчанию название размещается в верхней части рисунка.

plot(indo.times, means, xlab = "Время подвижности сперматозоидов, c", ylab = "Процент подвижных сперматозоидов", type="b", main = "Динамика изменения процента подвижных сперматозоидов") (рис. 1.48).

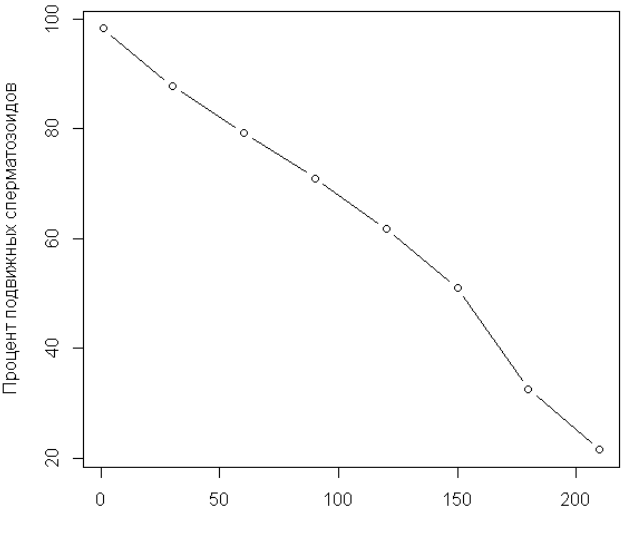

Время подвижности сперматозоидов, с

Рис. 1.48. График зависимости среднего процента подвижных сперматозоидов осетровых рыб от среднего времени подвижности (с заголовком)

Далее будут рассмотрены графические параметры, контролирующие внешний вид графиков, например: тип, размер и цвет символов и линий, тип и размер шрифта в названиях графика и его осей, использование математических символов в названиях, размещение легенды и т. п. Они применяются в качестве аргументов при вызове не только plot(), но и многих других функций.

Изменить тип символов, используемых для отображения наблюдений, позволяет аргумент pch (*plotting character* – символ изображения).

Таблица 25 стандартных маркеров и соответствующих им числовых кодов представлена на рис. 1.49.

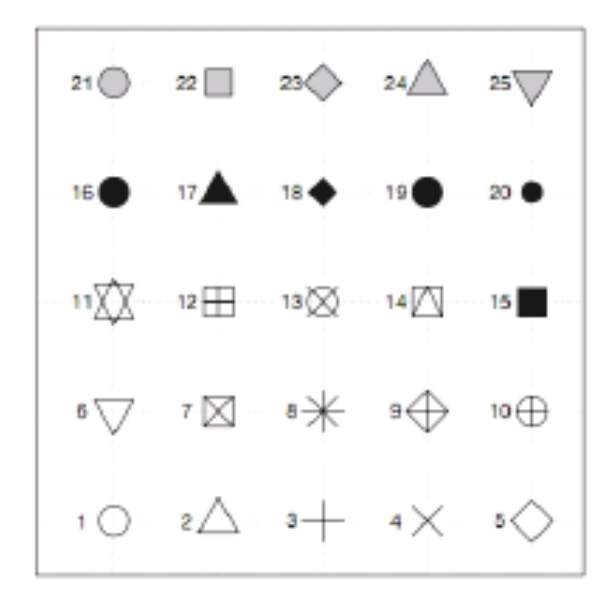

Рис. 1.49. Стандартные маркеры с числовыми кодами

Например:

plot(indo.times, means, xlab = "Время подвижности сперматозоидов, c", ylab = "Процент подвижных сперматозоидов", type="b", main = "Динамика изменения процента подвижных сперматозоидов", pch = 25) (рис. 1.50).

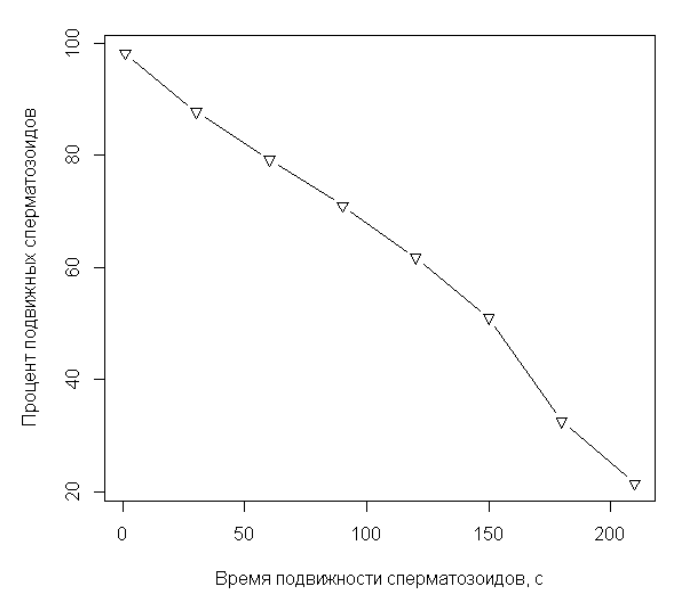

Рис. 1.50. График зависимости среднего процента подвижных сперматозоидов осетровых рыб от среднего времени подвижности (с измененным маркером)

Набор стандартных маркеров может быть значительно расширен в случае, когда аргумент рсh используется в комбинации с другим аргументом – font, задающим шрифт символов. Параметр рсh может при этом принимать любое целое число от 1 до 128 и от 160 до 254. Например, при font = 5 маркеру в виде сердечка соответствует код 169:

plot(indo.times, means, xlab = "Время подвижности сперматозоидов, c", ylab = "Процент подвижных сперматозоидов", type="b", main = "Динамика изменения процента подвижных сперматозоидов", pch = 169, font = 5) (рис. 1.51).

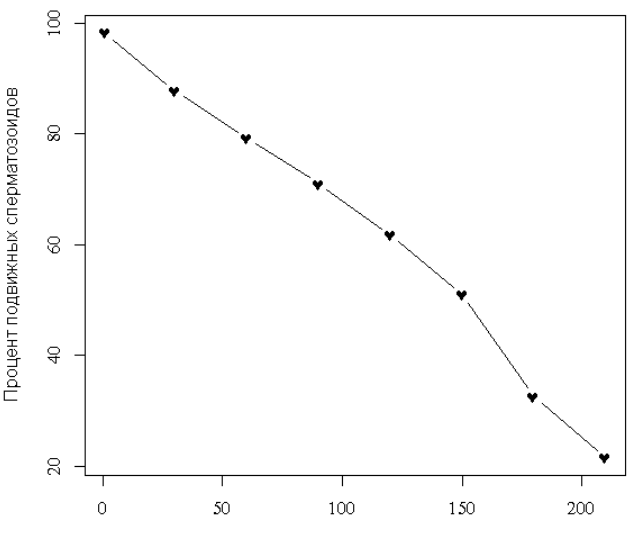

Время подвижности сперматозоидов, с

Рис. 1.51. График зависимости среднего процента подвижных сперматозоидов осетровых рыб от среднего времени подвижности (с измененным маркером)

Размер маркеров задается при помощи аргумента cex (character extension – размер символа), который по умолчанию равен 1. Уменьшение или увеличение данного параметра приводит к соответствующим пропорциональным изменениям размера символов.

# Например:

plot(indo.times, means, xlab = "Время подвижности сперматозоидов, c", ylab = "Процент подвижных сперматозоидов", type="b", main = "Динамика изменения процента подвижных сперматозоидов", pch = 5, cex=5) (puc. 1.52).

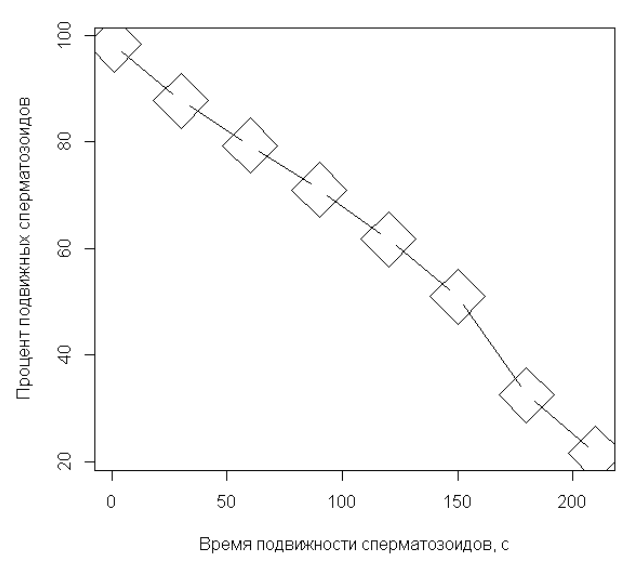

Рис. 1.52. График зависимости среднего процента подвижных сперматозоидов осетровых рыб от среднего времени подвижности (с измененным размером маркера)

При необходимости можно также изменить ширину линии обводки символа. Для этого служит параметр lwd (line width – ширина линии). Например:

plot(indo.times, means, xlab = "Время подвижности сперматозоидов, c", ylab = "Процент подвижных сперматозоидов", type="b", main = "Динамика изменения процента подвижных сперматозоидов", pch = 5, cex=2, lwd=10) (puc. 1.53).

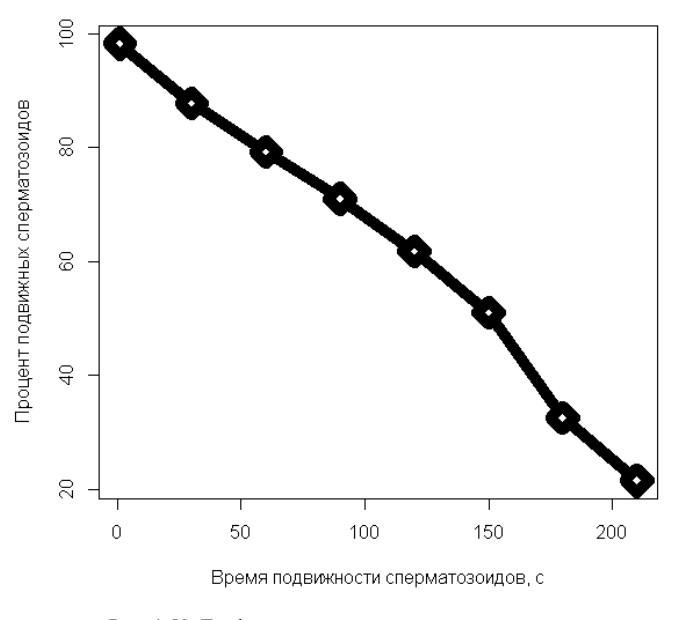

Рис. 1.53. График зависимости среднего процента подвижных сперматозоидов осетровых рыб от среднего времени подвижности (с измененной шириной линии)

Цвет любого графического объекта может быть задан несколькими способами:

• по названию цвета: например, col = "red" (красный), col = "green" (зеленый) или col = "black" (черный). Всего в R имеется 675 стандартных цветов. Их названия доступны по команде colors();

• путем непосредственного указания красного, зеленого и синего компонентов RGB спектра: например, "#RRGGBB" (подробнее см. ru.wikipedia.org и stm.dp.ua);

• по численному коду: например, col = 2 (красный), col = 3 (зеленый) или col = 1 (черный).

Например:

plot(indo.times, means, xlab = "Время подвижности сперматозоидов, c", ylab = "Процент подвижных сперматозоидов", type="b", main = "Динамика изменения процента подвижных сперматозоидов", pch = 5, cex=2, lwd=3, col = 3) (рис. 1.54).

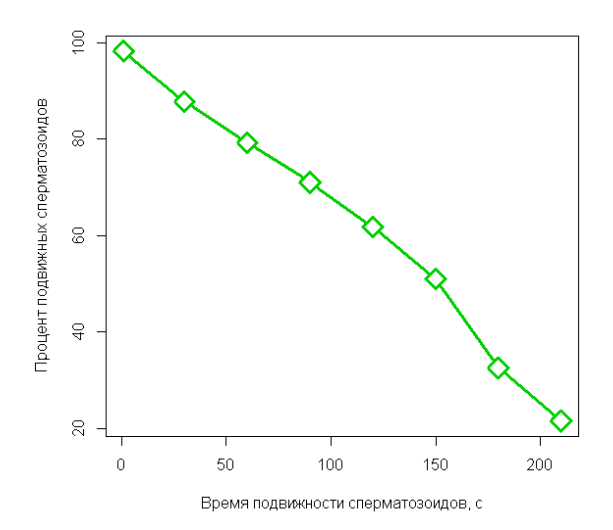

Рис. 1.54. График зависимости среднего процента подвижных сперматозоидов осетровых рыб от среднего времени подвижности (с измененным цветом линии)

Цвет маркеров можно подобрать следующим образом (рис. 1.55).

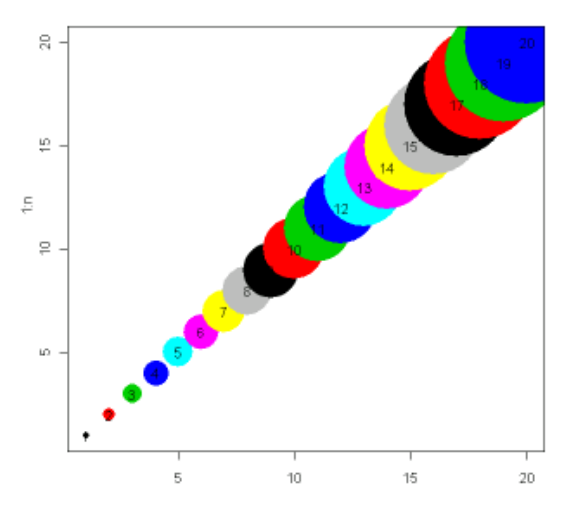

Рис. 1.55. Подбор цвета маркеров

Имеются также отдельные параметры для настройки цвета других элементов графика (например, заголовка – col.main, названий осей – col.lab, меток осей – col.axes и др.).

Например:

plot(indo.times, means, xlab = "Время подвижности сперматозоидов, c", ylab = "Процент подвижных сперматозоидов", type="b", main = "Динамика изменения процента подвижных сперматозоидов", pch = 5, cex=2, lwd=3, col = 3, col.main=3);

plot(indo.times, means, xlab = "Время подвижности сперматозоидов, c", ylab = "Процент подвижных сперматозоидов", type="b", main = "Динамика изменения процента подвижных сперматозоидов", pch = 5, cex=2, lwd=3, col = 3, col.main=3, col.lab=3).

Тип линии настраивается при помощи аргумента lty (от *line* – линия и *type* – тип) функции plot(). Существует шесть предустановленных типов линий, которые задаются числами от 1 до 6 соответственно.

При необходимости можно создать пользовательские типы линий. В таких случаях в качестве значения аргумента lty выступает текстовая последовательность из четырех цифр. Эти цифры (от 1 до 9) определяют размер четырех элементов, составляющих повторяющийся паттерн: "штрих – пробел – штрих – пробел". Например, при lty ="4241" линия будет состоять из повторяющегося паттерна, в котором имеется штрих длиной 4 ед., пробел длиной 2 ед., опять штрих длиной 4 ед. и пробел в 1 ед.

Например:

plot(indo.times, means, xlab = "Время подвижности сперматозоидов, c", ylab = "Процент подвижных сперматозоидов", type="b", main = "Динамика изменения процента подвижных сперматозоидов", pch = 5, cex=2, lwd=3, col = 3, col.main=3, col.lab=3, lty=4) (рис. 1.56).

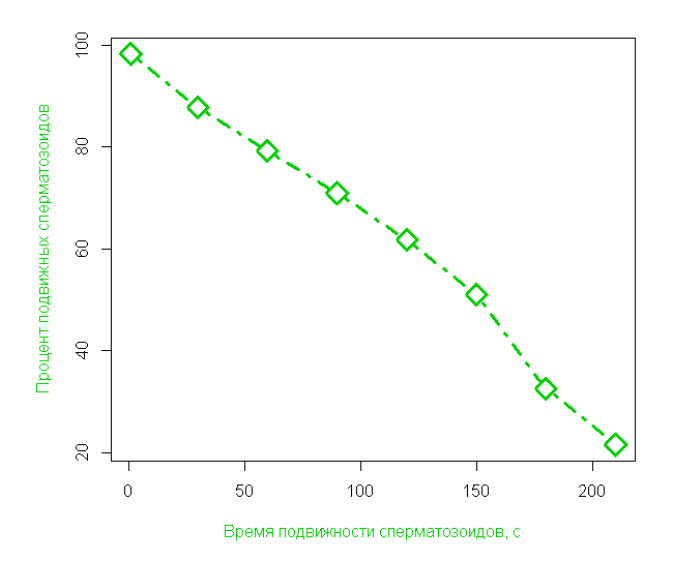

Рис. 1.56. График зависимости среднего процента подвижных сперматозоидов осетровых рыб от среднего времени подвижности (с изменененными цветами отдельных элементов графика)

Примеры пользовательских типов линий приведены на рис. 1.57.

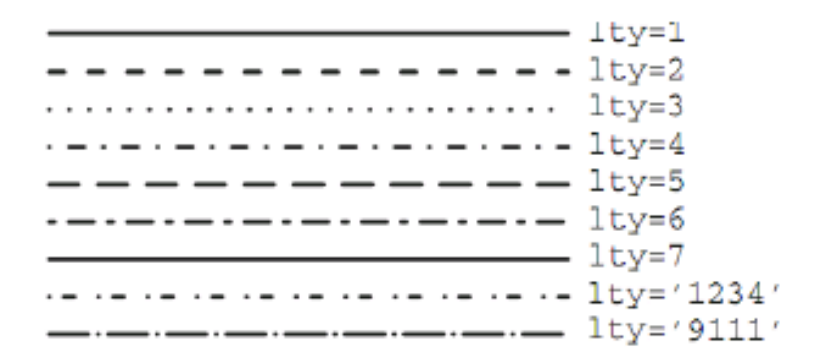

Рис. 1.57. Примеры пользовательских типов линий

Для настройки внешнего вида рамки графика служит аргумент bty (от box – коробка и type – тип) функции plot(). Этот аргумент принимает одно из следующих шести текстовых значений:

Рамка будет принимать вид в соответствии с формой указанного символа (допускается также использование строчных букв о, l, c, и u). Ниже приведен пример использования различных перечисленных опций.

plot(indo.times, means, xlab = "Время подвижности сперматозоидов, c", ylab = "Процент подвижных сперматозоидов", type="b", main = "Динамика изменения процента подвижных сперматозоидов", pch = 5, cex=2, lwd=3, col = 3, col.main=3, col.lab=3, lty=4, bty="L") (рис. 1.58).

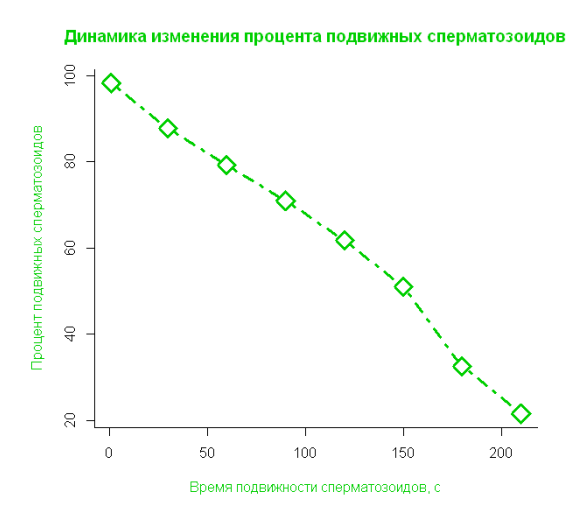

Рис. 1.58. График зависимости среднего процента подвижных сперматозоидов осетровых рыб от среднего времени подвижности (с измененным внешним видом рамки)

Функция plot() имеет множество различных производных. Например, проанализируем данные, полученные в ходе выполнения исследований влияния фактора X при различных времени экспозиции (от 0 до 600 с) и дозировке воздействия на контрольную, опытную № 1 и опытную № 2 группы (табл. 1.8).

| time | effect |       |
|------|--------|-------|
| 0    | 70     | opyt1 |
| 30   | 75     | opyt1 |
| 60   | 80     | opyt1 |
| 90   | 85     | opyt1 |
| 180  | 90     | opyt1 |
| 300  | 95     | opyt1 |
| 600  | 100    | opyt1 |
| 0    | 70     | opyt2 |
| 30   | 65     | opyt2 |
| 60   | 60     | opyt2 |
| 90   | 55     | opyt2 |
| 180  | 50     | opyt2 |
| 300  | 45     | opyt2 |
| 600  | 40     | opyt2 |
| 0    | 70     | opyt3 |
| 30   | 71     | opyt3 |
| 60   | 72     | opyt3 |
| 90   | 73     | opyt3 |
| 180  | 74     | opyt3 |
| 300  | 75     | opyt3 |
| 600  | 76     | opyt3 |

Таблица 1.8. Результаты исследований влияния фактора Х

После загрузки данных (например, через пакет R Commander, как это было указано выше) в строку основного рабочего окна консоли R необходимо ввести скрипт

 $plot_ly(Dataset, x = time, y = effect, mode = "markers", color = X, marker=list(size=30, opacity=10)).$ 

Предварительно необходимо установить и запустить пакет plotly по аналогии с установкой и запуском пакета R Commander, описанными выше.

В результате таких действий получится график, представленный на рис. 1.59.

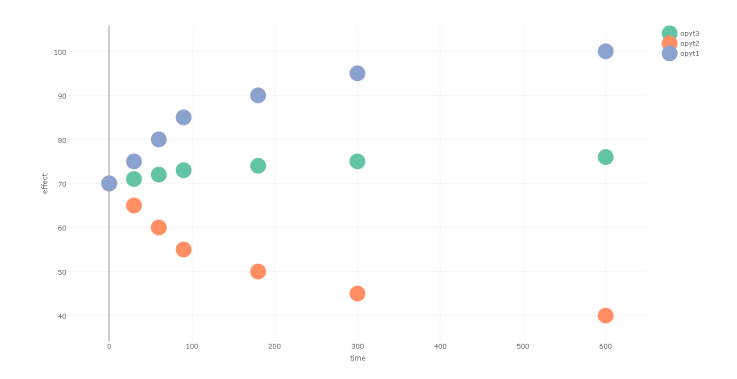

Рис. 1.59. График зависимости среднего процента подвижных сперматозоидов осетровых рыб от среднего времени подвижности с учетом исследовательских групп (функция plot\_ly)

Также результаты полученных исследований можно представить в виде следующего графика (рис. 1.60).

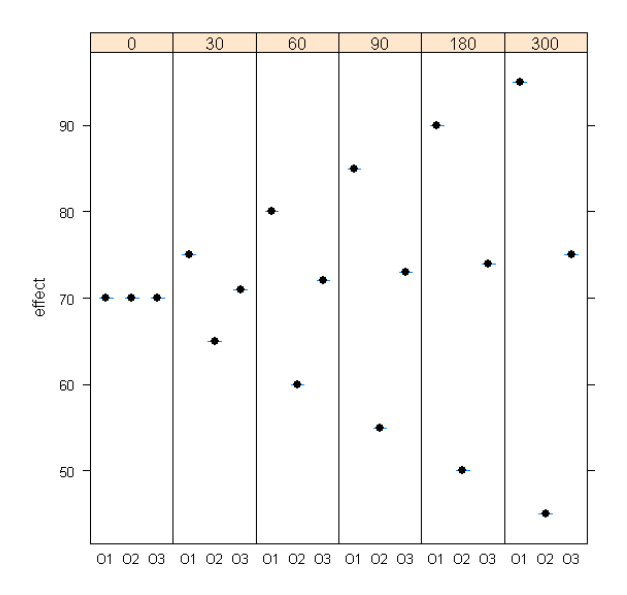

Рис. 1.60. График зависимости среднего процента подвижных сперматозоидов осетровых рыб от среднего времени подвижности с учетом исследовательских групп (функция bwplot)

Для этого необходимо немного поменять структуру таблицы с данными (табл. 1.9).

| groups | time | effect |
|--------|------|--------|
| o1     | 0    | 70     |
| o1     | 30   | 75     |
| o1     | 60   | 80     |
| o1     | 90   | 85     |
| o1     | 180  | 90     |
| o1     | 300  | 95     |
| o2     | 0    | 70     |
| o2     | 30   | 65     |
| o2     | 60   | 60     |
| o2     | 90   | 55     |
| o2     | 180  | 50     |
| o2     | 300  | 45     |
| 03     | 0    | 70     |
| 03     | 30   | 71     |
| 03     | 60   | 72     |
| 03     | 90   | 73     |
| 03     | 180  | 74     |
| 03     | 300  | 75     |

Таблица 1.9. Таблица с данными

Далее ввести следующий скрипт:

bwplot(effect ~ groups | factor(time), Dataset, varwidth = TRUE, layout = c(6, 1), ylab = "effect").

### Функция ядерной плотности.

Для того чтобы оценить взаимодействие между двумя переменными, желательно построить график поверхности ядерной плотности распределения двумерной случайной величины z = f(x,y). Это можно сделать с использованием функции kde2d() из популярного пакета MASS. В качестве примера используем предыдущие данные по динамике изменения процента подвижных сперматозоидов в зависимости от времени подвижности:

```
data(Dataset)
attach(Dataset)
library(MASS)
f <- kde2d(time, X.conc) или f <- kde2d(time, conc)
image(f,xlab="Время подвижности сперматозоидов",ylab="Процент
подвижности сперматозоидов") (рис. 1.61).
```

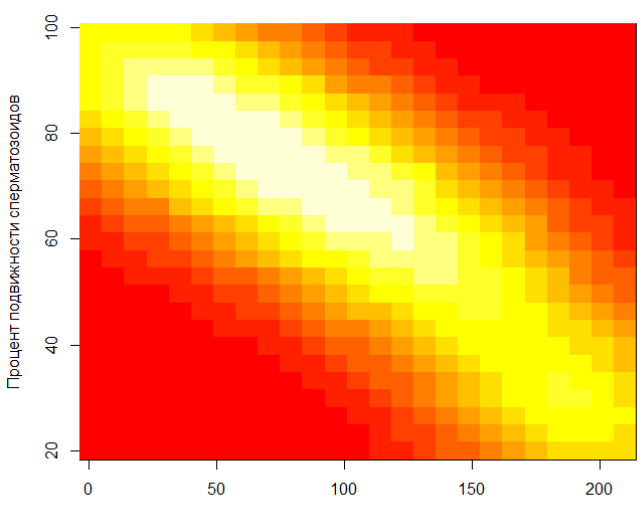

Время подвижности сперматозоидов

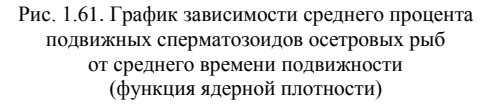

# Функция cdplot().

Для визуализации связи между двумя переменными, одна из которых является количественной, а другая качественной (фактором), можно использовать диаграмму размахов (boxplot). При таком подходе ось ординат обычно соответствует значениям количественной переменной. Но что если зависимой является качественная переменная? Полезной здесь может оказаться еще одна базовая графическая функция R – cdplot(), позволяющая совмещать на одном графике плотности вероятностей для каждого уровня интересующей исследователя качественной переменной (англ. conditional density plot). В качестве примера проанализируем данные исследований концентрации аспартатаминотрансферазы (AST) и аланинаминотрансферазы (ALT) сыворотки крови самок ленского осетра в зависимости от положительного (+) и отрицательного (-) ответа (response) на гормональное инъецирование (табл. 1.10).

|    | AST | ALT | response |
|----|-----|-----|----------|
| 1  | 40  | 14  | +        |
| 2  | 50  | 20  | +        |
| 3  | 60  | 15  | +        |
| 4  | 30  | 15  | +        |
| 5  | 40  | 13  | +        |
| 6  | 34  | 16  | +        |
| 7  | 40  | 10  | +        |
| 8  | 50  | 11  | +        |
| 9  | 60  | 12  | +        |
| 10 | 70  | 20  | +        |
| 11 | 120 | 36  | -        |
| 12 | 130 | 29  | _        |
| 16 | 120 | 36  | _        |
| 18 | 110 | 34  | _        |
| 19 | 130 | 38  | _        |
| 20 | 120 | 37  | _        |
| 21 | 130 | 30  | _        |
| 22 | 120 | 46  | _        |
| 24 | 100 | 36  | -        |
| 25 | 130 | 39  | -        |
| 26 | 20  | 9   | +        |
| 27 | 30  | 7   | +        |
| 28 | 20  | 14  | +        |
| 30 | 20  | 23  | +        |
| 31 | 30  | 22  | +        |
| 32 | 40  | 21  | +        |
| 13 | 100 | 37  | -        |
| 14 | 120 | 32  | _        |
| 15 | 120 | 37  | -        |
| 17 | 120 | 46  | -        |
| 23 | 140 | 44  | -        |
| 29 | 120 | 32  | _        |

Таблица 1.10. Концентрации аспартатаминотрансферазы (AST) и аланинаминотрансферазы (ALT) сыворотки крови самок ленского осетра

После загрузки данных (например, через пакет R Commander, как это было указано выше) в строку основного рабочего окна консоли R необходимо ввести скрипт:

layout(matrix(1:2, ncol = 2)) cdplot(response ~ AST, data = Dataset) cdplot(response ~ ALT, data = Dataset) (рис. 1.62).

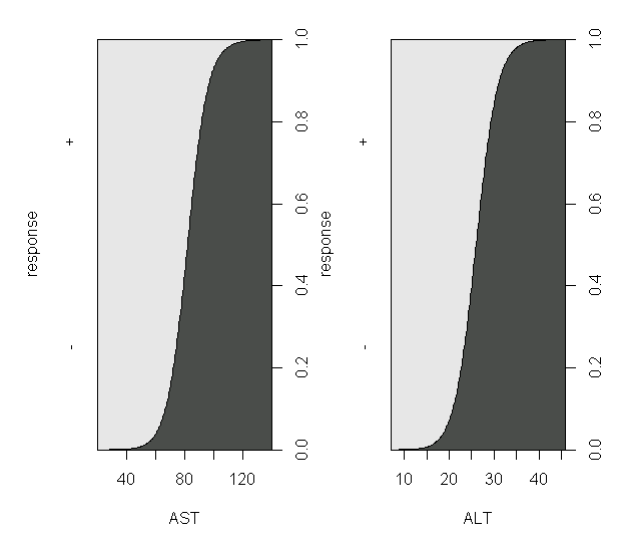

Рис. 1.62. График плотности вероятностей

При помощи аргумента col можно задать текстовый вектор с названиями цветов, которые будут использованы для заливки полигонов на графике:

layout(matrix(1:2, ncol = 2)) cdplot(response ~ AST, data = Dataset, col = c("coral", "skyblue")) cdplot(response ~ ALT, data = Dataset, col = c("coral", "skyblue")) (рис. 1.63).

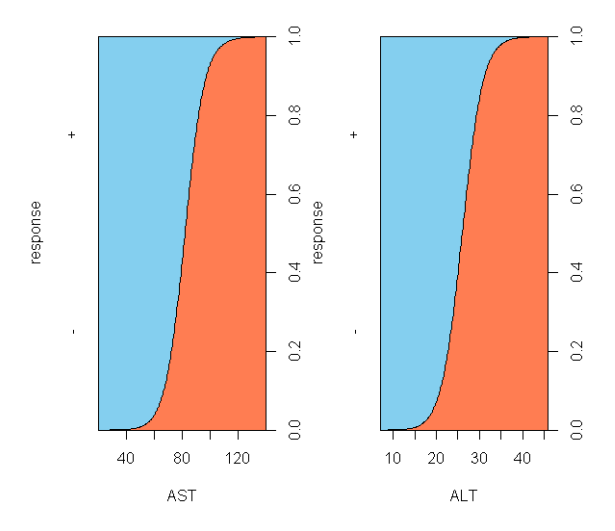

Рис. 1.63. График плотности вероятностей (цветной)

Из полученных графиков видно, что самки, положительно ответившие на гормональное инъецирование, характеризуются более высокой концентрацией аспартатаминотрансферазы и аланинаминотрансферазы в отличие от самок, отрицательно ответивших на гормональное инъецирование.

# Диаграммы размахов.

Диаграммы размахов, или «ящики с усами» (англ. box-whisker plots), получили свое название за характерный вид: точку или линию, соответствующую среднему положению совокупности данных, окружает прямоугольник («ящик»), длина которого соответствует одному из показателей разброса или точности оценки генерального параметра; дополнительно от этого прямоугольника отходят «усы», также соответствующие по длине одному из показателей разброса или точности. Графики данного типа очень популярны, поскольку позволяют дать полную статистическую характеристику анализируемой совокупности. Кроме того, диаграммы размахов можно использовать для визуальной экспресс-оценки разницы между двумя и более группами (например, между датами отбора проб, экспериментальными группами, участками пространства и т. п.).

В R для построения диаграмм размахов служит функция boxplot(). Здесь, в отличие от других статистических программ, при построении диаграмм размахов используются устойчивые (робастные) оценки центральной тенденции (медиана) и разброса (интерквартильный размах – ИКР). Верхний «ус» простирается от верхней границы «ящика» до наибольшего выборочного значения, находящегося в пределах расстояния 1,5 ИКР от этой границы. Аналогично нижний «ус» простирается от нижней границы «ящика» до наименьшего выборочного значения, находящегося в пределах расстояния 1,5 ИКР от этой границы. Длину данного интервала (1,5 ИКР) можно изменить при помощи аргумента range функции boxplot().

Строение получаемых при помощи этой функции «ящиков с усами» представлено на рис. 1.64.

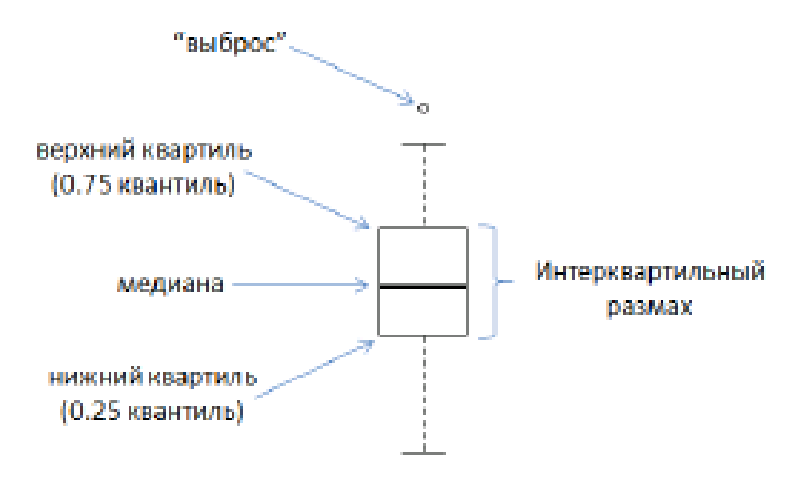

Рис. 1.64. Ключ для расшифровки значений диаграммы размахов

Наблюдения, находящиеся за пределами «усов», потенциально могут быть выбросами. Однако всегда следует внимательно относиться к такого рода нестандартным наблюдениям – они вполне могут оказаться «нормальными» для исследуемой совокупности и поэтому не должны удаляться из анализа без дополнительного расследования причин их появления.

Особенности использования функции boxplot() рассмотрим на примере данных, описывающих эксперимент по изучению влияния фактора X на активность концентрации аспартатаминотрансферазы в сыворотке крови стерляди (рис. 1.65).

|    | group   | AST |    | group   | AST |    | group | AST |    | group | AST |
|----|---------|-----|----|---------|-----|----|-------|-----|----|-------|-----|
| 1  | control | 40  | 16 | control | 120 | 31 | opyt1 | 140 | 46 | opyt2 | 250 |
| 2  | control | 50  | 17 | control | 130 | 32 | opyt1 | 120 | 47 | opyt2 | 230 |
| 3  | control | 60  | 18 | control | 120 | 33 | opyt1 | 123 | 48 | opyt2 | 200 |
| 4  | control | 30  | 19 | control | 100 | 34 | opyt1 | 100 | 49 | opyt2 | 190 |
| 5  | control | 40  | 20 | control | 130 | 35 | opyt1 | 130 | 50 | opyt2 | 189 |
| 6  | control | 34  | 21 | opyt1   | 20  | 36 | opyt1 | 120 | 51 | opyt2 | 189 |
| 7  | control | 40  | 22 | opyt1   | 30  | 37 | opyt1 | 150 | 52 | opyt2 | 203 |
| 8  | control | 50  | 23 | opyt1   | 20  | 38 | opyt1 | 190 | 53 | opyt2 | 210 |
| 9  | control | 60  | 24 | opyt1   | 20  | 39 | opyt1 | 190 | 54 | opyt2 | 250 |
| 10 | control | 70  | 25 | opyt1   | 30  | 40 | opyt1 | 200 | 55 | opyt2 | 340 |
| 11 | control | 120 | 26 | opyt1   | 40  | 41 | opyt2 | 300 | 56 | opyt2 | 200 |
| 12 | control | 130 | 27 | opyt1   | 100 | 42 | opyt2 | 250 | 57 | opyt2 | 199 |
| 13 | control | 120 | 28 | opyt1   | 120 | 43 | opyt2 | 230 | 58 | opyt2 | 23  |
| 14 | control | 110 | 29 | opyt1   | 120 | 44 | opyt2 | 230 | 59 | opyt2 | 24  |
| 15 | control | 130 | 30 | opyt1   | 120 | 45 | opyt2 | 200 | 60 | opyt2 | 20  |

Рис. 1.65. Активность концентрации аспартатаминотрансферазы в сыворотке крови стерляди

Для построения графика, на котором будут представлены «ящики с усами» для каждой исследуемой группы, достаточно выполнить команду

boxplot(AST ~ group, data = Dataset) (рис. 1.66).

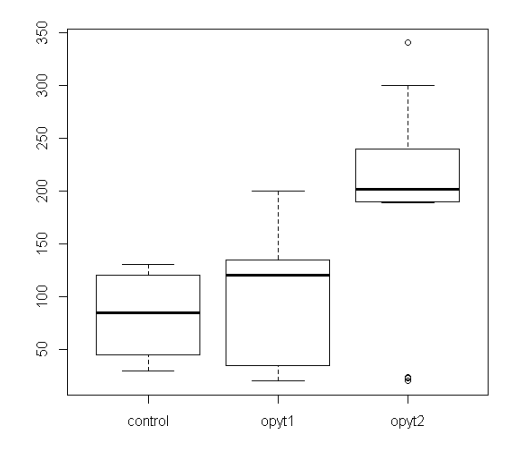

Рис. 1.66. Диаграмма размахов

Как всегда, мы можем поработать над автоматически построенным графиком и несколько улучшить его внешний вид. Например, можно добавить заголовки осей и самого рисунка (аргументы xlab, ylab и main), а также залить «ящики» каким-нибудь цветом (аргумент col):

boxplot(AST ~ group, data = Dataset, xlab = " группы ", ylab = " ME/л ", main = "Активность аминотрансфераз", col = "coral") (рис. 1.67).

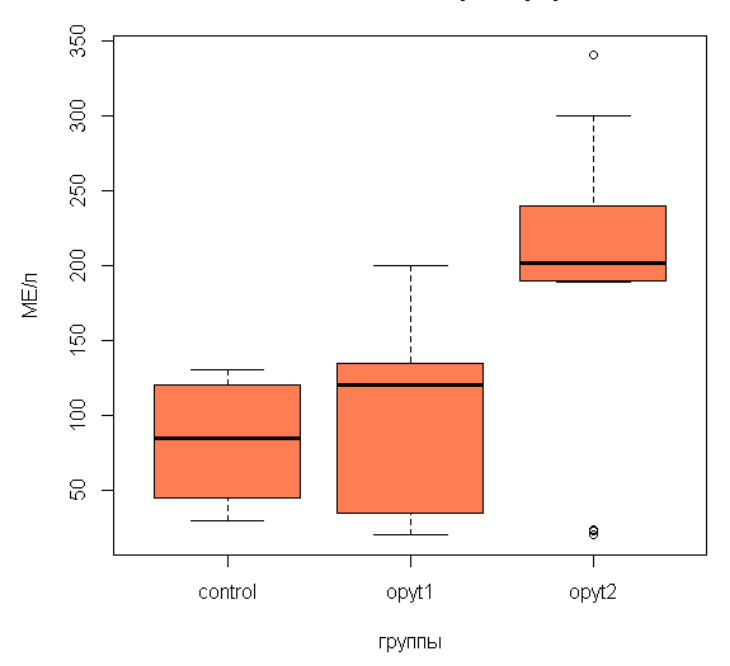

#### Активность аминотрансфераз

Рис. 1.67. Диаграмма размахов с заливкой цветом, подписями осей и заголовком рисунка

Для создания столбиковых (или столбчатых, реже линейчатых; англ. bar plots или bar charts) диаграмм в системе R служит функция barplot().

library(MASS)
data(Dataset)
means = with(Dataset, tapply(AST, list(group), mean))
sds = with(Dataset, tapply(AST, list(group), sd))

barplot(means, beside = TRUE, col = topo.colors(4), legend.text = rownames(means), xlab = " $\Gamma$ руппы", ylab = "ACT, ME/ $\pi$ ", ylim = c(0, 400))

arrows(b, means+sds, b, means-sds, angle = 90, code = 3, length = 0.1) (рис. 1.68).

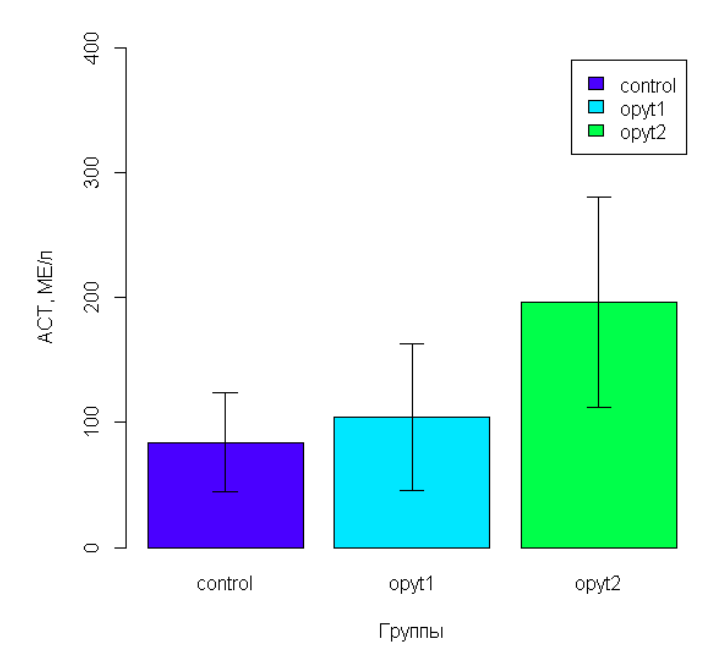

Рис. 1.68. Столбиковая диаграмма

По аналогии с ядерной функцией, описывающей плотность распределения вероятности двумерной случайной величины, при наличии двух измерений «ящик с усами» превращается в «мешок в мешке» (англ. bag plots). Как и в одномерном случае, внешний мешок ограничивается экстремальными выборочными значениями, а внутренний мешок содержит 50 % наблюдений. За пределами внешнего мешка могут находиться выбросы. В центре диаграммы размещается область аппроксимации двумерной медианы. В качестве примера покажем диаграмму совместного распределения показателей time и conc в ранее рассмотренном эксперименте по динамике изменения процента подвижных сперматозоидов в зависимости от времени их подвижности.

data(Dataset) attach(Dataset) library(aplpack) bagplot(time, conc, xlab="Время подвижности сперматозоидов",ylab="Процент подвижных сперматозоидов", main=" Мешок в мешке") (рис. 1.69).

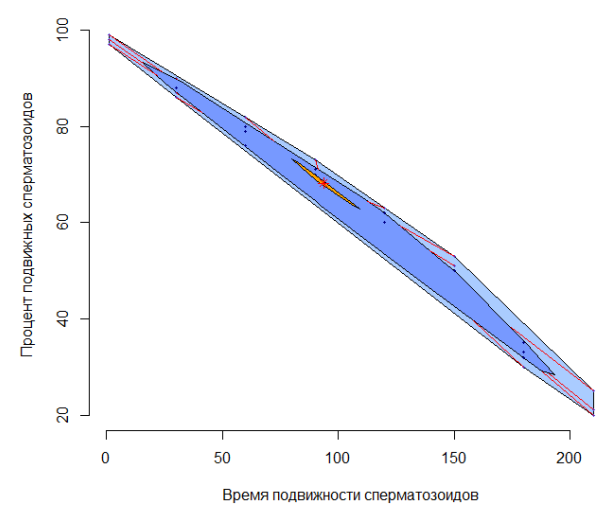

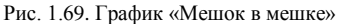

### Одномерные диаграммы рассеяния.

Одномерные диаграммы рассеяния (1-D scatter plots) представляют собой один из вариантов графического представления распределений количественных переменных. Точки, соответствующие значениям исследуемой переменной, изображаются на таких графиках вдоль единственной числовой оси. При необходимости визуализации свойств небольших выборок одномерные диаграммы рассеяния будут отличной альтернативой диаграммам размахов. В англоязычной литературе одномерные диаграммы рассеяния называют также strip charts или strip plots, что можно перевести как «ленточные диаграммы». Это название происходит от характера расположения точек на графике – они как бы выстраиваются в «ленты». Реже такие графики называют еще точечными диаграммами Уилкоксона.

В системе R для построения одномерных диаграмм рассеяния служит функция stripchart().

В качестве примера используем ранее рассмотренные данные по влиянию фактора X на активность концентрации аспартатаминотрансферазы в сыворотке крови стерляди. Загрузим таблицу с данными в рабочую среду R и введем следующий скрипт:

data(Dataset)

stripchart(Dataset\$AST ~ Dataset\$group, ylab = "ACT, ME/л", xlab = "Группы", vertical = TRUE, method = "stack").

Получим рис. 1.70.

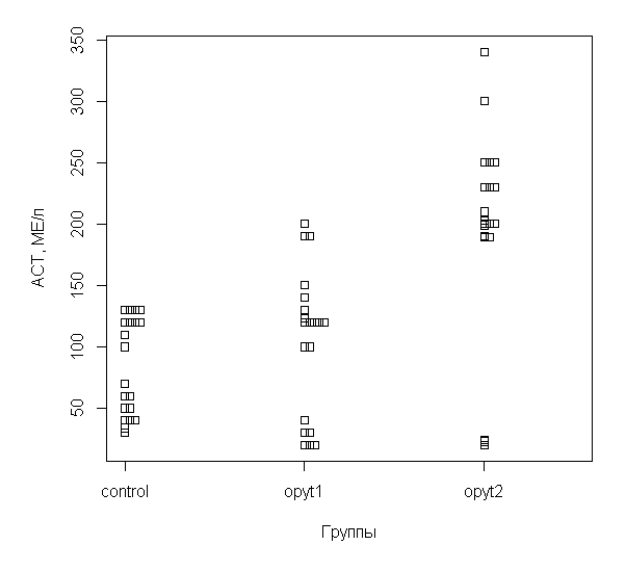

Рис. 1.70. Одномерная диаграмма рассеяния

Также при помощи функции arrows() можно добавить к линиям «усы» (рис. 1.71):

means <- tapply(Dataset\$AST, Dataset\$group, FUN = mean) (SDs <- tapply(Dataset\$AST, Dataset\$group, FUN = sd)) arrows(c(0.9, 1.9, 2.9, 3.9, 4.9, 5.9), means + SDs, c(0.9, 1.9, 2.9, 3.9, 4.9, 5.9), means-SDs, angle = 90, code = 3, length = 0.05, lwd = 1, lend = "square").

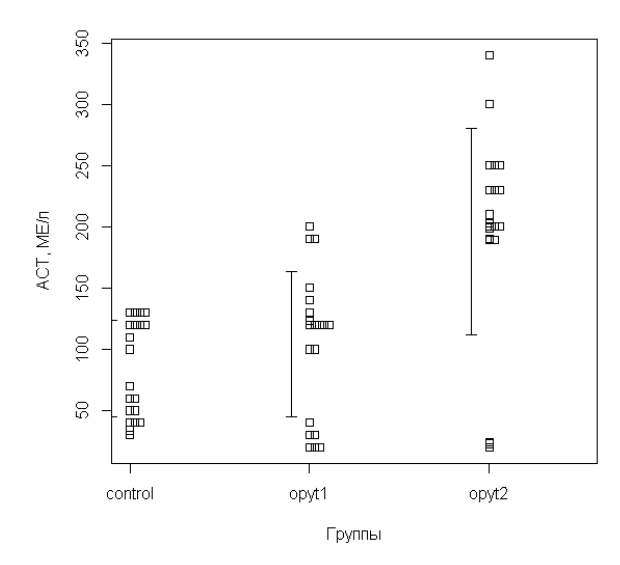

Рис. 1.71. Одномерная диаграмма рассеяния с «усами»

Новый график очень информативен – на нем изображены как все исходные наблюдения для каждой группы, так и сводная статистическая информация в виде соответствующих средних значений и стандартных отклонений.

Еще более полную картину можно получить, совместив на одном графике одномерные диаграммы рассеяния и диаграммы размахов. Сделать это можно всего несколькими строками R-кода, используя функции boxplot() и stripchart().

boxplot(AST ~ group, outline = FALSE, ylab = "ACT, ME/ $\pi$ ", xlab = "Группы", data = Dataset)

stripchart(AST ~ group, method="stack", data = Dataset, add = TRUE, pch = 1, col = "gray60", vertical = TRUE) (pис. 1.72).

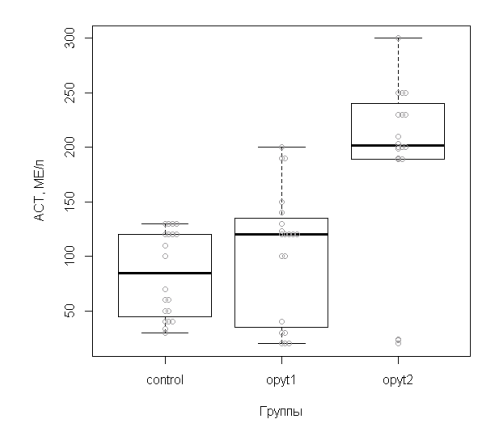

Рис. 1.72. Совмещенная одномерная диаграмма рассеяния и диаграмма размахов

При необходимости можно легко повернуть весь график на 90 °(аргумент horizontal = TRUE функции boxplot()).

boxplot(AST ~ group, outline = FALSE, ylab = "ACT, ME/л", xlab = "Группы", data = Dataset, horizontal = TRUE)

stripchart(AST ~ group, method="stack", data = Dataset, add = TRUE, pch = 1, col = "gray60",) (рис. 1.73).

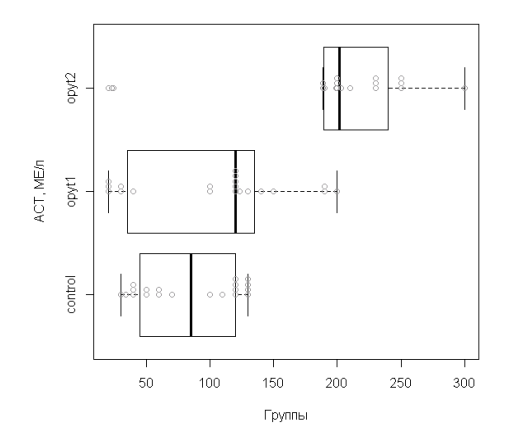

Рис. 1.73. Совмещенная одномерная диаграмма рассеяния и диаграмма размахов (горизонтальное исполнение)

#### Вариограммы.

Эффективным способом визуальной оценки пространственной анизотропии изучаемого явления является построение поверхности вариограммы.

Для построения поверхности вариограммы необходимо установить и запустить пакет lattice по аналогии с установкой и запуском пакета R Commander, описанными выше.

В качестве примера используем данные о влиянии оптического излучения на выживаемость личинок ленского осетра при переходе на активное питание в зависимости от частоты модуляции (0, 1, 2, 5, 10, 50 Гц – по вертикали) и времени экспозиции (0, 30, 60, 90, 180, 300 с – по горизонтали) (табл. 1.11).

|    | 0  | 30 | 60 | 90 | 180 | 300 |
|----|----|----|----|----|-----|-----|
| 0  | 70 | 75 | 80 | 85 | 90  | 95  |
| 1  | 70 | 76 | 81 | 86 | 91  | 96  |
| 2  | 70 | 77 | 82 | 87 | 92  | 97  |
| 5  | 70 | 78 | 83 | 88 | 93  | 98  |
| 10 | 70 | 79 | 84 | 89 | 94  | 99  |
| 50 | 70 | 80 | 85 | 90 | 95  | 100 |

Таблица 1.11. Влияние оптического излучения на выживаемость личинок ленского осетра в зависимости от частоты модуляции

После загрузки данных введем в строку основного рабочего окна консоли R следующий скрипт:

data(Dataset) library("lattice") data=matrix(runif(36, 0, 0) , 6 , 6) colnames(Dataset)=paste(c(0,30,60,180,300,600) , sep=" ") rownames(Dataset)=paste( rep("Hz",6) , c(0,1,2,5,10,50) , sep=" ") par(mar=c(3,4,2,2)) levelplot(t(Dataset[c(nrow(Dataset):1) , ])).

Получим вариограмму, представленную на рис. 1.74.

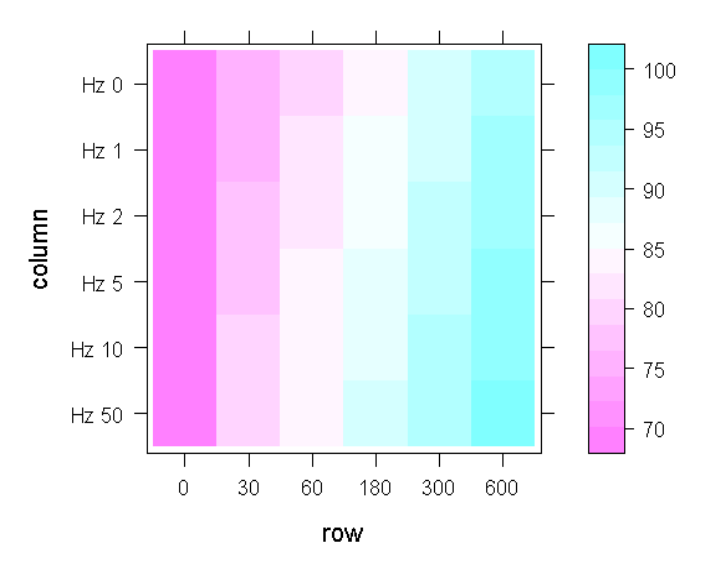

Рис. 1.74. Вариограмма влияния оптического излучения на выживаемость личинок ленского осетра в зависимости от частоты модуляции

При загрузке данных через R Commander необходимо поставить галочку во всех трех строках (рис. 1.75).

| 🕾 Импортировать данные Excel                                                                                                    |  |  |  |  |
|----------------------------------------------------------------------------------------------------|--|--|--|--|
| Введите имя для данных: Dataset           Имена переменных в первой строке таблицы           Ямена строк в первой колонке таблицы           Перевести буквенные данные в факторы           Пропущенный индикатор данных:           Помощь |  |  |  |  |
|                                                                                                    |  |  |  |  |

Рис. 1.75. Диалоговое окно, показывающие принцип загрузки данных для построения вариограммы

В приведенном выше скрипте функция data=matrix регулирует количество квадратов в вариограмме (36) и количество их по горизонтали (6) и вертикали (6). Функции colnames(Dataset) и rownames(Dataset) дают название горизонтальным и вертикальным строкам.

Если добавить в вышеприведенный скрипт функцию col.regions можно регулировать цветовую матрицу вариограммы.

В следующих примерах приведены скрипты и вариограммы различных цветовых матриц.

data(Dataset) library("lattice") data=matrix(runif(36, 0, 0), 6, 6) colnames(Dataset)=paste(c(0,30,60,180,300,600), sep=" ") rownames(Dataset)=paste( rep("Hz",6), c(0,1,2,5,10,50), sep=" ") par(mar=c(3,4,2,2))

levelplot(t(Dataset[c(nrow(Dataset):1) , ]), col.regions = terrain.colors) (рис. 1.76).

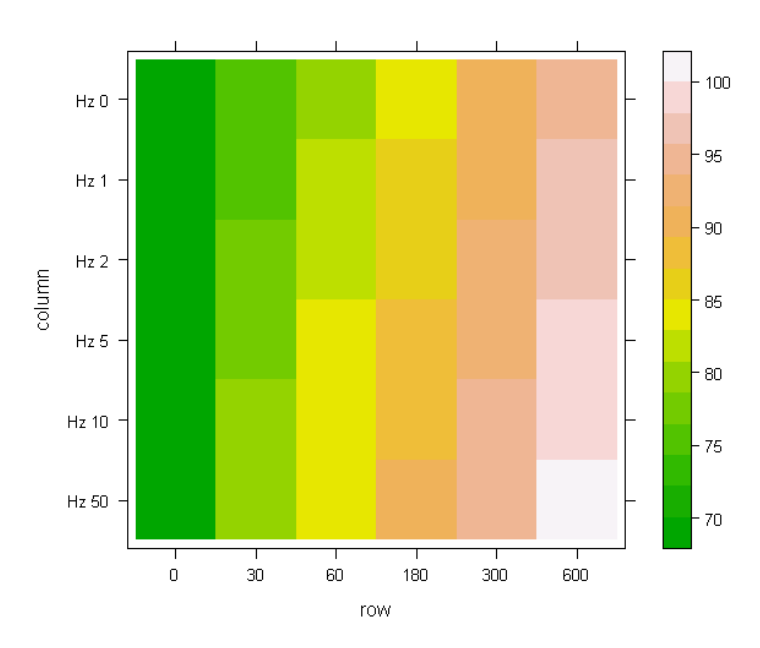

Рис. 1.76. Вариограмма (col.regions = terrain.colors)

data(Dataset) library("lattice") data=matrix(runif(36, 0, 0), 6, 6) colnames(Dataset)=paste(c(0,30,60,180,300,600), sep=" ") rownames(Dataset)=paste( rep("Hz",6), c(0,1,2,5,10,50), sep=" ") par(mar=c(3,4,2,2)) levelplot(t(Dataset[c(nrow(Dataset):1) , ]), col.regions

=

gray(0:100/100)) (рис. 1.77).

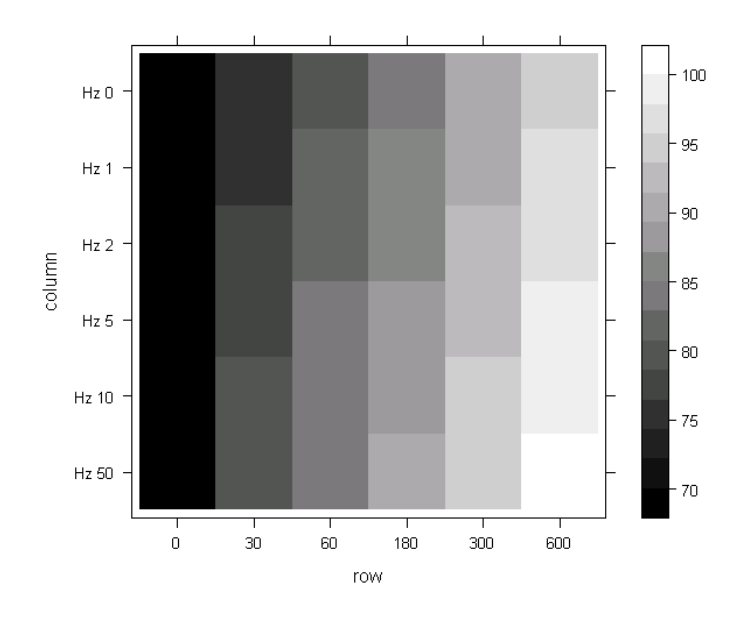

Рис. 1.77. Вариограмма (col.regions = gray(0:100/100))

data(Dataset) library("lattice") data=matrix(runif(36, 0, 0), 6, 6) colnames(Dataset)=paste(c(0,30,60,180,300,600), sep=" ") rownames(Dataset)=paste( rep("Hz",6), c(0,1,2,5,10,50), sep=" ") par(mar=c(3,4,2,2)) levelplot(t(Dataset]c(nrow(Dataset):1) , ]), col.regions=colors) (рис. 1.78).

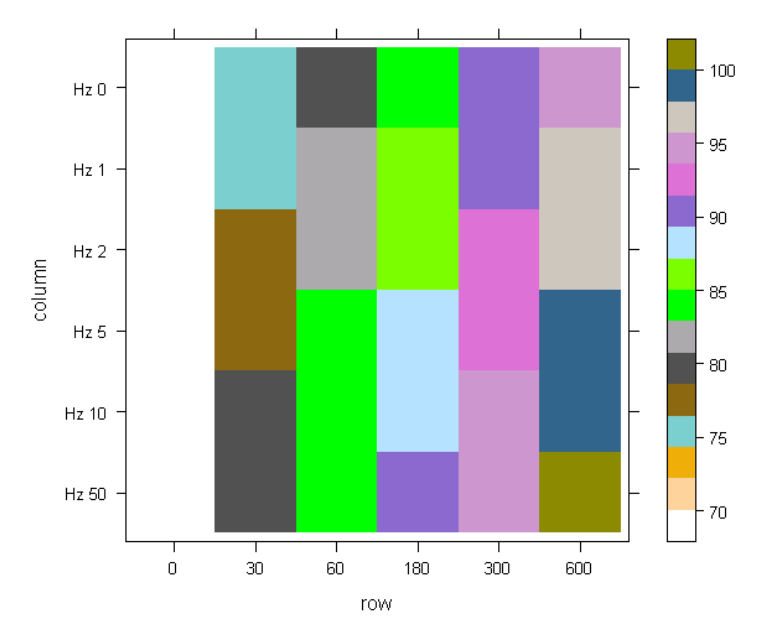

Рис. 1.78. Вариограмма (col.regions=colors)

data(Dataset) library("lattice") data=matrix(runif(36, 0, 0), 6, 6) colnames(Dataset)=paste(c(0,30,60,180,300,600), sep=" ") rownames(Dataset)=paste( rep("Hz",6), c(0,1,2,5,10,50), sep=" ") par(mar=c(3,4,2,2)) levelplot(t(Dataset[c(nrow(Dataset):1) , ]), col.regions = grey(100:0/100)) (рис. 1.79).

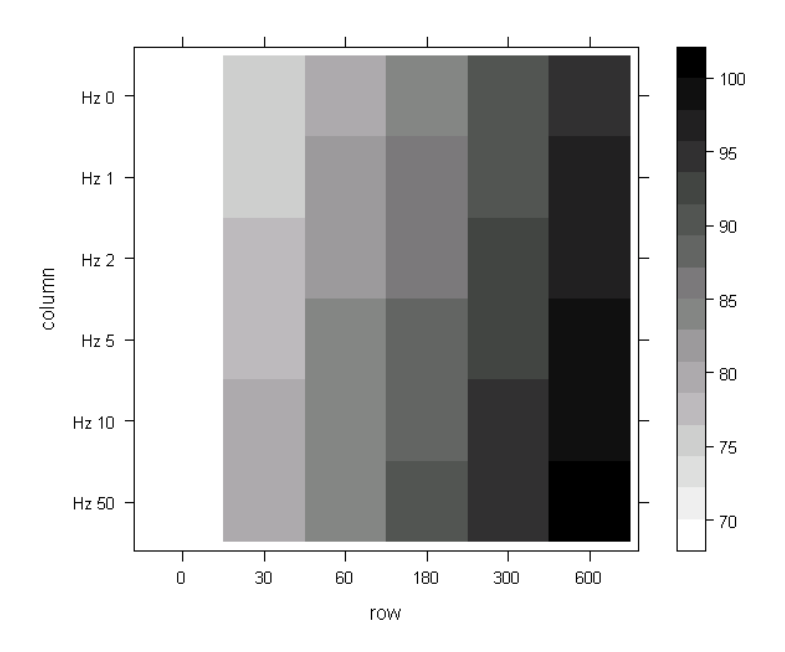

Рис. 1.79. Вариограмма (grey(100:0/100))

data(Dataset) library("lattice") data=matrix(runif(36, 0, 0), 6, 6) colnames(Dataset)=paste(c(0,30,60,180,300,600), sep=" ") rownames(Dataset)=paste( rep("Hz",6), c(0,1,2,5,10,50), sep=" ") par(mar=c(3,4,2,2)) levelplot(t(Dataset[c(nrow(Dataset):1), ]), col.regions = c(rgb(50:0/50, 0, 0),rgb(0,0:50/50,0))) (рис. 1.79).

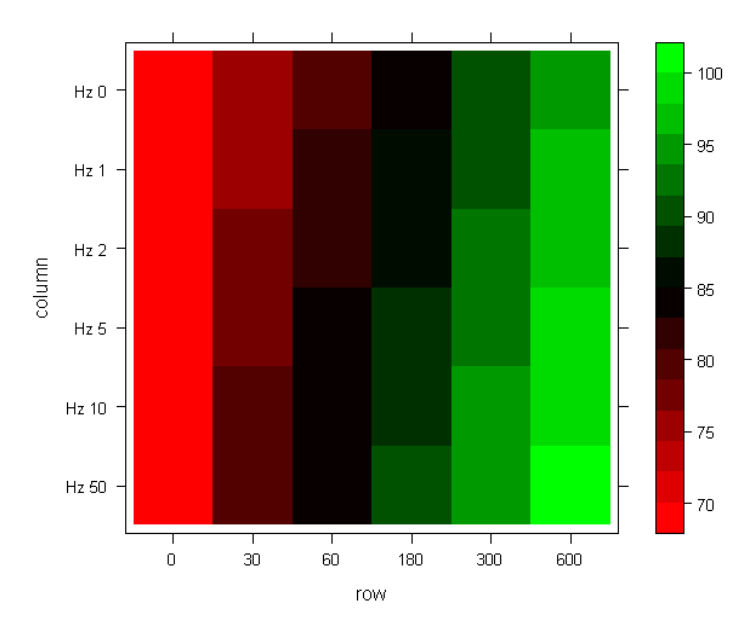

Рис. 1.80. Вариограмма (col.regions = c(rgb(50:0/50, 0, 0),rgb(0,0:50/50,0)))

data(Dataset) library("lattice") data=matrix(runif(36, 0, 0), 6, 6) colnames(Dataset)=paste(c(0,30,60,180,300,600), sep=" ") rownames(Dataset)=paste( rep("Hz",6), c(0,1,2,5,10,50), sep=" ") par(mar=c(3,4,2,2)) levelplot(t(Dataset[c(nrow(Dataset):1), ]), col.regions=rainbow(75)) (рис. 1.81).

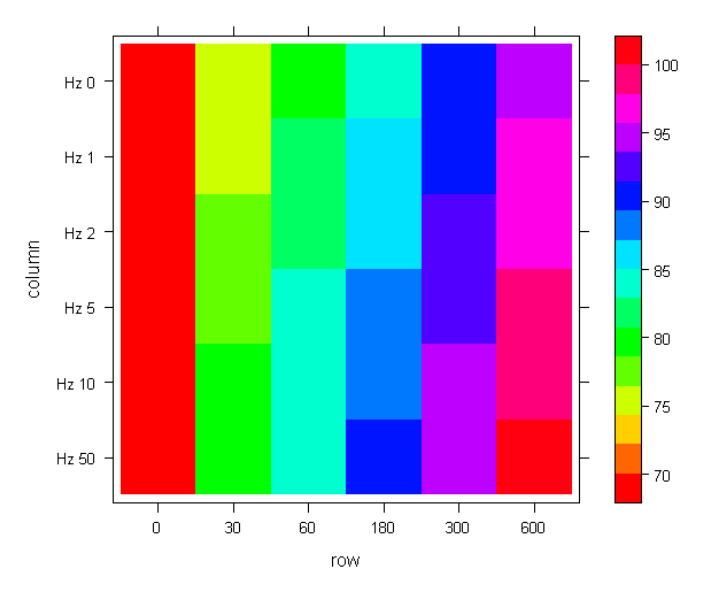

Рис. 1.81. Вариограмма (col.regions=rainbow(75))

data(Dataset) library("lattice") data=matrix(runif(36, 0, 0), 6, 6) colnames(Dataset)=paste(c(0,30,60,180,300,600), sep=" ") rownames(Dataset)=paste( rep("Hz",6), c(0,1,2,5,10,50), sep=" ") par(mar=c(3,4,2,2)) levelplot(t(Dataset[c(nrow(Dataset):1), ]), col.regions=heat.colors(75)) (рис. 1.82).
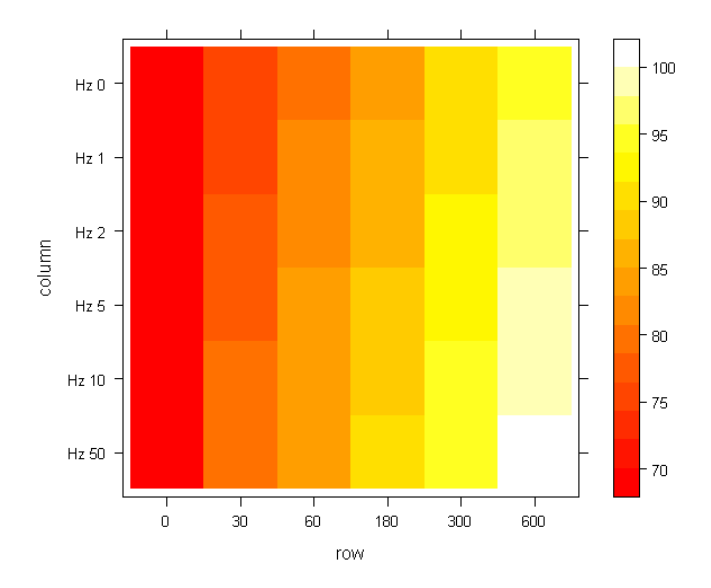

Рис. 1.82. Вариограмма (col.regions=heat.colors(75))

#### Выявление коллинеарности.

Когда цель анализа заключается в нахождении переменных (предикторов), связанных со значениями зависимой переменной, важным этапом разведочного анализа данных является обнаружение коллинеарности. Под коллинеарностью (англ. collinearity) понимают наличие линейной зависимости между двумя предикторами. В задачах с несколькими предикторами (например, при выполнении множественного регрессионного анализа) говорят также о мультиколлинеарности (англ. multicollinearity), т. е. о наличии линейной зависимости сразу между несколькими переменными.

Традиционным способом оценки мультиколлинеарности является анализ корреляционной матрицы. Хорошим способом повысить наглядность отображения уровня взаимных зависимостей переменных является использование раскрашенных матриц, создаваемых функцией corrplot() из одноименного пакета.

Рассмотрим пример с изучением оценки классности производителей карпа по комплексу признаков и по продуктивности и качеству потомства (age (возраст), weight (масса, г), length (длина, см), O (максимальный обхват), H (максимальная высота), type (соответствие желательному типу), survival larva (выживаемость личинок), survival fingerlings (выживаемость сеголеток), survival yearlings (выживаемость годовиков)) (табл. 1.12).

| Age  | Weight  | Length | 0     | н     | Type | Survival | Survival    | Survival  |
|------|---------|--------|-------|-------|------|----------|-------------|-----------|
| Age  | weight  | Length | 0     | 11    | rype | larva    | fingerlings | yearlings |
| 5.00 | 4500.00 | 55.00  | 43.00 | 22.00 | 1.00 | 400.00   | 80.00       | 83.00     |
| 5.00 | 3500.00 | 50.00  | 39.00 | 20.00 | 2.00 | 350.00   | 73.00       | 80.00     |
| 5.00 | 3700.00 | 52.00  | 40.00 | 20.00 | 2.00 | 250.00   | 68.00       | 78.00     |
| 5.00 | 3100.00 | 49.00  | 38.00 | 19.00 | 3.00 | 150.00   | 65.00       | 75.00     |
| 5.00 | 3000.00 | 45.00  | 35.00 | 17.00 | 3.00 | 450.00   | 81.00       | 84.00     |
| 5.00 | 2700.00 | 40.00  | 34.00 | 17.00 | 3.00 | 350.00   | 74.00       | 81.00     |
| 5.00 | 4550.00 | 57.00  | 43.00 | 22.00 | 1.00 | 250.00   | 69.00       | 79.00     |
| 5.00 | 3550.00 | 51.00  | 38.00 | 19.00 | 2.00 | 150.00   | 66.00       | 76.00     |
| 5.00 | 3750.00 | 51.00  | 41.00 | 21.00 | 2.00 | 400.00   | 79.00       | 85.00     |
| 5.00 | 3150.00 | 49.00  | 38.00 | 19.00 | 3.00 | 330.00   | 72.00       | 84.00     |
| 6.00 | 5500.00 | 63.00  | 46.00 | 23.00 | 1.00 | 270.00   | 67.00       | 79.00     |
| 6.00 | 4300.00 | 55.00  | 42.00 | 21.00 | 2.00 | 180.00   | 64.00       | 76.00     |
| 6.00 | 4600.00 | 57.00  | 44.00 | 22.00 | 2.00 | 433.00   | 88.00       | 80.00     |
| 6.00 | 3900.00 | 52.00  | 42.00 | 21.00 | 3.00 | 366.00   | 77.00       | 80.00     |
| 6.00 | 3700.00 | 51.00  | 41.00 | 21.00 | 3.00 | 255.00   | 66.00       | 77.00     |
| 6.00 | 3300.00 | 49.00  | 39.00 | 19.00 | 3.00 | 160.00   | 66.00       | 75.00     |
| 6.00 | 6350.00 | 63.00  | 46.00 | 23.00 | 1.00 | 440.00   | 81.00       | 89.00     |
| 6.00 | 5150.00 | 59.00  | 44.00 | 22.00 | 2.00 | 378.00   | 75.00       | 87.00     |
| 6.00 | 5350.00 | 58.00  | 45.00 | 23.00 | 2.00 | 222.00   | 65.00       | 84.00     |
| 6.00 | 4550.00 | 55.00  | 42.00 | 21.00 | 2.00 | 111.00   | 56.00       | 85.00     |

Таблица 1.12. Оценка классности производителей карпа по комплексу признаков и по продуктивности и качеству потомства

Для построения раскрашенной матрицы необходимо установить и запустить пакет corrplot по аналогии с установкой и запуском пакета R Commander, описанными выше.

После загрузки данных введем в строку основного рабочего окна консоли R следующий скрипт:

M <- cor(Dataset)

library(corrplot)

col4 <- colorRampPalette (c("#7F0000","red","#FF7F00","yellow", "#7FFF7F", "cyan", "#007FFF", "blue","#00007F"))

corrplot(M, method="color", col=col4(20), cl.length=21,order = "AOE", addCoef.col="green").

Получим раскрашенную матрицу, представленную на рис. 1.83.

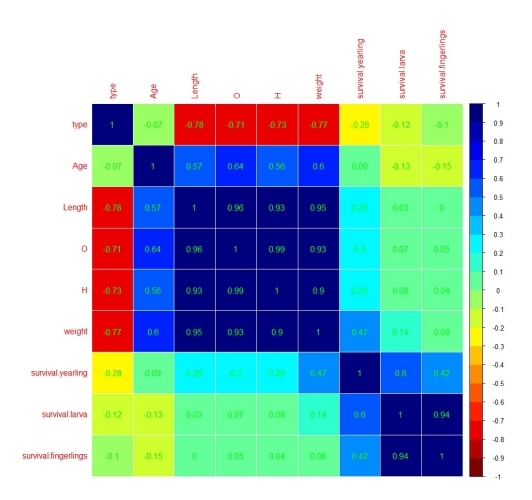

Рис. 1.83. Цветная корреляционная матрица

Осуществить построение корреляционной матрицы возможно также через пакет R Commander, нажимая последовательно **Графики**  $\rightarrow$  **Матрица точечных графиков** (рис. 1.84).

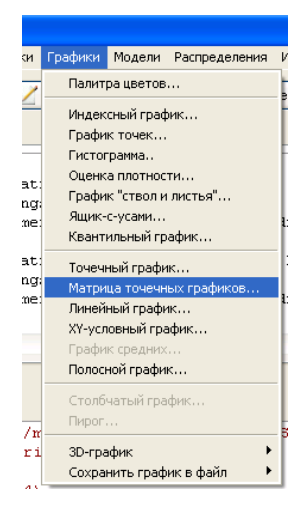

Рис. 1.84. Диалоговое окно, показывающее принцип выбора матрицы точечных графиков

# Построение корреляционной матрицы представлено на рис. 1.85.

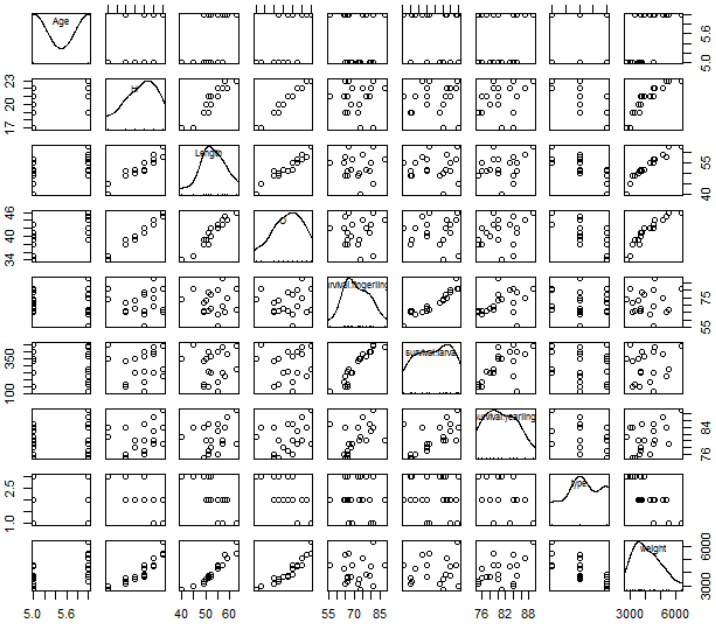

Рис. 1.85. Построение корреляционной матрицы

#### Прочие графики и рисунки.

Графические возможности R представлены множеством вариантов и сочетаний и ежемесячно совершенствуются. Как было указано выше, читатель. интересующийся всем спектром графических возможностей R, может посетить сайт R Graph Gallery, а также другие подобные сайты, на которых представлены не только примеры всевозможных графиков, но и исходный R-код, использованный для их построения. Так, например, хорошие рисунки можно строить в пакете R Commander в функции Графики. Для активации доступности некоторых графиков необходимо изменить вид ваших данных, например две колонки – на несколько колонок с данными каждой группы в отдельной колонке или наоборот и т. д. На рис. 1.86-1.90 представлены простейшие примеры графиков.

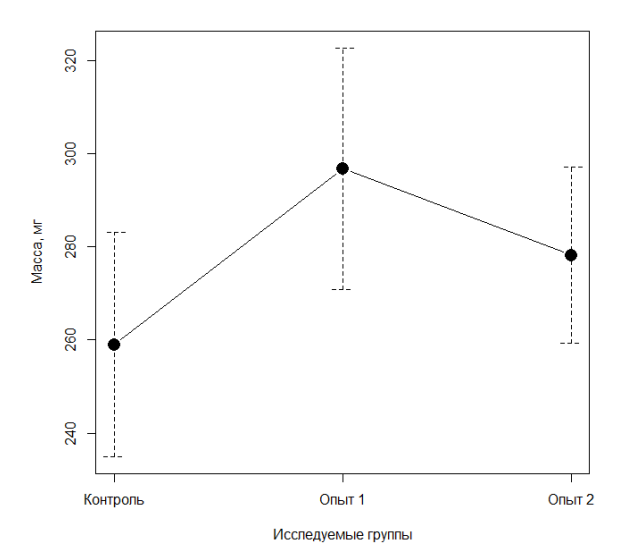

Рис. 1.86. График средних («усы» показывают размах стандартной ошибки средней)

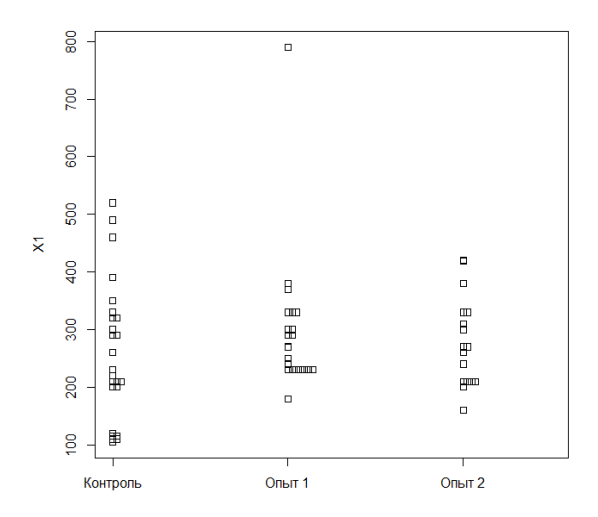

Рис. 1.87. Полостной график

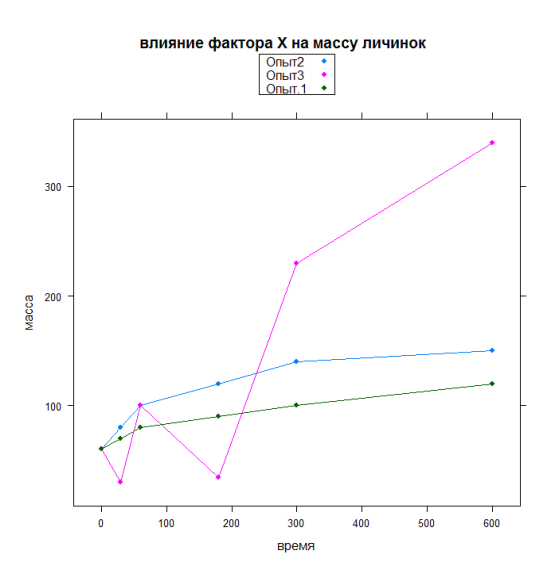

Рис. 1.88. ХҮ – условный график

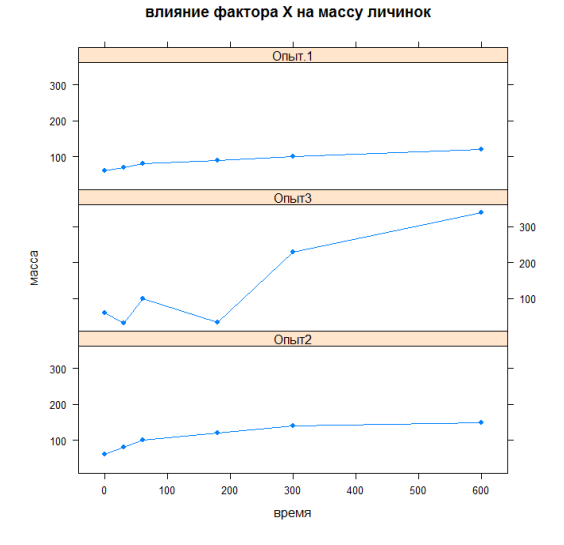

Рис. 1.89. XY – условный график, разделенный на различные панели

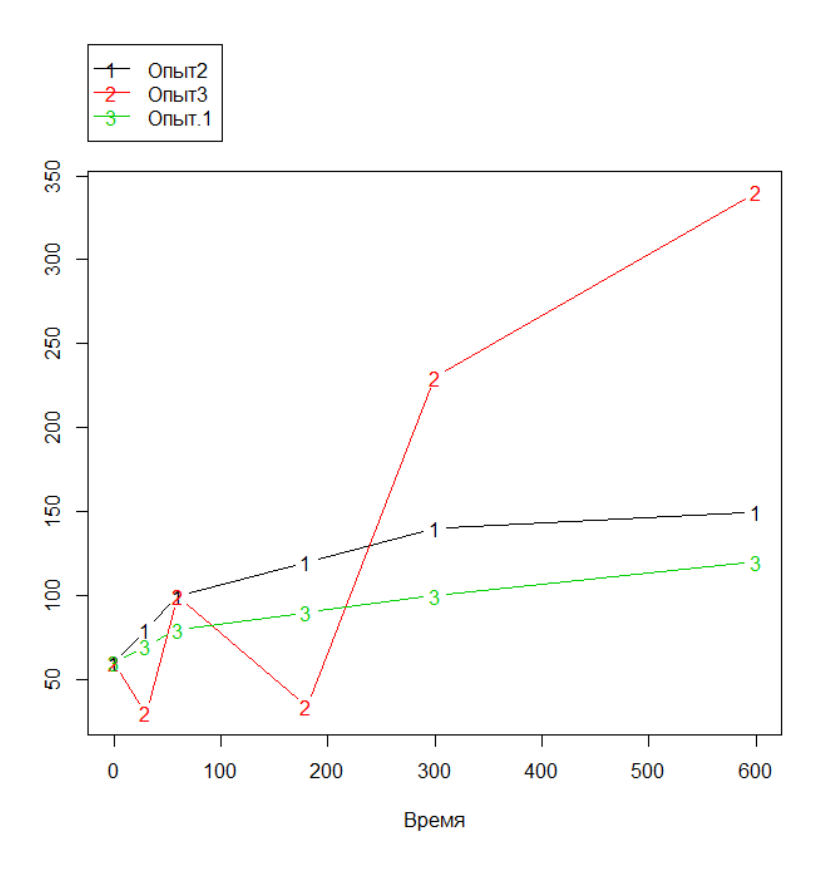

Рис. 1.90. Линейный график

Также интересное графическое отображение можно получить, используя пакет beeswarm(), который необходимо предварительно установить и запустить.

Использование этого пакета рассмотрим на примере данных, полученных при исследовании концентрации фермента АСТ в сыворотке крови у положительно (А) и отрицательно (В) ответивших самок сибирского осетра на гормональное инъецирование в различных группах, под влиянием фактора X (табл. 1.13).

|    | group   | AST | response |    | group | AST | response |
|----|---------|-----|----------|----|-------|-----|----------|
| 1  | control | 40  | А        | 31 | opyt1 | 140 | В        |
| 2  | control | 50  | А        | 32 | opyt1 | 120 | В        |
| 3  | control | 60  | А        | 33 | opyt1 | 123 | В        |
| 4  | control | 30  | A        | 34 | opyt1 | 100 | В        |
| 5  | control | 40  | А        | 35 | opyt1 | 130 | В        |
| 6  | control | 34  | А        | 36 | opyt1 | 120 | В        |
| 7  | control | 40  | А        | 37 | opyt1 | 150 | В        |
| 8  | control | 50  | А        | 38 | opyt1 | 190 | В        |
| 9  | control | 60  | А        | 39 | opyt1 | 190 | В        |
| 10 | control | 70  | А        | 40 | opyt1 | 200 | В        |
| 11 | control | 120 | В        | 41 | opyt2 | 300 | В        |
| 12 | control | 130 | В        | 42 | opyt2 | 250 | В        |
| 13 | control | 120 | В        | 43 | opyt2 | 230 | В        |
| 14 | control | 110 | В        | 44 | opyt2 | 230 | В        |
| 15 | control | 130 | В        | 45 | opyt2 | 200 | В        |
| 16 | control | 120 | В        | 46 | opyt2 | 250 | В        |
| 17 | control | 130 | В        | 47 | opyt2 | 230 | В        |
| 18 | control | 120 | В        | 48 | opyt2 | 200 | В        |
| 19 | control | 100 | В        | 49 | opyt2 | 190 | В        |
| 20 | control | 130 | В        | 50 | opyt2 | 189 | В        |
| 21 | opyt1   | 20  | A        | 51 | opyt2 | 189 | В        |
| 22 | opyt1   | 30  | А        | 52 | opyt2 | 203 | В        |
| 23 | opyt1   | 20  | А        | 53 | opyt2 | 210 | В        |
| 24 | opyt1   | 20  | A        | 54 | opyt2 | 250 | В        |
| 25 | opyt1   | 30  | А        | 55 | opyt2 | 340 | В        |
| 26 | opyt1   | 40  | А        | 56 | opyt2 | 200 | В        |
| 27 | opyt1   | 100 | В        | 57 | opyt2 | 199 | В        |
| 28 | opyt1   | 120 | В        | 58 | opyt2 | 23  | А        |
| 29 | opyt1   | 120 | В        | 59 | opyt2 | 24  | А        |
| 30 | opyt1   | 120 | В        | 60 | opyt2 | 20  | А        |

Таблица 1.13. Концентрация фермента АСТ в сыворотке крови у сибирского осетра

Введем следующий скрипт:

bimodal <- c(rnorm(250, -2, 0.6), rnorm(250, 2, 0.6))

uniform <- runif(500, -4, 4)

normal <- rnorm(500, 0, 1.5)

dataf <- data.frame (group = rep(c("bimodal","uniform", "normal"), each = 500), xv = c(bimodal, uniform, normal), cg = rep( c("A","B"), 750)) require(beeswarm)

beeswarm(AST ~ group, data = Dataset,method = 'swarm', pch = 16, pwcol = as.numeric(response), xlab = ", ylab = 'AST', labels = c('контроль', 'опыт1', 'опыт2')). В результате получим рис. 1.91, на котором черные точки – это концентрация АСТ у положительно ответивших на гормональное стимулирование самок, а красные точки – концентрация АСТ у отрицательно ответивших на данное инъецирование самок. Из рисунка видно, что в контрольной группе доля положительно и отрицательно ответивших самок составляет около 50 %. В первой опытной группе под воздействием фактора X в одной дозировке количество отрицательно ответивших самок увеличилось, во второй опытной группе под воздействием фактора X в другой дозировке это количество увеличилось еще больше.

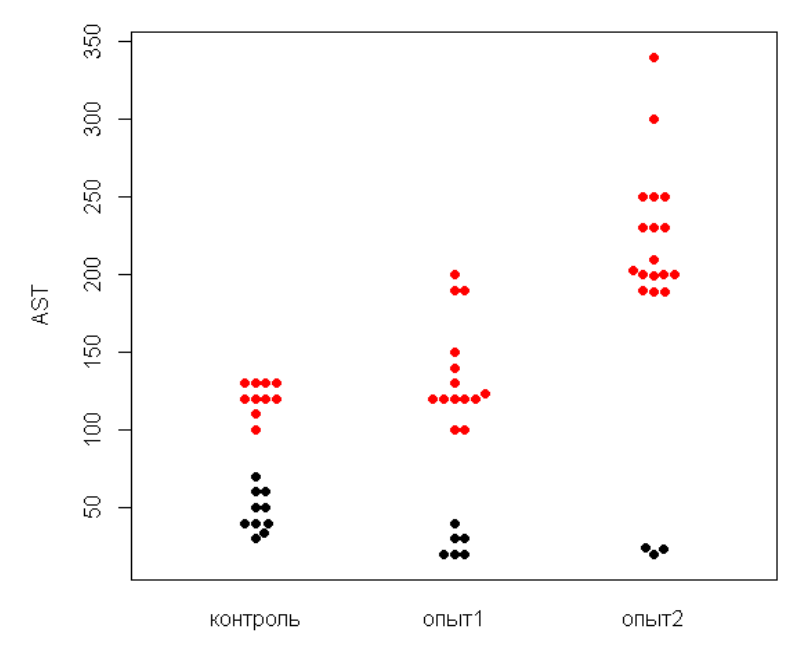

Рис. 1.91. График с использованием пакета beeswarm

График выглядит еще более информативным, если исследуемых данных больше (рис. 1.92).

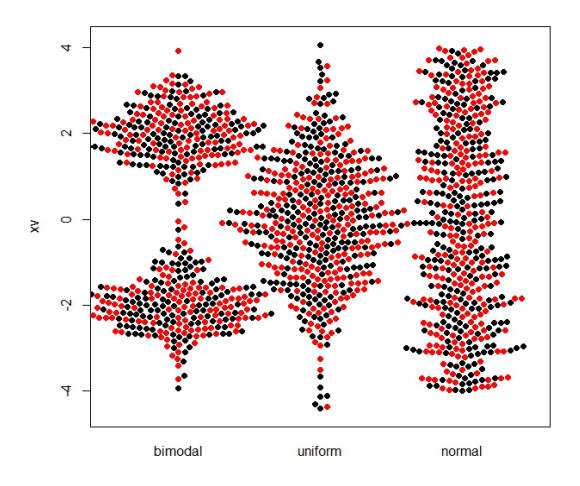

Рис. 1.92. График с использованием пакета beeswarm

Также более подробно с методами визуализации данных можно ознакомиться в электронной книге С. Э. Мастицкого, В. К. Шитикова «Статистический анализ и визуализация данных с помощью R» (2014) (адрес доступа: http://r-analytics.blogspot.com) и в книге Г. Джеймса, Д. Уиттона, Т. Хасти, Р. Тибширани «Введение в статистическое обучение с примерами на языке R» (2016) (адрес доступа: http://dmkpress.com/catalog/computer/statistics/978-5-97060-293-5/).

### 2. АЛГОРИТМЫ МАШИННОГО ОБУЧЕНИЯ В СТАТИСТИЧЕСКОМ АНАЛИЗЕ

Использование алгоритмов машинного обучения в статистическом анализе рассмотрим на примере идентификации пола стерляди по строению спинных костных пластин.

В результате исследования морфологического строения спинных костных пластинок стерляди был собран массив данных, включающий длину, ширину каждой костной пластинки и другие морфологические изменения. На основании полученных морфологических изменений были рассчитаны морфологические индексы.

Далее были отобраны наиболее значимые морфологические параметры и индексы для идентификации пола при использовании нейронных сетей, метода Random Forrest и алгоритма Boruta.

При использовании алгоритма Boruta для отбора наиболее значимых полоспецифических морфологических индексов было установлено, что при анализе первых десяти спинных костных пластин наиболее высокие значения важности (mean importance или meanImp) имел индекс Дз/Шз – 40,77, а также число зубцов – 27,94 (рис. 2.1). Результаты при использовании нейронных сетей, метода Random Forrest (рис. 2.2–2.4), а также алгоритма Feature Importance были аналогичными.

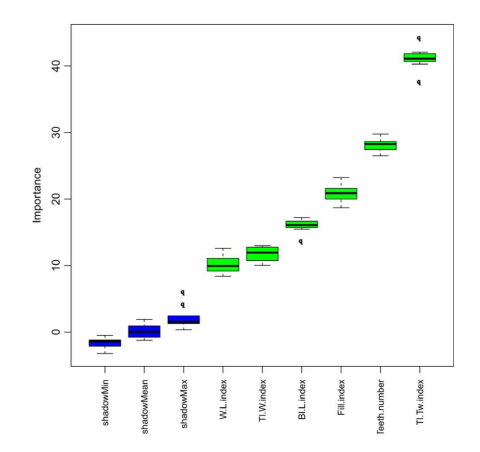

Рис. 2.1. Визуализация селекции значимых морфологических индексов с использованием алгоритма Boruta для создания модели определения пола взрослой стерляди

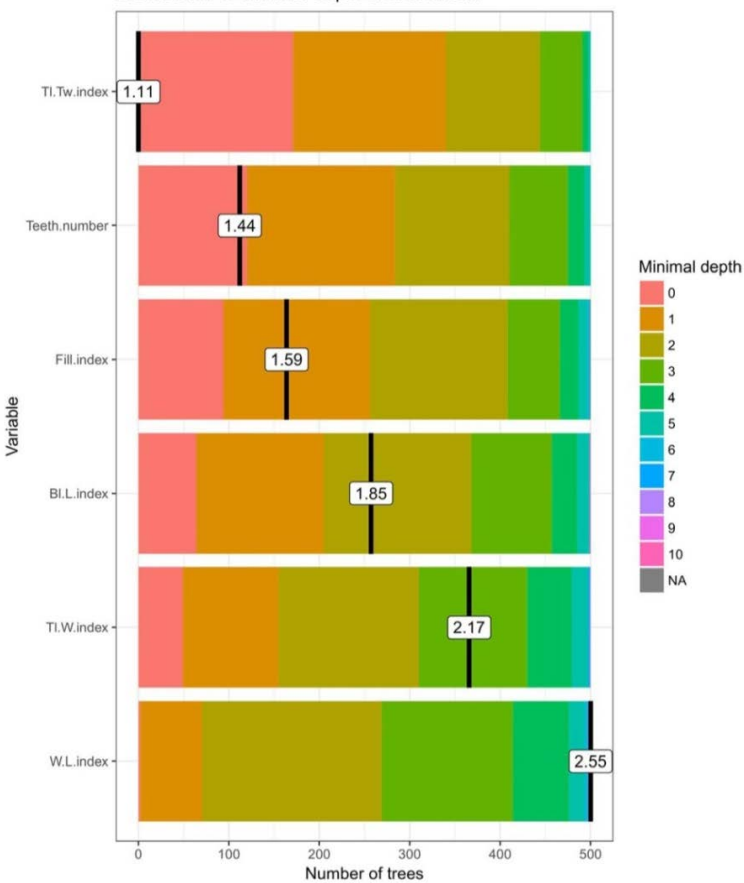

Distribution of minimal depth and its mean

Рис. 2.2. Визуализация селекции значимых морфологических индексов с использованием метода Random Forrest для создания модели определения пола взрослой стерляди

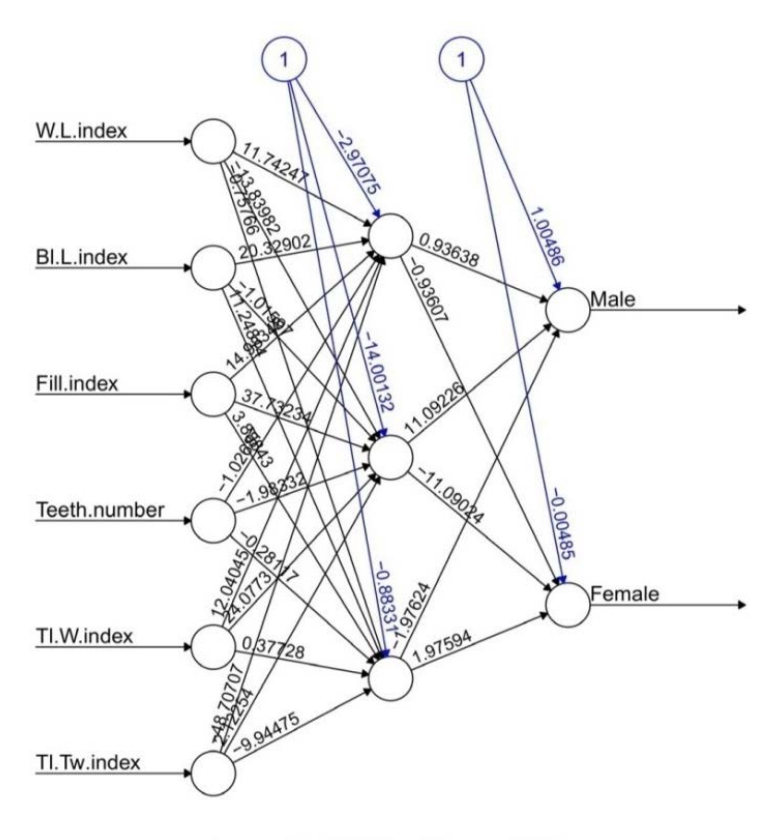

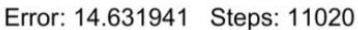

Рис. 2.3. Пример схемы нейронных сетей для селекции значимых морфологических индексов

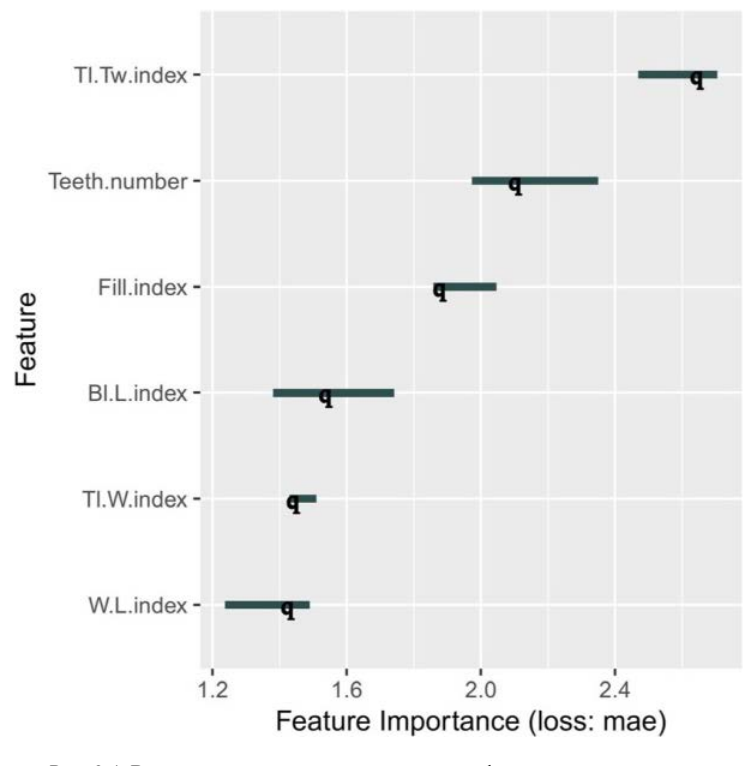

Рис. 2.4. Визуализация селекции значимых морфологических индексов с использованием алгоритма Feature Importance для создания модели определения пола взрослой стерляди

На основании осуществленного отбора можно выделить наиболее значимые морфологические индексы при анализе первых десяти спинных костных пластин: индекс Дз/Шз, число зубцов и индекс заполнения. Однако построение графика распределения точек и ординационных диаграмм не позволило выявить выраженное образование полоспецифических классов (кластеров) между отобранными показателями морфологических индексов спинных жучек взрослой стерляди (рис. 2.5, 2.6).

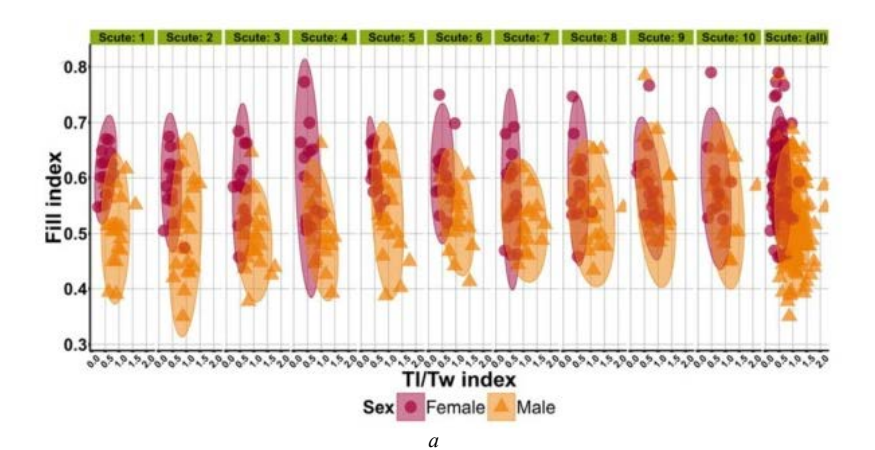

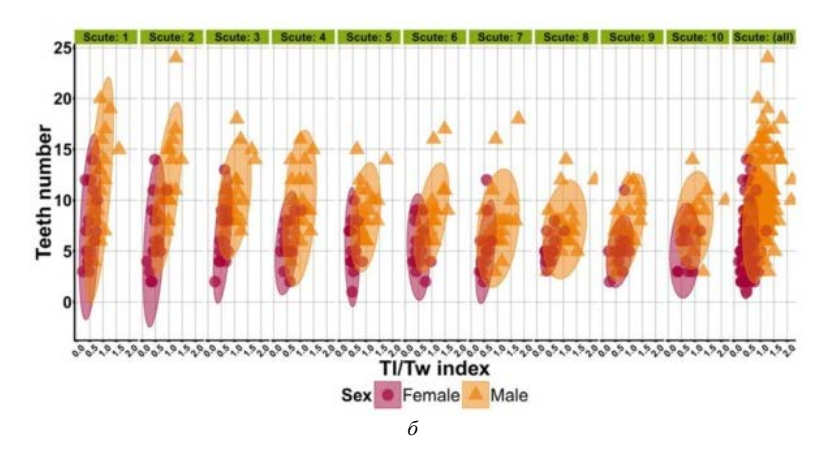

Рис. 2.5. Результаты распределения точек, отражающие образование полоспецифических классов (кластеров) между отобранными показателями морфологических индексов спинных жучек взрослой стерляди: *а* – между индексом заполнения и индексом Дз/Шз; *б* – между индексом Дз/Шз и числом зубцов (количество просмотренных рыб – 37 шт.)

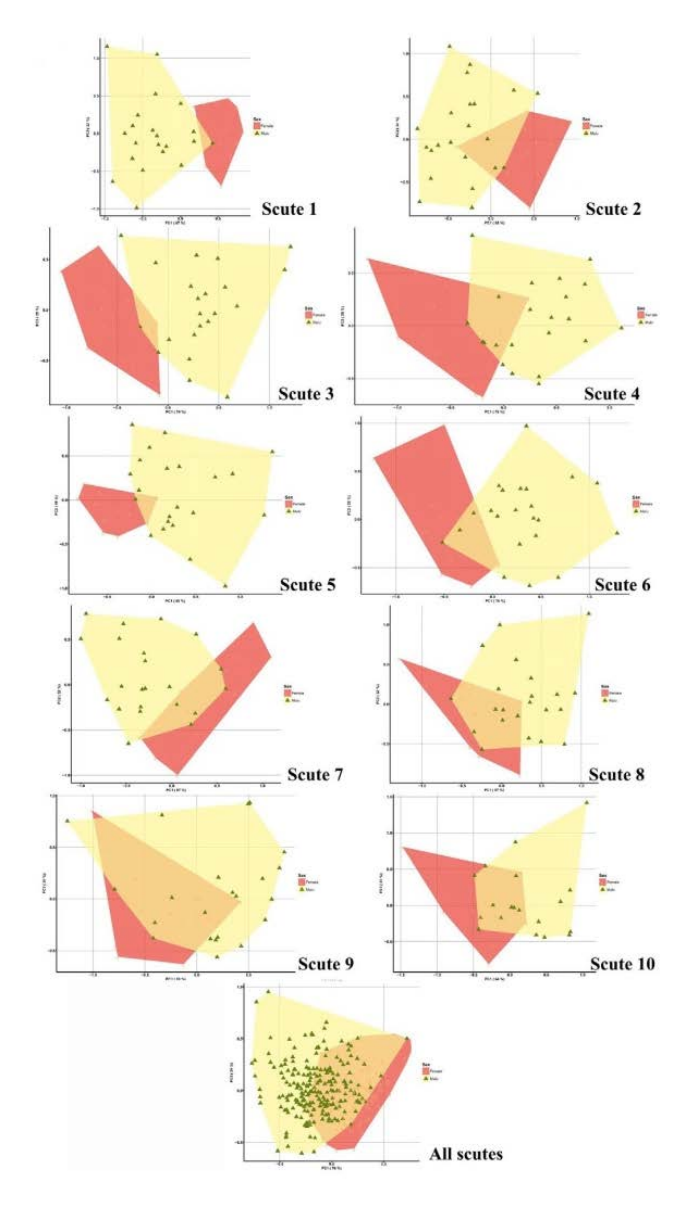

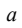

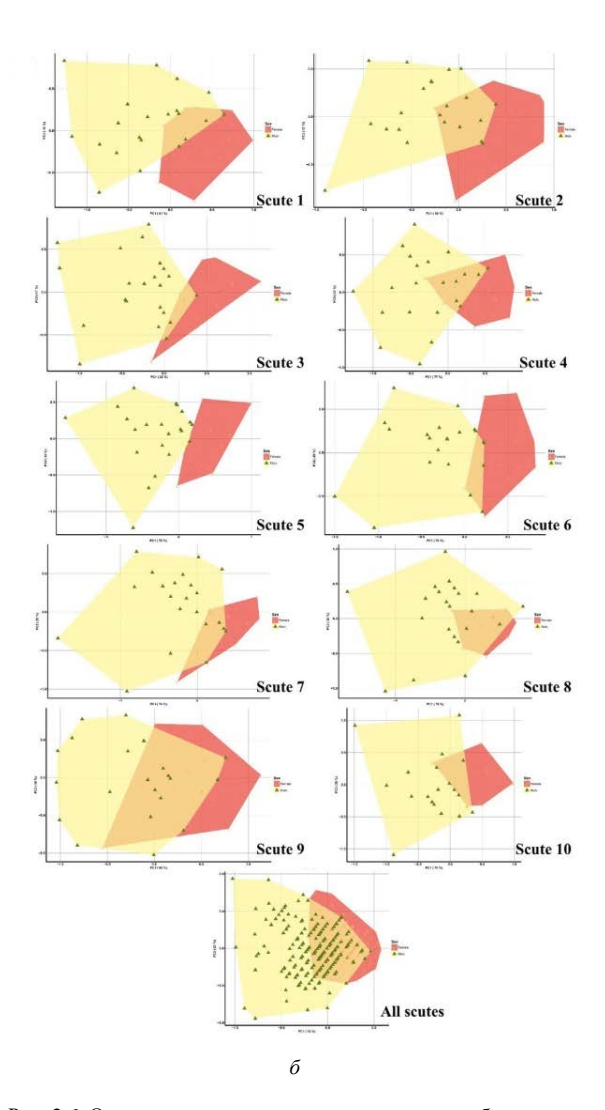

Рис. 2.6. Ординационная диаграмма, отражающая образование полоспецифических классов (кластеров) между отобранными показателями морфологических индексов спинных жучек взрослой стерляди: *а* – между индексом заполнения и индексом Дз/Шз; *б* – между индексом Дз/Шз и числом зубцов (количество просмотренных рыб – 37 шт.)

Для получения наиболее точных моделей определения пола нами использовался метод построения деревьев решений (рис. 2.7) на основе рекурсивного разбиения. Мы построили шесть моделей, применяя указанный метод: первая модель, использующая только индекс Дз/Шз, вторая – только индекс заполнения, третья – только число зубцов, четвертая (комбинированная модель № 1) – индекс Дз/Шз и число зубцов, пятая (комбинированная модель № 2) – индекс Дз/Шз и индекс заполнения, шестая (комбинированная модель № 2) – индекс Дз/Шз и индекс заполнения, и число зубцов.

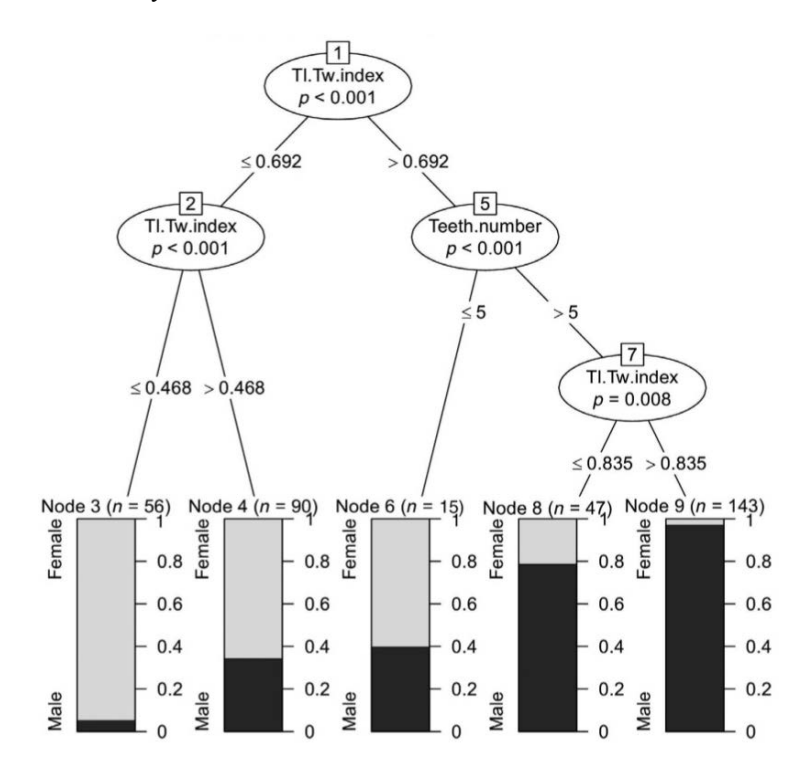

Рис. 2.7. Лучшая модель дерева решений для идентификации пола молоди стерляди по первым десяти спинным костным пластинкам, в которых использованы индекс Дз/Шз и число зубцов

На основании построенных деревьев решений нами была составлена балльная шкала для определения пола по первым десяти спинным жучкам для каждой из вышеперечисленных моделей (табл. 2.1).

| № модели/индекс                                                                      | Формула<br>начисления баллов                                                                                                    | Точность<br>определения, % |
|--------------------------------------------------------------------------------------|----------------------------------------------------------------------------------------------------|----------------------------|
| Модель № 1/индекс<br>Дз/Шз                                                           | 1 балл для каждой жучки, если<br>индекс Дз/Шз > 0,692                                                                                            | 93,55                      |
| Модель № 2/индекс<br>заполнения                                                      | <ol> <li>балл для каждой жучки, если<br/>индекс заполнения ≤ 0,523</li> </ol>                                                                    | 73,33                      |
| Модель № 3/число<br>зубцов                                                           | 1 балл для каждой жучки, если<br>число зубцов > 5 шт.                                                                                            | 86,67                      |
| Модель № 4 (комбини-<br>рованная модель<br>№ 1)/индекс Дз/Шз +<br>число зубцов       | 1 балл для каждой жучки, если<br>индекс Дз/Шз > 0,692<br>и число зубцов > 5 шт.                                                                  | 96,67                      |
| Модель № 5 (комбини-<br>рованная модель № 2)/<br>индекс Дз/Шз + индекс<br>заполнения | <ol> <li>балл для каждой жучки, если<br/>индекс Дз/Шз &gt; 0,857 или если<br/>индекс Дз/Шз &gt; 0,692 и индекс<br/>заполнения ≤ 0,526</li> </ol> | 93,33                      |
| Модель № 6 (комбини-<br>рованная модель № 3)/<br>индекс заполнения +<br>число зубцов | 1 балл для каждой жучки, если<br>индекс заполнения ≤ 0,595 и число<br>зубцов > 5 шт.                                                             | 93,33                      |

#### Таблица 2.1. Балльная шкала для идентификации пола стерляди по первым десяти спинным костным пластинкам на основании результатов построения деревьев решений

При тестировании вышеописанных шести моделей для определения пола стерляди по первым десяти спинным жучкам в производственных условиях количество набираемых баллов достоверно выше (p < 0,001, критерий Манна – Уитни) было у самцов, а именно (8,26 ± 0,50) балла для модели № 1, (5,15 ± 0,55) балла для модели № 2, (9,36 ± 0,27) балла для модели № 3, (8,00 ± 0,51) балла для модели № 4, (7,26 ± 0,64) балла для модели № 5, (8,10 ± 0,38) балла для модели № 6. Тестируемые самки набрали следующие баллы: (1,75 ± 0,53) балла при использовании модели № 2, (5,00 ± 0,94) балла при использовании модели № 3, (1,27 ± 0,54) балла при использовании модели № 5, (2,27 ± 0,64) балла при использовании модели № 5, (2,27 ± 0,64) балла при использовании модели № 5, (2,28).

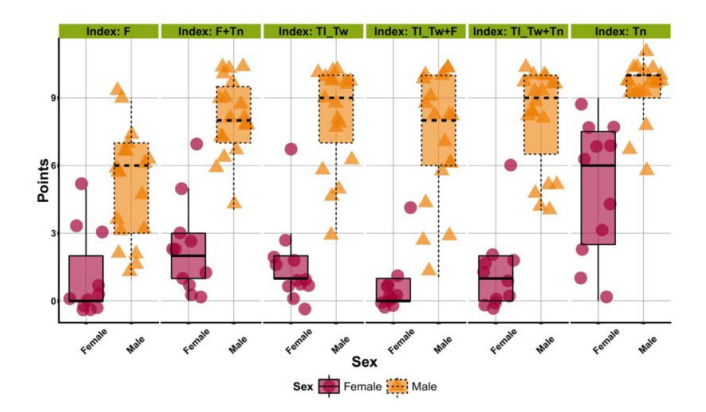

Рис. 2.8. Совмещенная диаграмма одномерного рассеяния и размахов распределения баллов при производственном тестировании моделей № 1–6 для определения пола половозрелой стерляди по первым десяти спинным жучкам

Для оценки точности полученных моделей определения пола стерляди по первым десяти спинным жучкам использовали бинарную матрицу, а также метод *binary discriminant analysis* с использованием алгоритма binDA и метод бинарного дерева решений с использованием алгоритма ID3 (Interactive Dichotomizer). Критерием перехода из 1 в 0 в бинарной матрице являлись полученные результаты при использовании метода построения деревьев решений на основе рекурсивного разбиения, а также полученные результаты при производственном тестировании данных моделей. Если общее число набираемых баллов было  $\geq 5$  (для модели  $\mathbb{N} \ 1$ ),  $\geq 6$  (для модели  $\mathbb{N} \ 2$ ),  $\geq 9$  (для модели  $\mathbb{N} \ 3$ ),  $\geq 4$  (для модели  $\mathbb{N} \ 4$ ),  $\geq 3$  (для модели  $\mathbb{N} \ 5$ ),  $\geq 6$  (для модели  $\mathbb{N} \ 6$ ), то исследуемый экземпляр рыбы относился к самцам (1 в бинарной матрице). Если исследуемый экземпляр рыбы набирал меньшее количество баллов по каждой модели, то он относился к самкам (0 в бинарной матрице).

Согласно оценке точности полученных моделей (см. табл. 2.1), лучшей моделью оказалась модель № 4, или комбинированная модель № 1, которая показала 96,67 % точности.

Таким образом, для определения пола стерляди при использовании первых десяти спинных жучек нами рекомендуется применение комбинированной модели с двумя параметрами: индекс Дз/Шз + число зубцов. Однако определение пола стерляди при использовании первых десяти спинных жучек будет представлять достаточно длительный процесс в практике аквакультуры, поэтому нами была оценена возможность использования для определения пола стерляди первых пяти жучек, первых трех жучек и отдельные жучки.

При анализе первых пяти спинных костных пластин с использованием алгоритма Boruta морфологические индексы разместились по убыванию значения важности (meanImp) в следующем порядке: индекс Дз/Шз (34,59), индекс заполнения (20,36), число зубцов (16,27), индекс Дз/Ш (13,28), индекс Дл/Д (12,45), индекс Ш/Д (10,55). Результаты при использовании нейронных сетей, метода Random Forrest, а также алгоритма Feature Importance были аналогичными.

На основании осуществленного анализа можно выделить наиболее значимые морфологические индексы при анализе первых пяти спинных костных пластин: индекс Дз/Шз и индекс заполнения.

Нами было построено три модели с применением метода построения деревьев решений на основе рекурсивного разбиения: первая модель, использующая только индекс Дз/Шз, вторая – только индекс заполнения, третья (комбинированная) – индекс Дз/Шз и индекс заполнения (рис. 2.9).

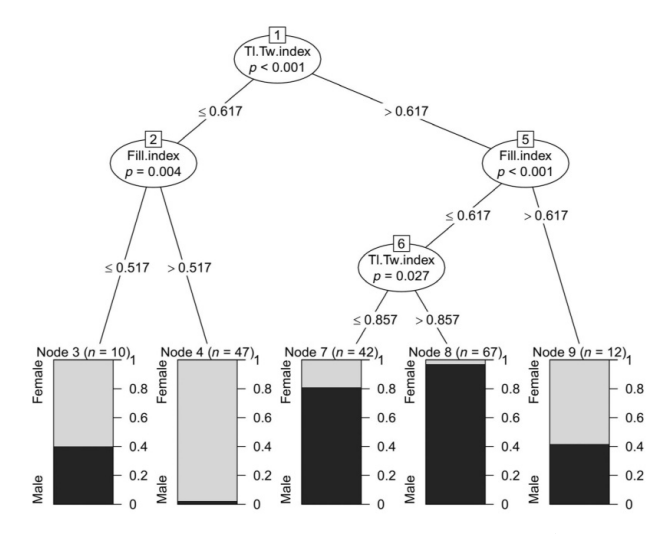

Рис. 2.9. Лучшая модель дерева решений для идентификации пола молоди стерляди по первым пяти спинным костным пластинкам, в которой использованы индекс Дз/Шз и индекс заполнения

На основании построенных деревьев решений нами была составлена балльная шкала для определения пола по первым пяти спинным жучкам для каждой из вышеперечисленных моделей (табл. 2.2).

| № модели/индекс                                                       | Формула<br>начисления баллов                                                                                | Точность<br>определения,<br>% |
|-----------------------------------------------------------------------|----------------------------------------------------------------------------------------------------|-------------------------------|
| Модель № 1/индекс заполнения                                          | <ol> <li>балл для каждой жучки, если<br/>индекс заполнения ≤ 0,597</li> </ol>                               | 80,56                         |
| Модель № 2/индекс Дз/Шз                                               | 1 балл для каждой жучки, если<br>индекс Дз/Шз > 0,617                                                       | 94,44                         |
| Модель № 3 (комбинирован-<br>ная)/индекс Дз/Шз + индекс<br>заполнения | <ol> <li>балл для каждой жучки, если<br/>индекс Дз/Шз &gt; 0,617<br/>и индекс заполнения ≤ 0,617</li> </ol> | 97,06                         |

Таблица 2.2. Балльная шкала для идентификации пола стерляди по первым пяти спинным костным пластинкам на основании результатов построения деревьев решений

При тестировании вышеописанных трех моделей для определения пола стерляди по первым пяти спинным жучкам в производственных условиях количество набираемых баллов достоверно выше (p < 0,001, критерий Манна – Уитни) было у самцов, а именно (4,54 ± 0,15) балла для модели № 1, (4,77 ± 0,09) балла для модели № 2, (4,95 ± 0,04) балла для модели № 3. Тестируемые самки набрали следующие баллы: (2,21 ± 0,45) балла при использовании модели № 1, (1,28 ± 0,39) балла при использовании модели № 3 (рис. 2.10).

Для оценки точности полученных моделей определения пола стерляди по первым пяти спинным жучкам использовали бинарную матрицу, а также метод *binary discriminant analysis* с использованием алгоритма binDA и метод бинарного дерева решений с использованием алгоритма ID3 (Interactive Dichotomizer). Если общее число набираемых баллов было  $\geq 3$  (для всех моделей), то исследуемый экземпляр рыбы относился к самцам (1 в бинарной матрице). Если исследуемый экземпляр рыбы набирал меньшее количество баллов по каждой модели, то он относился к самкам (0 в бинарной матрице).

Согласно оценке точности полученных моделей (см. табл. 2.2), лучшей моделью оказалась модель № 3, которая показала 97,06 % точности.

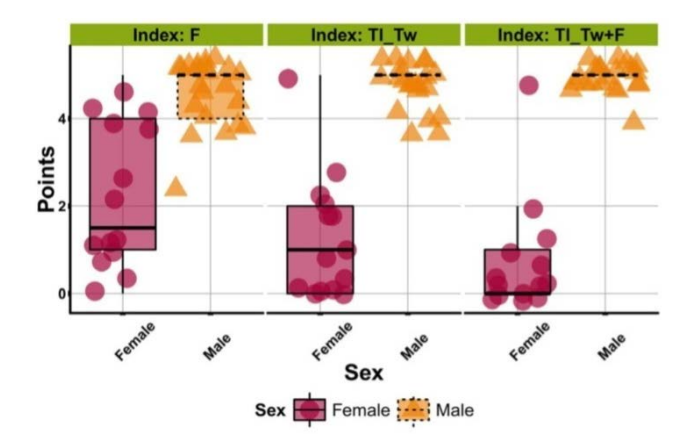

Рис. 2.10. Совмещенная диаграмма одномерного рассеяния и размахов распределения баллов при производственном тестировании моделей № 1–3 для определения пола половозрелой стерляди по первым пяти спинным жучкам

Таким образом, для определения пола стерляди при использовании первых пяти спинных жучек нами рекомендуется применение комбинированной модели с двумя параметрами: индекс Дз/Шз + индекс заполнения.

При анализе первых трех спинных костных пластин с использованием алгоритма Boruta морфологические индексы разместились по убыванию значения важности (meanImp) в следующем порядке: индекс Дз/Шз (27,42), индекс заполнения (16,85), индекс Дл/Д (14,15), число зубцов (12,25), индекс Ш/Д (10,75), индекс Дз/Ш (7,43). Результаты при использовании нейронных сетей, метода Random Forrest, а также алгоритма Feature Importance были аналогичными.

На основании осуществленного анализа можно выделить наиболее значимые морфологические индексы при анализе первых трех спинных костных пластин: индекс Дз/Шз и индекс заполнения.

Нами было построено три модели с применением метода построения деревьев решений на основе рекурсивного разбиения: первая модель, использующая только индекс Дз/Шз, вторая – только индекс заполнения, третья (комбинированная) – индекс Дз/Шз и индекс заполнения (рис. 2.11).

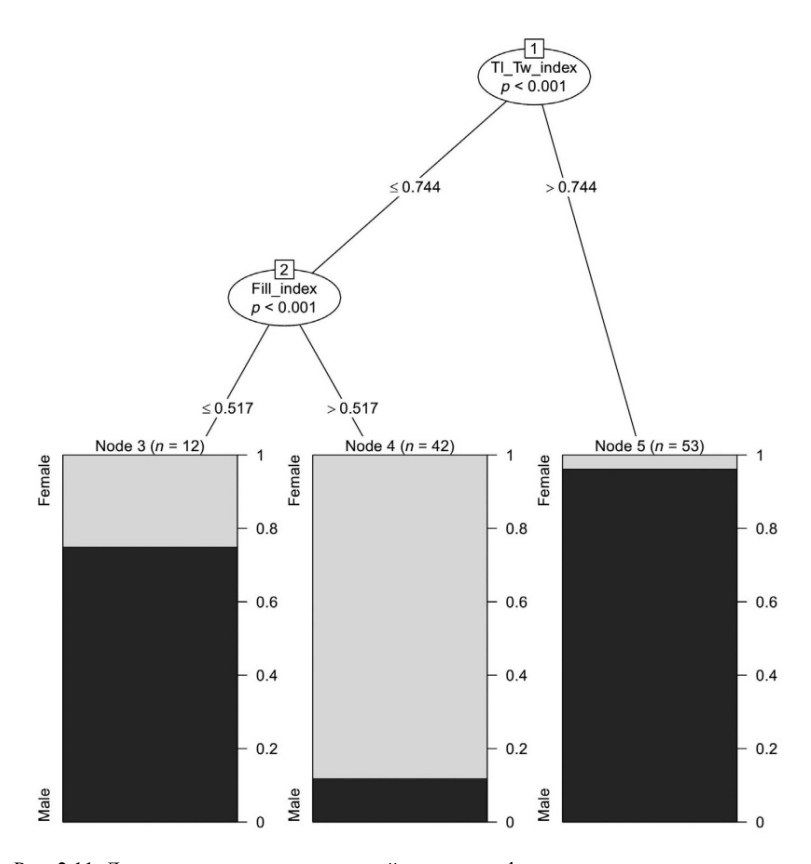

Рис. 2.11. Лучшая модель дерева решений для идентификации пола молоди стерляди по первым трем спинным костным пластинкам, в которой использованы индекс Дз/Шз и индекс заполнения

На основании построенных деревьев решений нами была составлена балльная шкала для определения пола по первым трем спинным жучкам для каждой из вышеперечисленных моделей (табл. 2.3).

При тестировании вышеописанных трех моделей для определения пола стерляди по первым трем спинным жучкам в производственных условиях количество набираемых баллов достоверно выше (p < 0,001, критерий Манна – Уитни) было у самцов, а именно (4,54 ± 0,15) балла для модели № 1, (4,77 ± 0,09) балла для модели № 2, (4,95 ± 0,04) балла для модели № 3. Тестируемые самки набрали следующие баллы:

(2,21 ± 0,45) балла при использовании модели № 1, (1,28 ± 0,39) балла при использовании модели № 2, (0,71 ± 0,36) балла при использовании модели № 3 (рис. 2.12).

| № модели/индекс                                                       | Формула<br>начисления баллов                                                                                                    | Точность<br>определения,<br>% |
|-----------------------------------------------------------------------|----------------------------------------------------------------------------------------------------|-------------------------------|
| Модель № 1/индекс Дз/Шз                                               | 1 балл для каждой жучки,<br>если индекс Дз/Шз > 0,744                                                                                      | 82,86                         |
| Модель № 2/индекс<br>заполнения                                       | 1 балл для каждой жучки, если индекс заполнения ≤ 0,52                                                                                     | 88,24                         |
| Модель № 3 (комбиниро-<br>ванная)/индекс Дз/Шз +<br>индекс заполнения | <ol> <li>1 балл для каждой жучки,<br/>если индекс Дз/Шз &gt; 0,744<br/>или индекс Дз/Шз ≤ 0,744<br/>и индекс заполнения ≤ 0,517</li> </ol> | 94,28                         |

#### Таблица 2.3. Балльная шкала для идентификации пола стерляди по первым трем спинным костным пластинкам на основании результатов построения деревьев решений

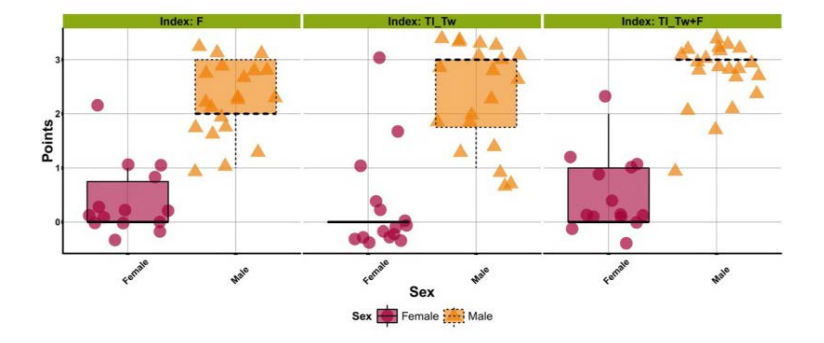

Рис. 2.12. Совмещенная диаграмма одномерного рассеяния и размахов распределения баллов при производственном тестировании моделей № 1–3 для определения пола половозрелой стерляди по первым трем спинным жучкам

Для оценки точности полученных моделей определения пола стерляди по первым трем спинным жучкам использовали бинарную матрицу, а также метод *binary discriminant analysis* с использованием алгоритма binDA и метод бинарного дерева решений с использованием алгоритма ID3 (Interactive Dichotomizer). Если общее число набираемых баллов было ≥2 (для всех моделей), то исследуемый экземпляр рыбы относился к самцам (1 в бинарной матрице). Если исследуемый экземпляр рыбы набирал меньшее количество баллов по каждой модели, то он относился к самкам (0 в бинарной матрице).

Согласно оценке точности полученных моделей (см. табл. 2.3), лучшей моделью оказалась модель № 3, которая показала 94,28 % точности.

Таким образом, для определения пола стерляди при использовании первых трех спинных жучек нами рекомендуется применение комбинированной модели с двумя параметрами: индекс Дз/Шз + индекс заполнения.

При отдельном анализе каждой спинной костной пластинки (жучки) с использованием алгоритма Boruta наиболее высокие значения важности (meanImp) получили следующие морфологические индексы: индекс заполнения (14,79) и индекс Дз/Шз (11,82) для первой жучки; индекс Дз/Шз (17,35) для второй жучки; индекс Дз/Шз (14,56) и индекс Дз/Д (13,61) для третьей жучки; индекс Дз/Шз (16,17) для четвертой жучки; индекс Дз/Шз (21,28) для пятой жучки; индекс Дз/Шз (13,30) и число зубцов (11,75) для шестой жучки; индекс Дз/Шз (16,85) для седьмой жучки; индекс Дз/Шз (16,30) для восьмой жучки; число зубцов (13,92) для девятой жучки; число зубцов (10,59) и индекс Дз/Шз (8,71) для десятой жучки (рис. 2.13).

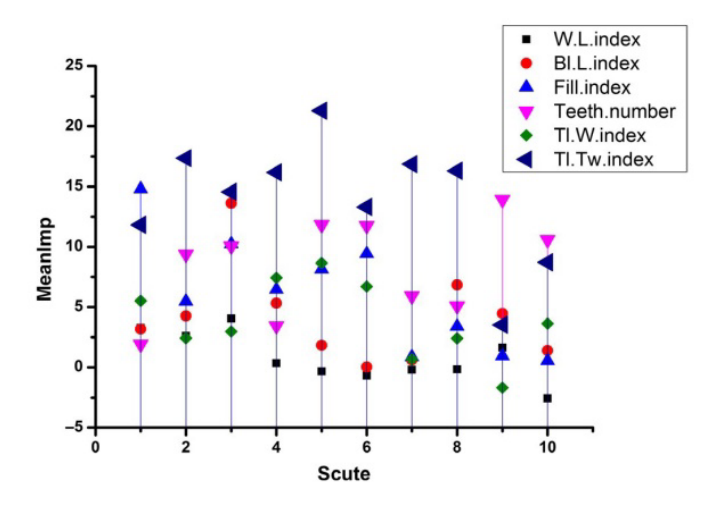

Рис. 2.13. Изменение среднего значения важности морфологических индексов спинных костных пластинок стерляди в зависимости от их номера

На основании осуществленного анализа можно выделить наиболее значимые морфологические индексы для каждой спинной костной пластинки: индекс Дз/Шз для жучек № 1–8, индекс заполнения для жучки № 1, число зубцов для жучки № 9, индекс Дл/Д для жучки № 3. Далее нами было осуществлено построение 14 моделей с применением метода построения деревьев решений на основе рекурсивного разбиения: первая модель, использующая только индекс Дз/Шз, вторая – только индекс заполнения, третья (комбинированная) – индекс Дз/Шз и индекс заполнения. На основании построенных деревьев решений нами была составлена балльная шкала для определения пола по каждой спинной жучке (табл. 2.4).

| № спинной |                   | Формула            | Точность     |
|-----------|-------------------|--------------------|--------------|
| костной   | Главный индекс    | начисления         | определения, |
| пластинки |                   | баллов             | %            |
| 1         | 2                 | 3                  | 4            |
|           |                   | 1 балл для каждой  |              |
|           | Индекс заполнения | жучки, если индекс | 88,57        |
| 1         |                   | заполнения ≤ 0,591 |              |
| 1         |                   | 1 балл для каждой  |              |
|           | Индекс Дз/Шз      | жучки, если индекс | 82,86        |
|           | , ,               | Дз/Шз > 0,75       | -            |
|           |                   | 1 балл для каждой  |              |
| 2         | Индекс Дз/Шз      | жучки, если индекс | 91,43        |
|           |                   | Дз/Шз > 0,51       |              |
|           |                   | 1 балл для каждой  |              |
|           | Индекс Дз/Шз      | жучки, если индекс | 85,71        |
| 2         |                   | Дз/Шз > 0,75       |              |
| 3         |                   | 1 балл для каждой  |              |
|           | Индекс Дл/Д       | жучки, если индекс | 82,86        |
|           |                   | Дл/Д ≤ 0,744       |              |
|           |                   | 1 балл для каждой  |              |
| 4         | Индекс Дз/Шз      | жучки, если индекс | 88,87        |
|           |                   | Дз/Шз > 0,63       |              |
|           |                   | 1 балл для каждой  |              |
| 5         | Индекс Дз/Шз      | жучки, если индекс | 91,67        |
|           |                   | Дз/Шз > 0,63       |              |
|           |                   | 1 балл для каждой  |              |
|           | Индекс Дз/Шз      | жучки, если индекс | 83,33        |
| 6         |                   | Дз/Шз > 0,7        |              |
| 0         |                   | 1 балл для каждой  |              |
|           | Число зубцов      | жучки, если число  | 80,56        |
|           |                   | зубцов > 5 шт.     |              |

Таблица 2.4. Балльная шкала для идентификации пола стерляди для каждой спинной костной пластинки на основании результатов построения деревьев решений

Окончание табл. 2.4

| 1  | 2            | 3                                                                               | 4     |
|----|--------------|---------------------------------------------------------------------------------|-------|
| 7  | Индекс Дз/Шз | <ol> <li>балл для каждой<br/>жучки, если индекс<br/>Дз/Шз &gt; 0,79</li> </ol>  | 83,33 |
| 8  | Индекс Дз/Шз | 1 балл для каждой<br>жучки, если индекс<br>Дз/Шз > 0,71                         | 86,11 |
| 9  | Число зубцов | <ol> <li>балл для каждой<br/>жучки, если число<br/>зубцов &gt; 5 шт.</li> </ol> | 82,86 |
| 10 | Число зубцов | <ol> <li>балл для каждой<br/>жучки, если число<br/>зубцов &gt; 7 шт.</li> </ol> | 70,00 |
| 10 | Индекс Дз/Шз | 1 балл для каждой<br>жучки, если индекс<br>Д3/Ш3 > 0,76                         | 76,67 |

Лучшие результаты показала модель для спинной жучки № 5 (91,67 %), при тестировании которой самцы набирали (1,00 ± 0,00) балла, а самки – (0,20 ± 0,10) балла, а также модель для спинной жучки № 2 (91,43 %), при тестировании которой самцы набирали (1,00 ± 0,00) балла, а самки – (0,21 ± 0,11) балла (рис. 2.14).

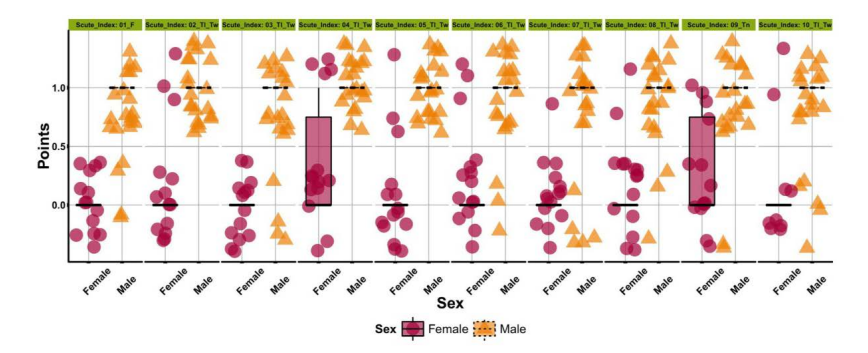

Рис. 2.14. Совмещенная диаграмма одномерного рассеяния и размахов распределения баллов при производственном тестировании моделей № 1–3 для каждой спинной костной пластинки

Примечание. F – индекс заполнения; Tl\_Tw – индекс Дз/Ш; Tn – число зубцов; female – самка; male – самец; points – баллы; sex – пол

Таким образом, в результате проведенных исследований было установлено, что для диагностики пола по спинным костным пластинкам с использованием компьютерных алгоритмов анализа рекомендуется использовать комбинированные модели, осуществляющие определение пола по двум основным морфологическим индексам: индекс Дз/Шз и индекс заполнения. При этом точность определения пола таких моделей составляет: 96,67 % для первых десяти спинных жучек, 97,22 % для первых пяти спинных жучек и 94,28 % для первых трех спинных жучек. При необходимости определения пола по одной жучке рекомендуется использовать жучку № 2 или жучку № 5 и анализировать ее по индексу Дз/Шз (точность определения пола – 91,43 и 91,67 % соответственно).

Нами разработан протокол по определению пола у личинок, молоди и взрослой стерляди на основании полученных результатов. В наших исследованиях изучались только спинные жучки стерляди. Исследование других рядов жучек стерляди нуждается в дополнительных исследованиях. Предварительные результаты показывают, что боковые и брюшные жучки стерляди также имеют различия в строении в зависимости от пола. Нами была получена модель, позволяющая с высокой вероятностью осуществлять определение пола у личинок, молоди и взрослой стерляди, применяя методы нейронных сетей, Random Forrest и алгоритм Boruta, критерий  $\chi^2$ , binary discriminant analysis с использованием алгоритма ID3 (Interactive Dichotomizer).

Найденные зависимости с использованием алгоритмов машинного обучения открывают перспективы для создания оборудования для прижизненного определения пола при использовании искусственного интеллекта для распознавания изображений.

### СОДЕРЖАНИЕ

| ВВЕДЕНИЕ                                                                 | 3  |
|--------------------------------------------------------------------------|----|
| 1. ИСПОЛЬЗОВАНИЕ ПРОГРАММНОЙ СРЕДЫ В ПРИ СТАТИСТИЧЕСКОМ                  |    |
| АНАЛИЗЕ                                                                  | 4  |
| 1.1. Проверка на нормальность распределения                              | 14 |
| 1.2. Проверка на однородность групповых дисперсий                        | 20 |
| 1.3. Параметрические критерии                                            | 23 |
| 1.4. Непараметрические критерии                                          | 26 |
| 1.5. Оценка полученных результатов на соответствие нормативным значениям | 30 |
| 1.6. Базовые графические возможности R                                   | 33 |
| 2. АЛГОРИТМЫ МАШИННОГО ОБУЧЕНИЯ В СТАТИСТИЧЕСКОМ АНАЛИЗЕ.                | 83 |

## Учебное издание

#### Барулин Николай Валерьевич Шумский Константин Леонардович

## ФУНДАМЕНТАЛЬНЫЕ И ПРИКЛАДНЫЕ НАУЧНЫЕ ИССЛЕДОВАНИЯ В АКВАКУЛЬТУРЕ

В трех частях

Часть 1

## ИСПОЛЬЗОВАНИЕ ПРОГРАММНОЙ СРЕДЫ R ПРИ СТАТИСТИЧЕСКОМ АНАЛИЗЕ

Учебно-методическое пособие

Редактор Н. Н. Пьянусова Технический редактор Н. Л. Якубовская Корректор Е. В. Ширалиева

Подписано в печать 08.12.2022. Формат 60×84 $^{1}/_{16}.$ Бумага офсетная. Ризография. Гарнитура «Таймс». Усл. печ. л. 6,04. Уч.-изд. л. 5,42. Тираж 25 экз. Заказ

УО «Белорусская государственная сельскохозяйственная академия». Свидетельство о ГРИИРПИ № 1/52 от 09.10.2013. Ул. Мичурина, 13, 213407, г. Горки.

Отпечатано в УО «Белорусская государственная сельскохозяйственная академия». Ул. Мичурина, 5, 213407, г. Горки.